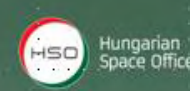

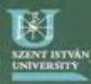

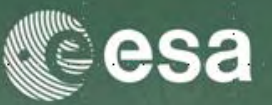

# Forest Retrievals using SAR Polarimetry

## (Practical Session D3P2a)

Laurent FERRO-FAMIL - Eric POTTIER

**University of Rennes 1** 

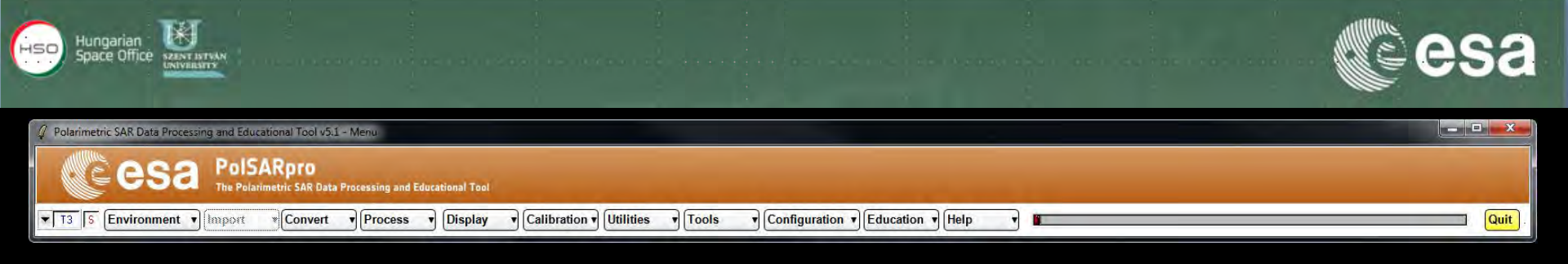

## Pol-InSAR Practical Forest Application

II1\_db.bm

\_ 🗆 🗙

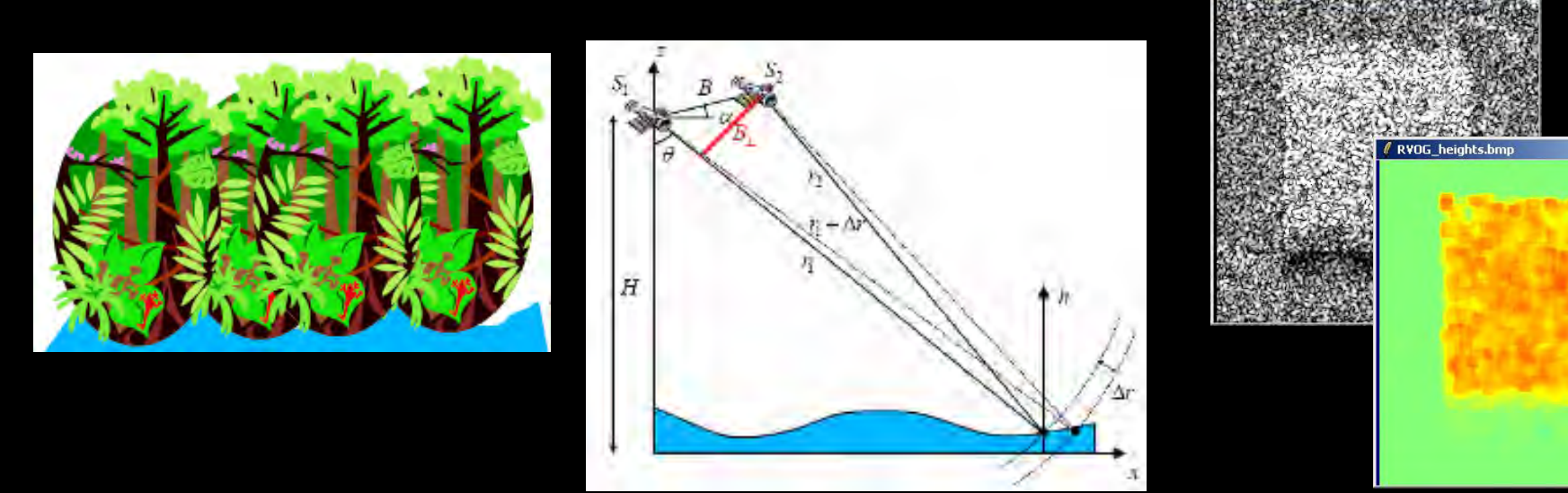

#### → 7th ADVANCED TRAINING COURSE ON LAND REMOTE SENSING

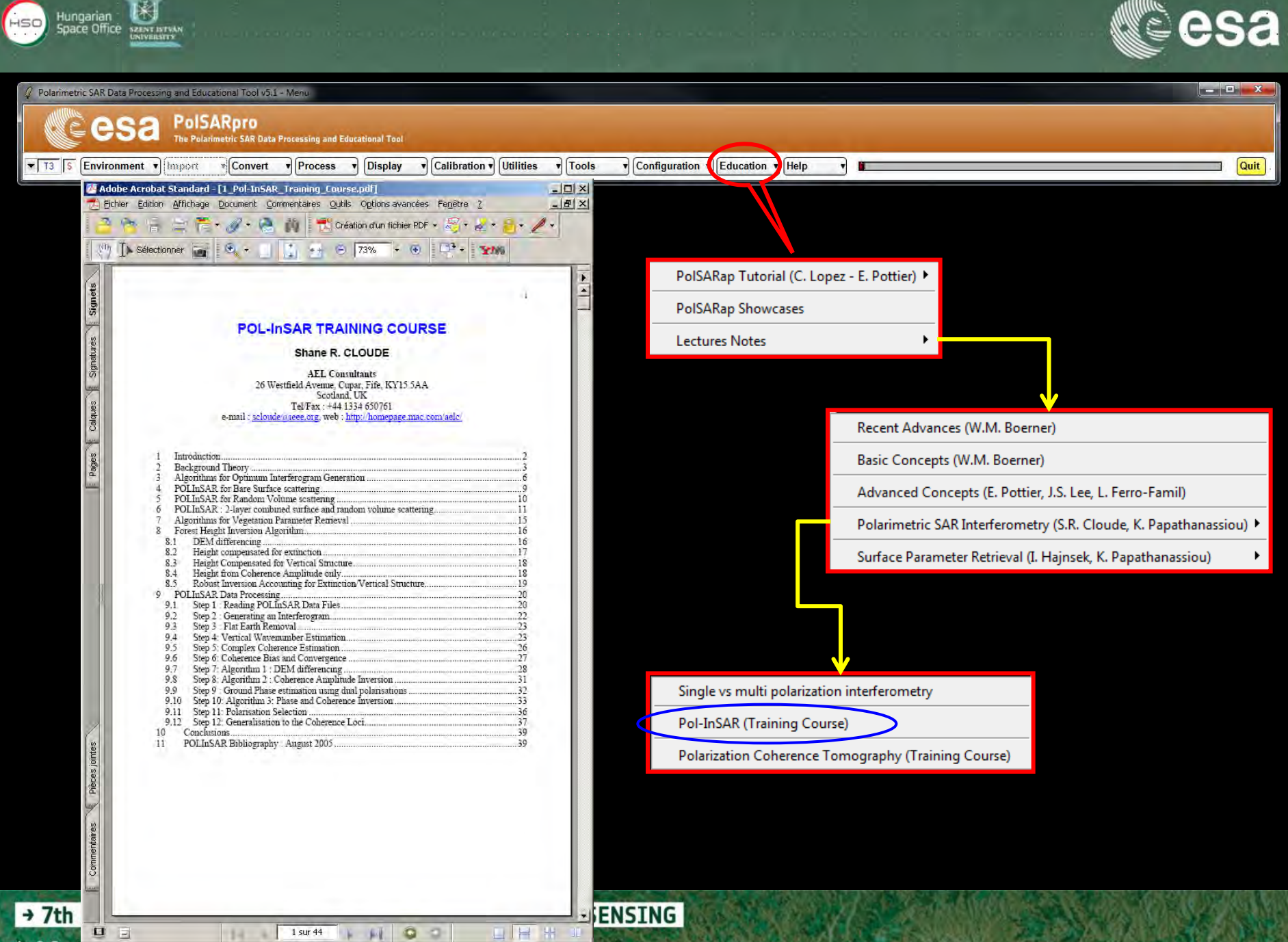

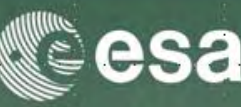

Exit

۲

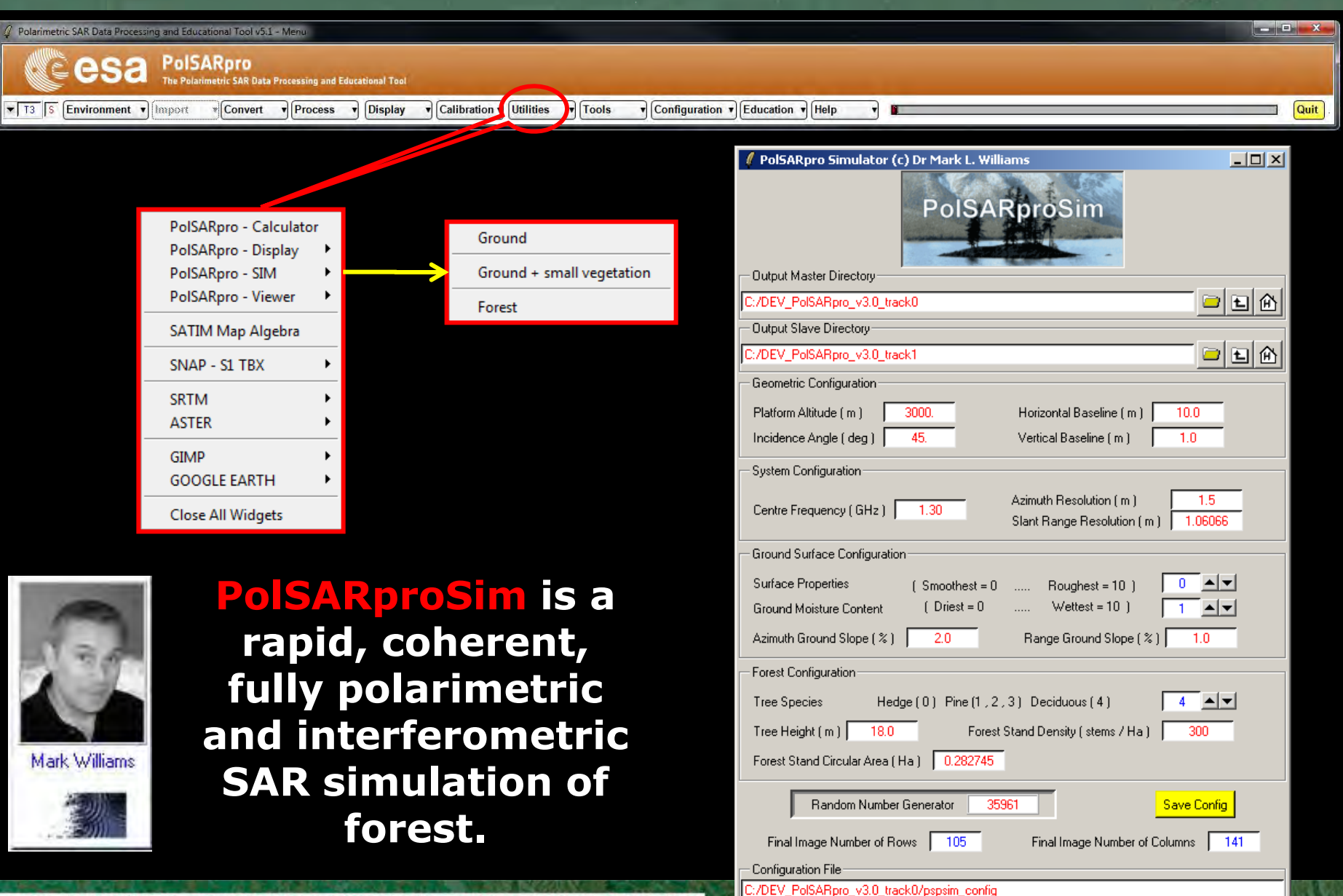

Run

→ 7th ADVANCED TRAINING COURSE ON LAND REMOTE SENSING

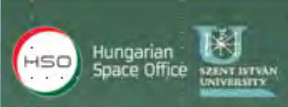

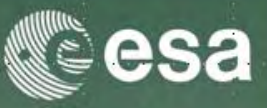

#### The SAR image is evaluated as a coherent sum of scattering events from small elements of the scene

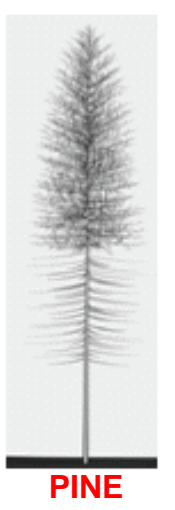

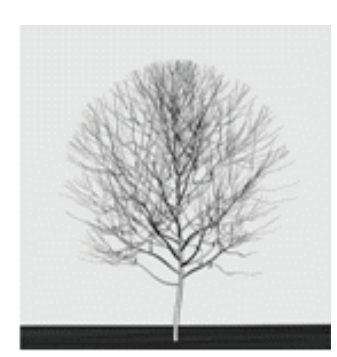

**DECIDUOUS** 

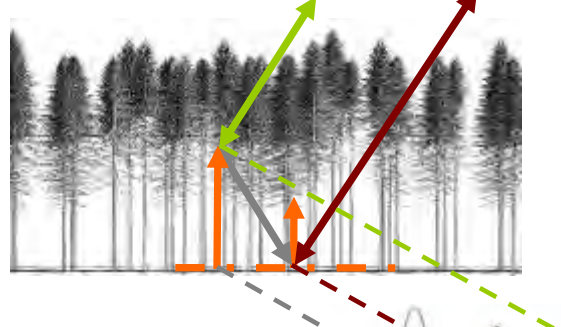

**Direct-Ground, Direct-Volume** and Ground-Volume contributions are included, with both trees and short vegetation comprising Volume terms.

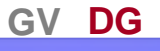

D\

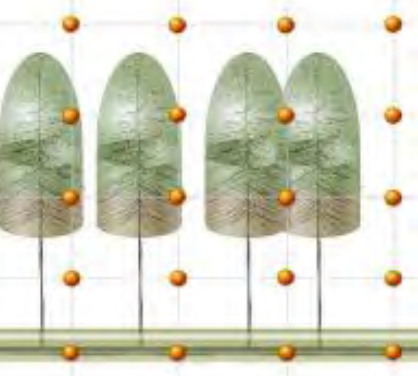

Given the map of tree locations and dimensions a grid of points is used to sample the attenuation of the coherent wave in 3D

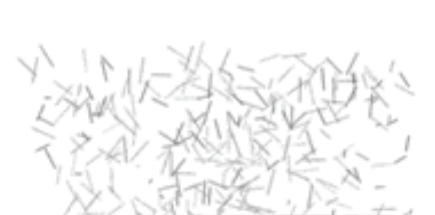

**RANDOM HEDGE** 

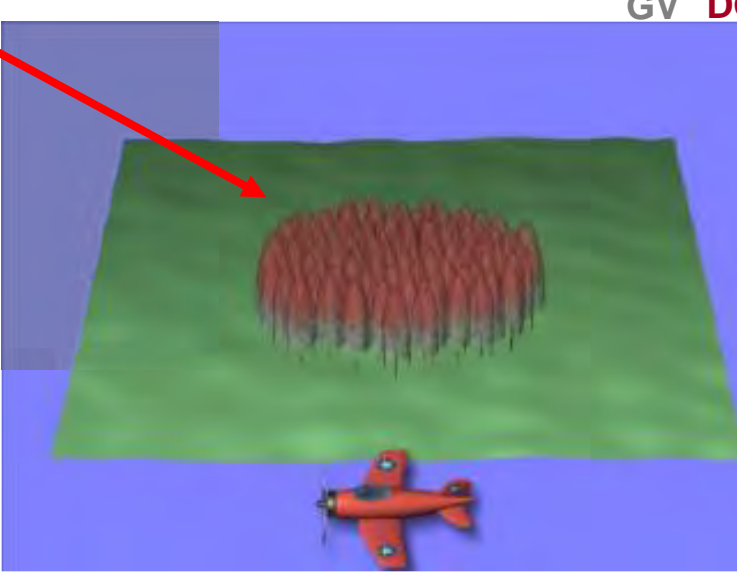

→ 7th ADVANCED TRAINING COURSE ON LAND REMOTE SENSING

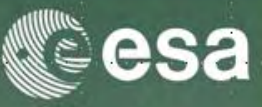

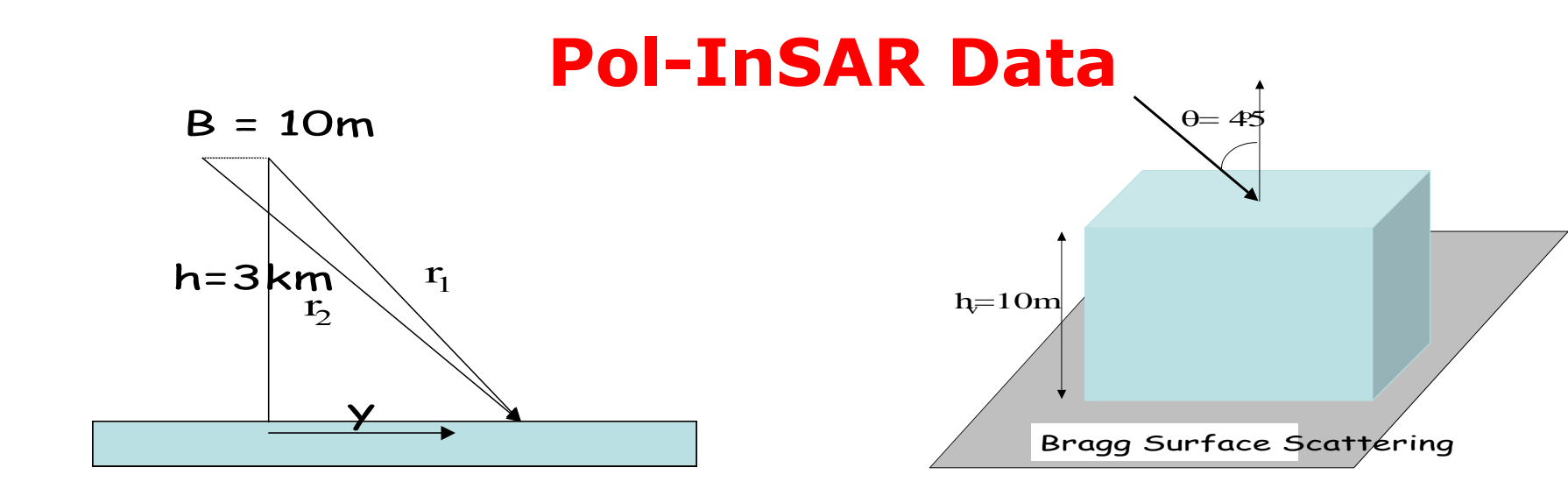

m m

#### **Geometric configuration**

| Platform altitude :   | 3000m |
|-----------------------|-------|
| Incidence angle:      | 45°   |
| Horizontal Baseline : | 10m   |
| Vertical Baseline :   | Om    |

#### **System Configuration**

| Frequency :          | 1.5 GHz  |
|----------------------|----------|
| Azimuth resolution : | 1.3811 r |
| Range resolution :   | 0.6905 r |

#### **Ground Surface Configuration**

Surface properties :0 (smoothest)Ground moisture Content :0 (driest)Azimuth / Range ground slope :0 %

#### **Forest configuration**

| 0 (hedge) |
|-----------|
| 10m       |
| 0.2       |
| 1 Ha      |
|           |

#### → 7th ADVANCED TRAINING COURSE ON LAND REMOTE SENSING

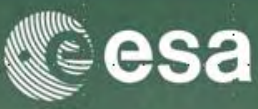

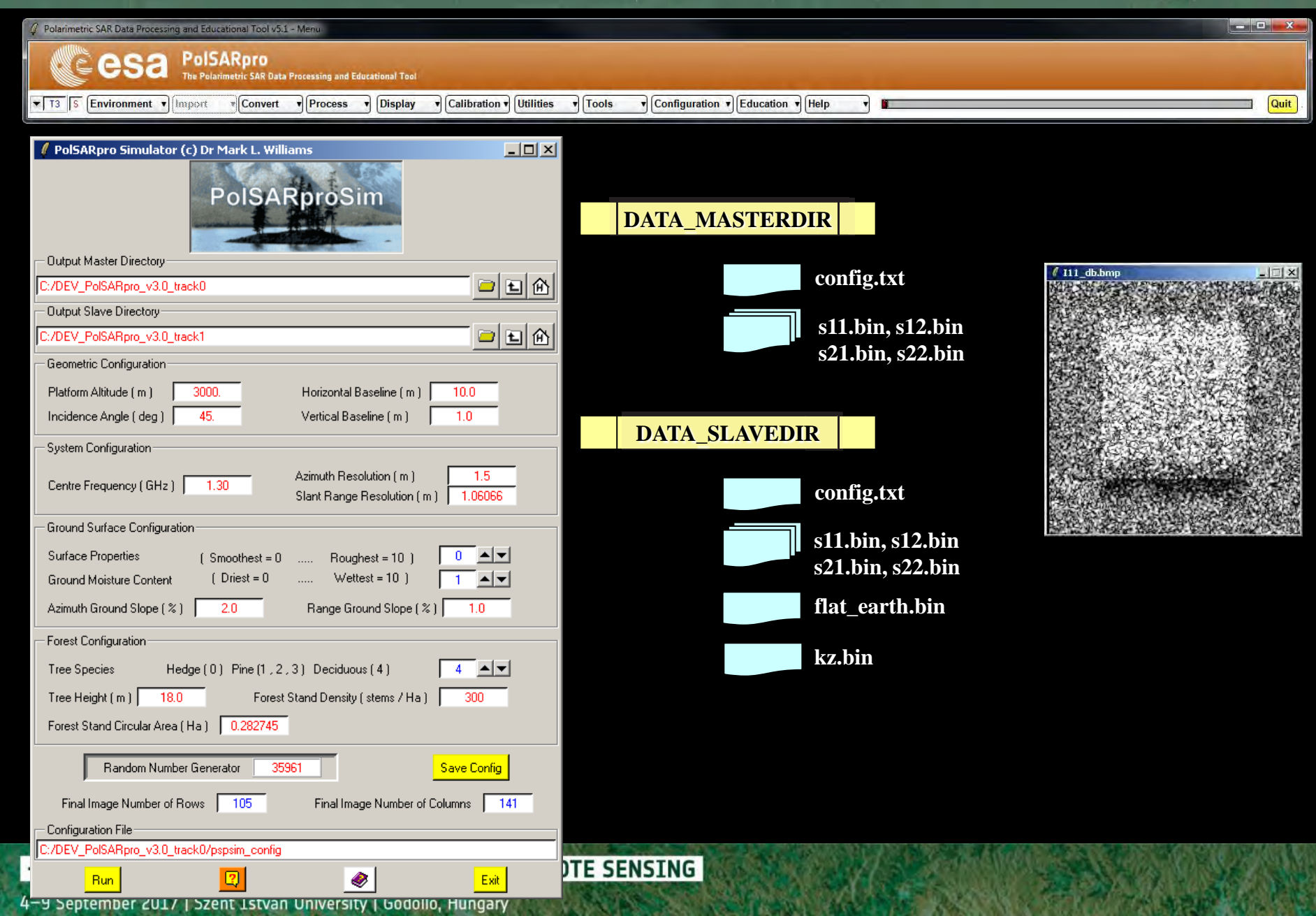

### MAIN MENU

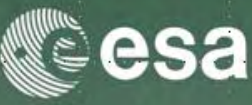

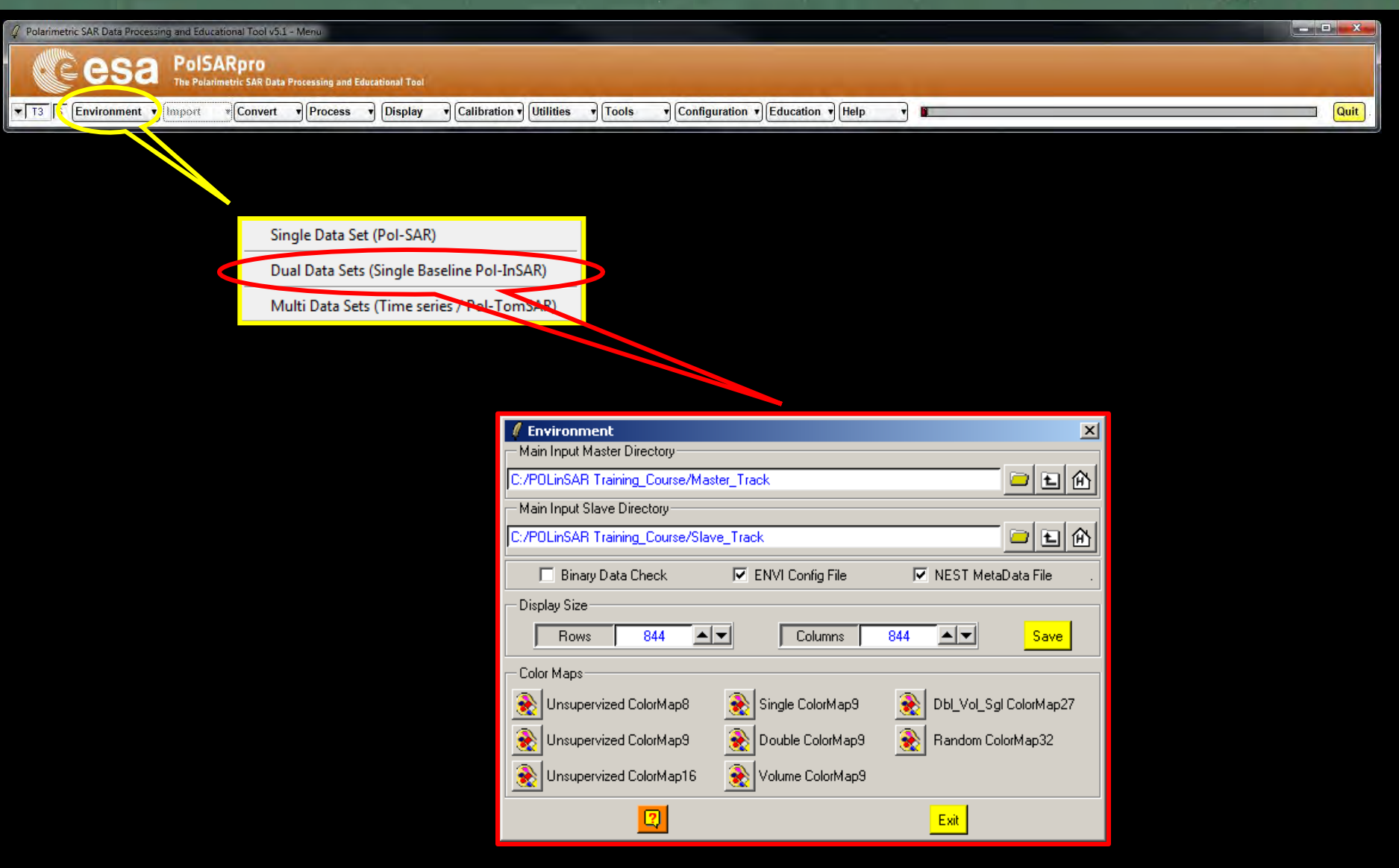

#### → 7th ADVANCED TRAINING COURSE ON LAND REMOTE SENSING

### **ENVIRONMENT**

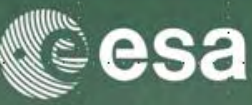

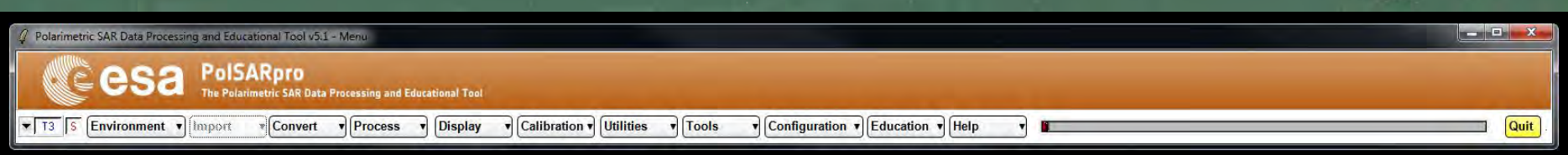

#### **Configure** Data Main Directories location

| / Environment                                 | ×                      |
|-----------------------------------------------|------------------------|
| Main Input Master Directory                   |                        |
| C:/POLinSAR Training_Course/Master_Track      |                        |
| Main Input Slave Directory                    |                        |
| C:/POLinSAR Training_Course/Slave_Track       | - E                    |
| 🔲 Binary Data Check 🔽 ENVI Config File        | ✓ NEST MetaData File . |
| Display Size                                  |                        |
| Rows 844 Columns                              | 844 🔺 Save             |
| Color Maps                                    |                        |
| 😥 Unsupervized ColorMap8 🛛   Single ColorMap9 | Dbl_Vol_Sgl ColorMap27 |
| 🛞 Unsupervized ColorMap9 🛛 🛞 Double ColorMap9 | 🛞 Random ColorMap32    |
| Unsupervized ColorMap16 🛛 🛞 Volume ColorMap9  |                        |
|                                               | Exit                   |

Input Master Directory: C:/Pol-InSAR\_Training\_Course/Master\_Track

Input Slave Directory: C:/Pol-InSAR\_Training\_Course/Slave\_Track

→ 7th ADVANCED TRAINING COURSE ON LAND REMOTE SENSING

### **PROCESS DATA**

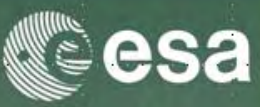

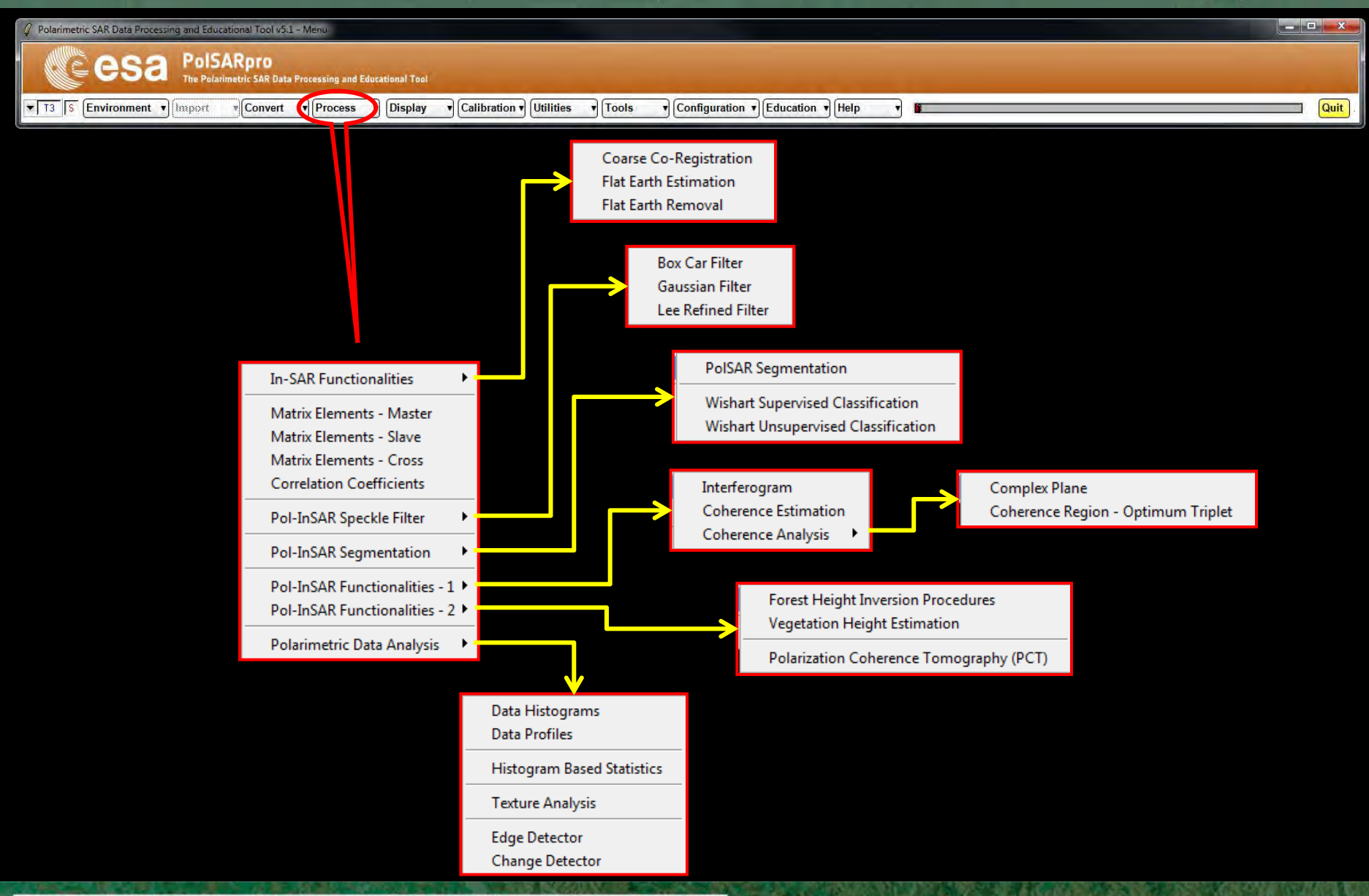

→ 7th ADVANCED TRAINING COURSE ON LAND REMOTE SENSING

### **PROCESS DATA**

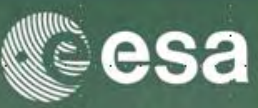

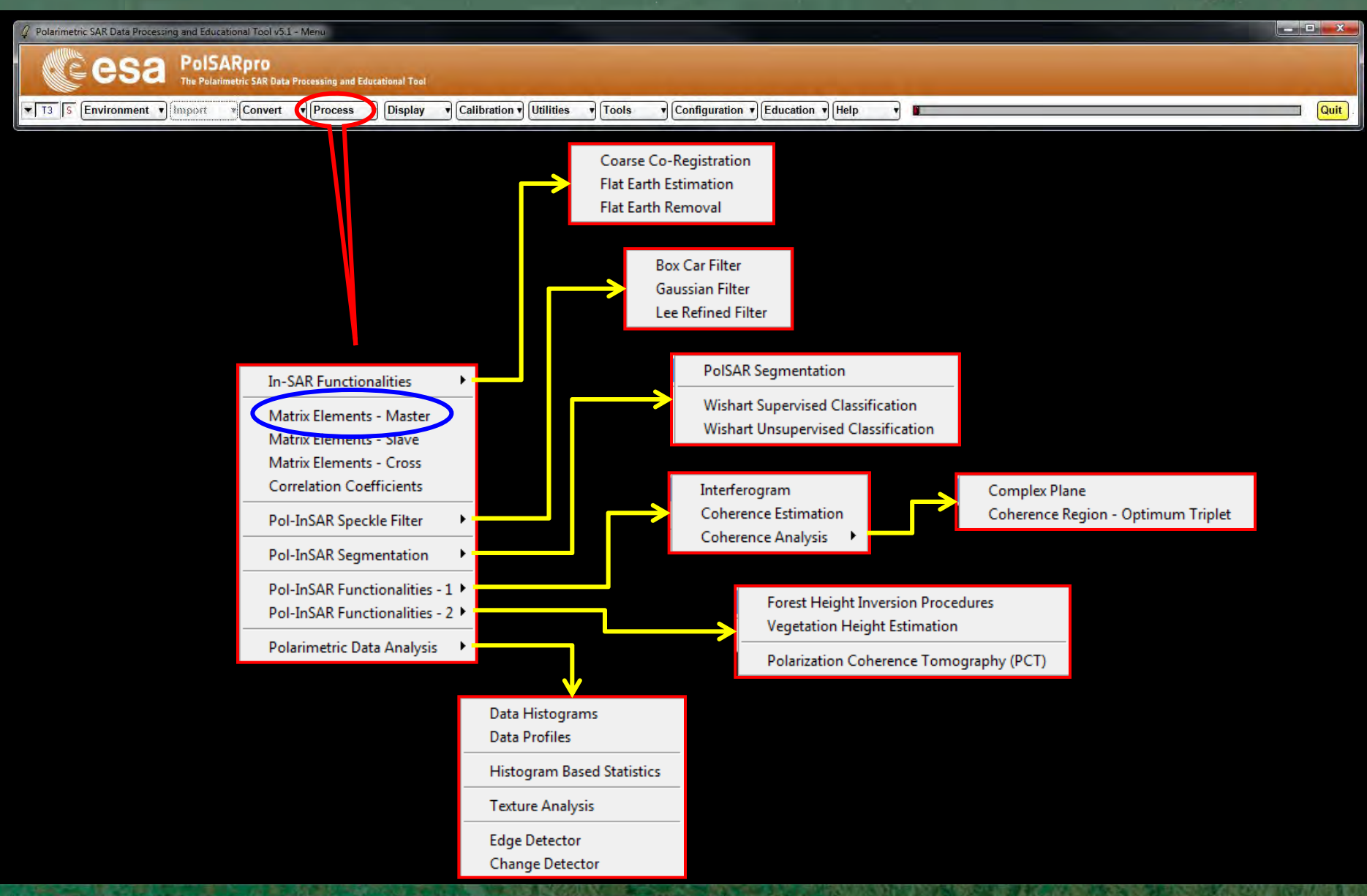

→ 7th ADVANCED TRAINING COURSE ON LAND REMOTE SENSING

### **ELEMENTS**

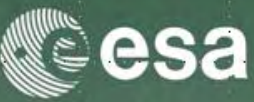

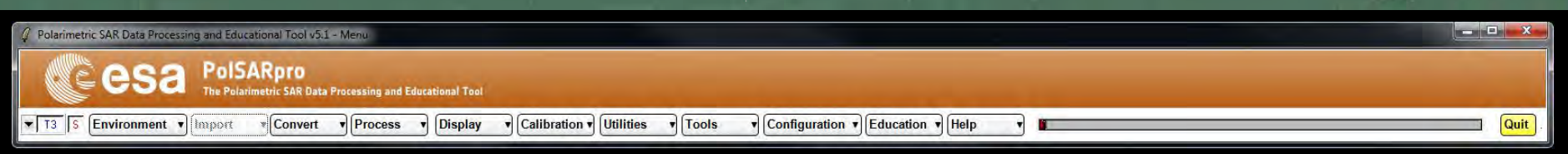

| 🦸 Data   | Processing: S  | inclair Element  | 5                    |      |         |        |
|----------|----------------|------------------|----------------------|------|---------|--------|
| Input D  | irectory       |                  |                      |      |         |        |
| C:/POLir | hSAR_Training_ | Course/Master_Tr | ack                  |      |         |        |
| Output   | Directory      |                  |                      |      |         |        |
| C:/POLir | SAR_Training_  | Course/Master_Tr | ack                  |      |         |        |
| Init R   | ow 1           | End Row          | 301 Init Col         | 1    | End Col | 301    |
| S11      | O A11          | O I11            | A11 (dB) = I11       | (dB) | O Phase | 🗹 ВМР  |
| S21      | C A21          | C 121            | O A21 (dB) = 121     | (dB) | Phase   | 💌 BMP  |
| S12      | C A12          | O 112            | A12 (dB) = I12       | (dB) | O Phase | MP BMP |
| \$22     | C A22          | C 122            | C A22 (dB) = 122     | (dB) | Phase   | 💌 BMP  |
| Span     | C Linear       | O De             | eciBel = 10log(Span) |      |         | Г ВМР  |
|          |                |                  | Reset                |      |         |        |
|          | Run            |                  | 2                    |      | Exit    |        |

**Do it Yourself:** Select some elements, set the parameters and view the corresponding BMP files (select BMP).

→ 7th ADVANCED TRAINING COURSE ON LAND REMOTE SENSING

4-9 September 2017 | Szent István University | Gödöllő, Hungary

bace Office

### **ELEMENTS**

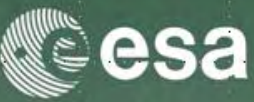

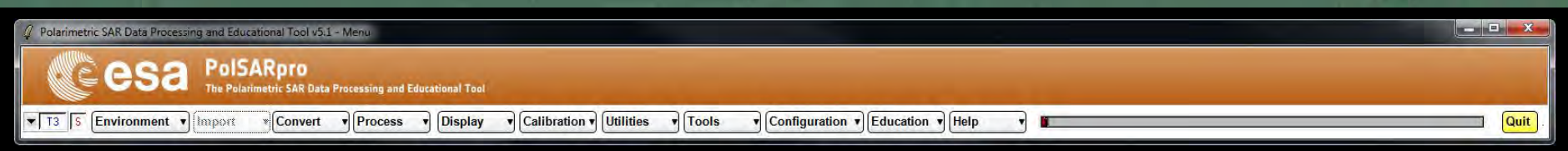

#### DATA\_MASTERDIR

ace Office

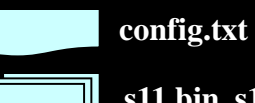

s11.bin, s12.bin s21.bin, s22.bin

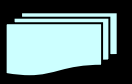

Axy.bin, Ixy.bin Ixy\_db.bin sxy\_pha.bin

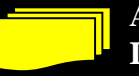

Axy.bmp, Ixy.bmp Ixy\_db.bmp sxy\_pha.bmp

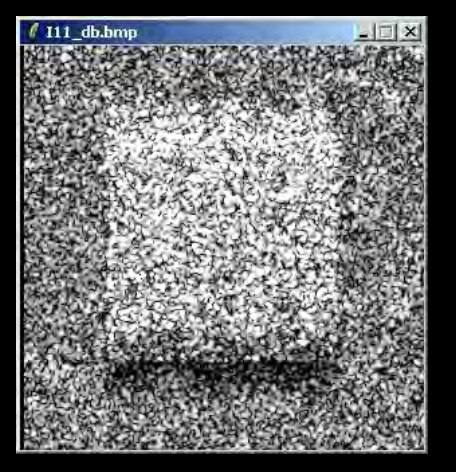

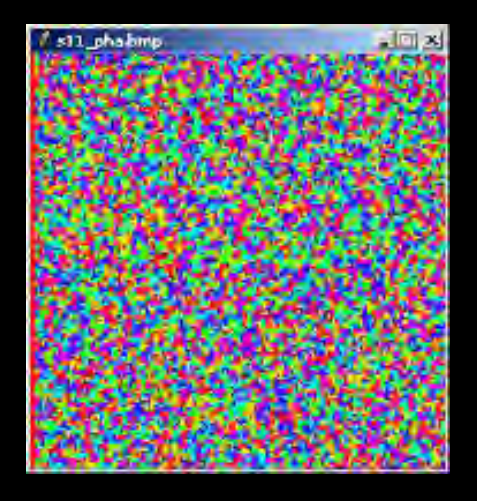

#### → 7th ADVANCED TRAINING COURSE ON LAND REMOTE SENSING

### **PROCESS DATA**

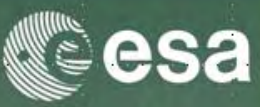

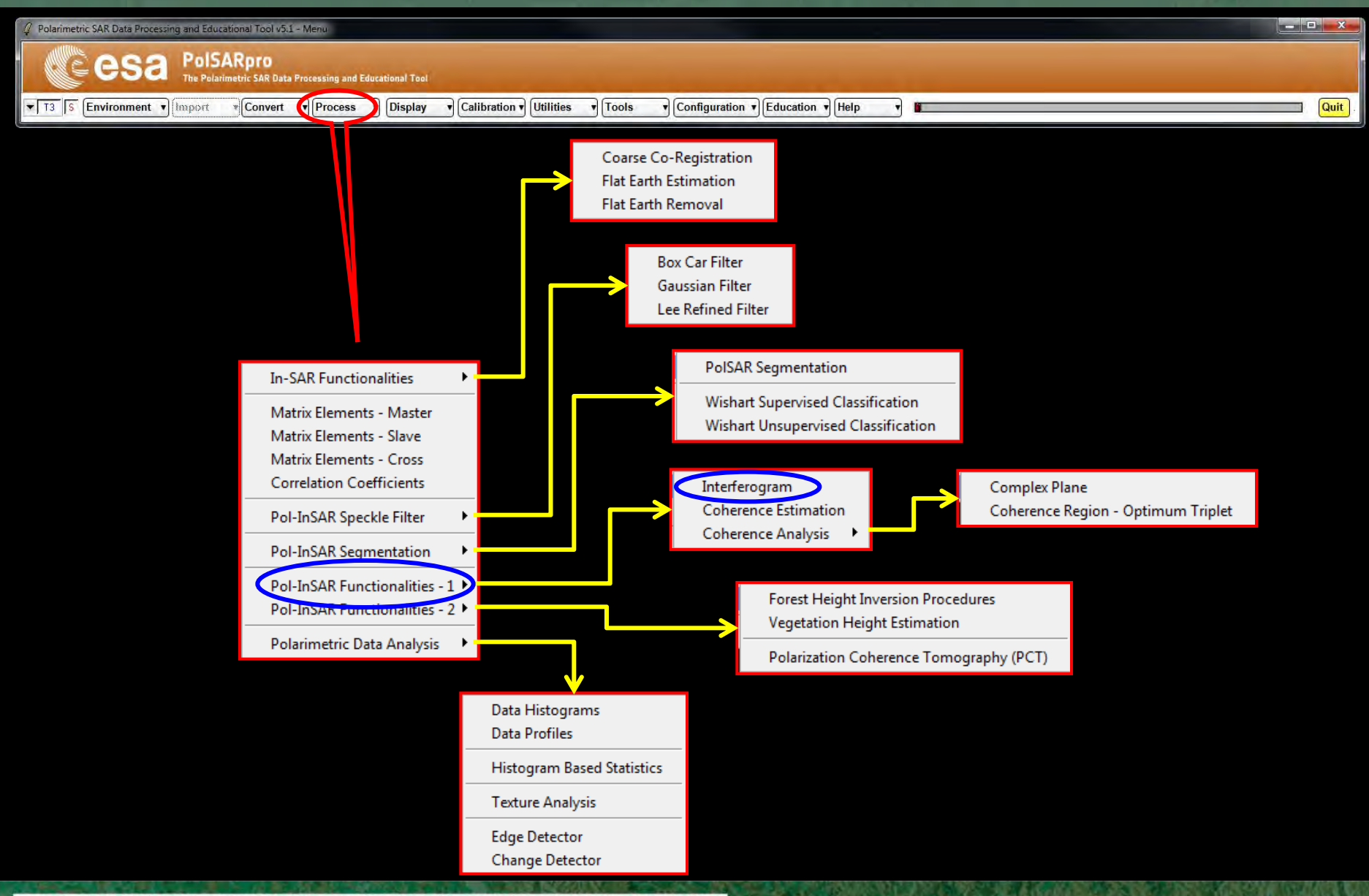

→ 7th ADVANCED TRAINING COURSE ON LAND REMOTE SENSING

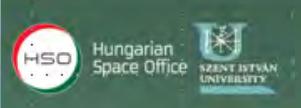

### **RAW INTERFEROGRAM**

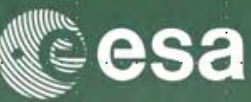

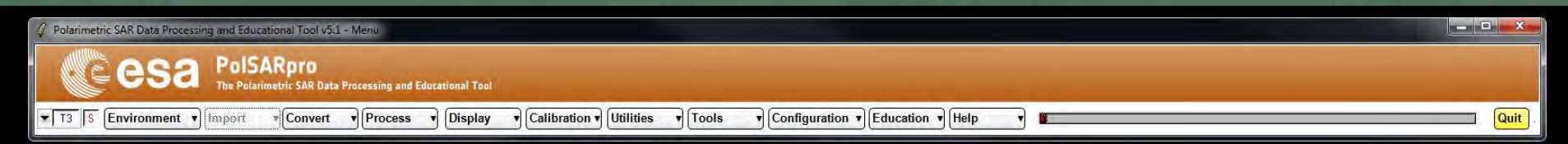

| Interferogram<br>Input Master Direct    | n Estimation   |                  |          |     |         |      |  |
|-----------------------------------------|----------------|------------------|----------|-----|---------|------|--|
| C/POLinSAB Training Course/Master Track |                |                  |          |     |         |      |  |
|                                         | tory           |                  |          |     |         |      |  |
| C:/POLinSAR_Trai                        | ning_Course/SI | ave_Track        |          |     |         | _    |  |
| Cutput Master-Sla                       | ave Directory— |                  |          |     |         |      |  |
| C:/POLinSAR_Trai                        | ning_Course/M  | aster_Track_Slav | e_Track  |     | /       |      |  |
| Init Row 1                              | End            | Row 301          | Init Col | 1   | End Col | 301  |  |
| -Image 1                                |                |                  |          |     |         |      |  |
| ОНН 🖲 Н                                 | iv O W         | ○ HH + W         | ○ HH · W | ΟLL | O LR    | O RR |  |
|                                         |                |                  |          |     |         |      |  |
| Онн ⊛н                                  | w o w          | ○ HH + VV        | ○ HH · W | ΟLL | O LR    | O RR |  |
| □ A1                                    | veraging       |                  | Row      | Col |         |      |  |
| Run                                     |                |                  | 2        |     | Exit    |      |  |

#### **Do it Yourself:** Select polarization channels, set the parameters and view the corresponding BMP files.

#### Note:

The Output Directory is automatically set to: MasterDir\_SlaveDir

→ 7th ADVANCED TRAINING COURSE ON LAND REMOTE SENSING

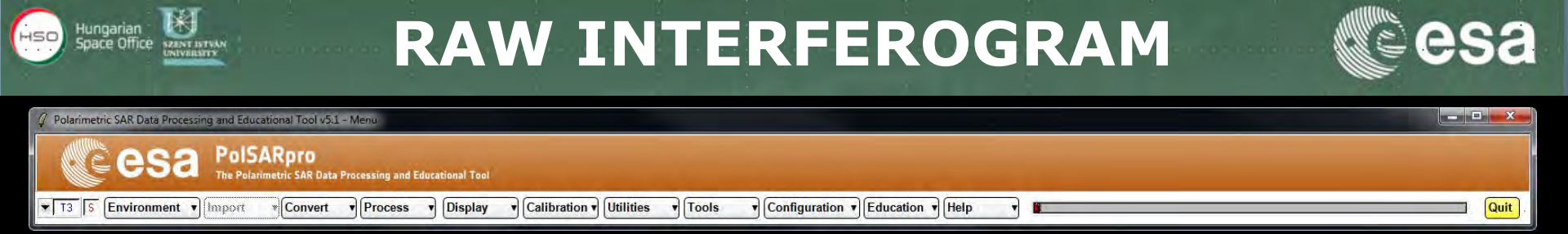

#### DATA\_MASTERDIR\_SLAVEDIR

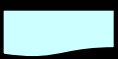

config.txt

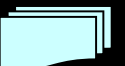

interferogram\_XX\_XX.bin

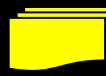

interferogram\_XX\_XX.bmp

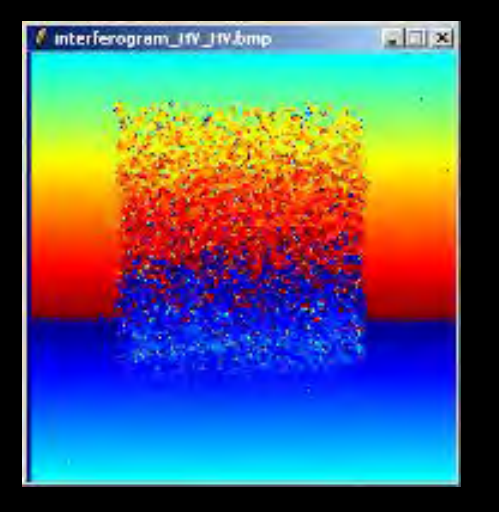

#### → 7th ADVANCED TRAINING COURSE ON LAND REMOTE SENSING

### **PROCESS DATA**

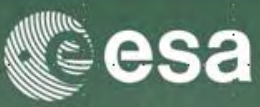

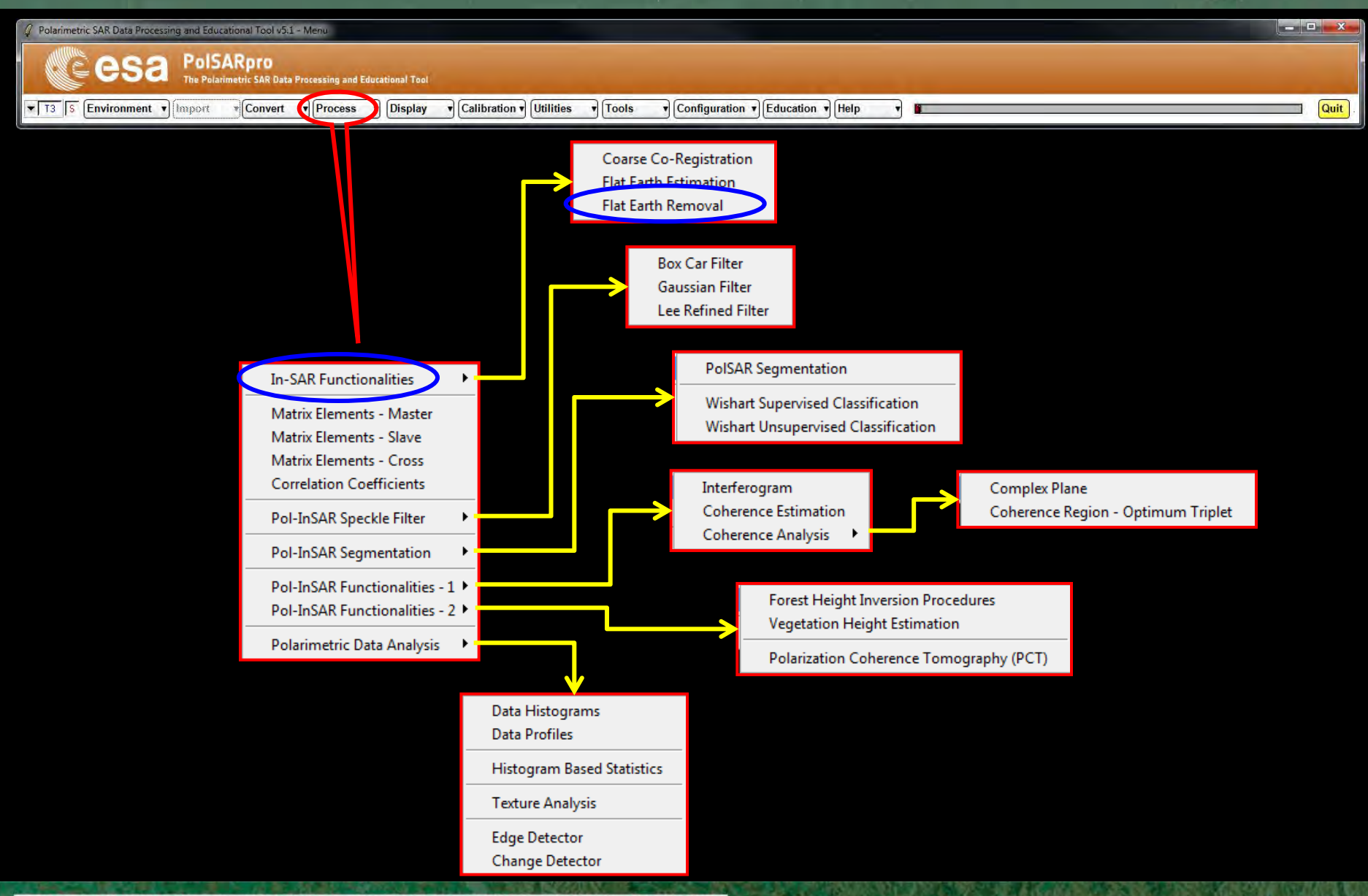

→ 7th ADVANCED TRAINING COURSE ON LAND REMOTE SENSING

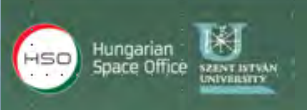

### FLAT EARTH REMOVAL

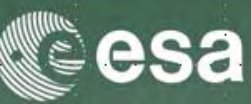

| SAR Data Processing and Educational Tool v5.1 - Menu                                                                                                    |                                                                      |
|----------------------------------------------------------------------------------------------------|----------------------------------------------------------------------|
| esa PolSARpro<br>The Polarimetric SAR Data Processing and Educational Tool                                                                                                    |                                                                      |
| Environment • [Import • Convert • Process • Display • Calibration • Utilities • Tools                                                                                                    | Configuration      Education      Help     Guit                      |
| POLinSAR Flat Earth Removal     Input Master Directory     D:/PoHnSAR_PolSARproSIM/master     Input Slave Directory     D:/PoHnSAR_PolSARproSIM/slave     Init Row 1 End Row 301 Init Col 1 End Col     2D Flat Earth File     D:/PoHnSAR_PolSARproSIM/slave/kz.bin     Input Format | DATA_SLAVEDIR<br>DATA_SLAVEDIR<br>DATA_SLAVEDIR<br>DATA_SLAVEDIR FER |
| Output Master Directory                                                                                                    | - config.txt                                                         |
| Dutput Slave Directory D:/PoHnSAR_PolSARproSIM/slave_FER Run Exit                                                                                                    | s11.bin, s12.bin<br>s21.bin, s22.bin                                 |

#### Do it Yourself:

Enter Flat Earth file name, set the parameters and run the function.

#### Note:

The Input Slave Directory is automatically set to: <a href="mailto:SlaveDir\_FER">SlaveDir\_FER</a>

→ 7th ADVANCED TRAINING COURSE ON LAND REMOTE SENSING

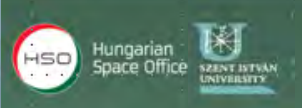

### **RAW INTERFEROGRAM**

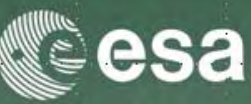

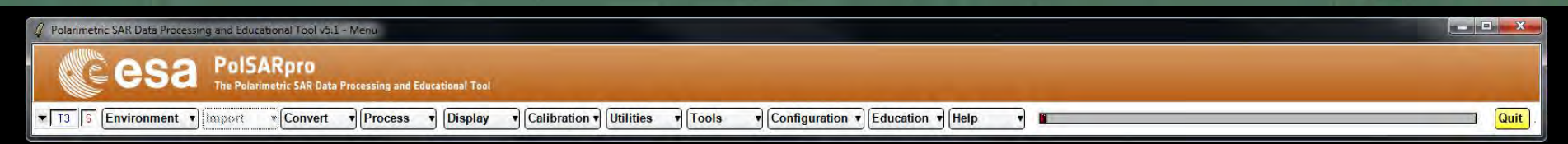

| Interferogram      | Estimation     |                  |             |     |         |      |
|--------------------|----------------|------------------|-------------|-----|---------|------|
|                    | iory IV        |                  |             |     |         |      |
| [U:/PULINSAR_Train | iing_Course/M  | aster_Track      |             |     |         |      |
| Input Slave Direct | ory            |                  |             |     |         |      |
| C:/POLinSAR_Train  | iing_Course/SI | ave_Track_FER    |             |     |         |      |
| Output Master-Sla  | ve Directory   |                  |             |     |         |      |
| C:/POLinSAR_Train  | iing_Course/M  | aster_Track_Slav | e_Track_FER |     | /       |      |
| Init Row 1         | End            | Row 301          | Init Col    | 1   | End Col | 301  |
| Image 1            |                |                  |             |     |         |      |
| Онн ⊙н             | v ow           | ⊂ HH + VV        | ○ HH · W    | ΟLL | C LR    | O RR |
| Image 2            |                |                  |             |     |         |      |
| ⊙нн ⊚н             | v ow           | ○ HH + VV        | ⊙нн∍∨∨      | ОШ  | O LR    | O RR |
| 🗆 Av               | eraging        |                  | Row         | Col |         |      |
| Run                |                |                  | 2           |     | Exit    |      |

#### **Do it Yourself:** Select polarization channels, set the parameters and view the corresponding BMP files.

#### Note:

The Output Directory is automatically set to: MasterDir\_SlaveDir\_FER

→ 7th ADVANCED TRAINING COURSE ON LAND REMOTE SENSING

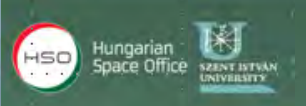

### **RAW INTERFEROGRAM**

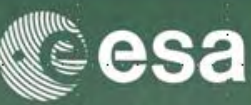

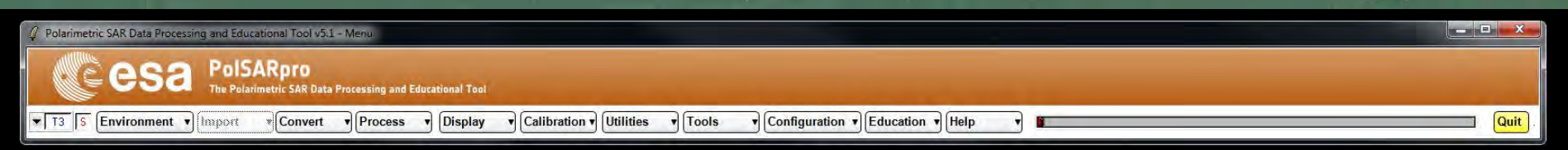

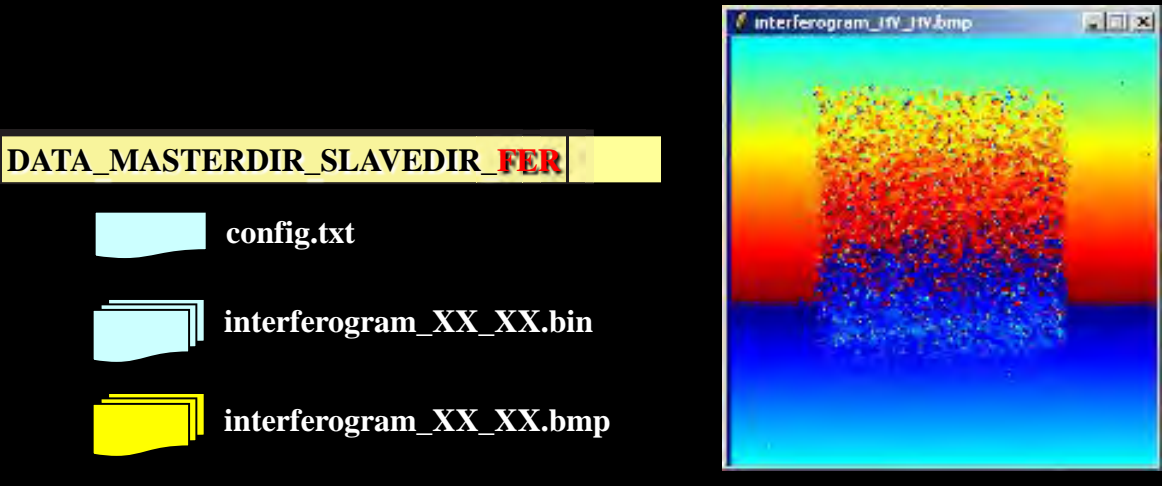

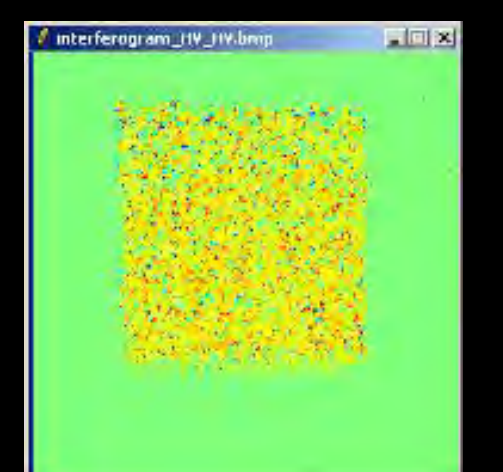

#### → 7th ADVANCED TRAINING COURSE ON LAND REMOTE SENSING

config.txt

### **PROCESS DATA**

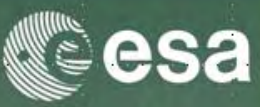

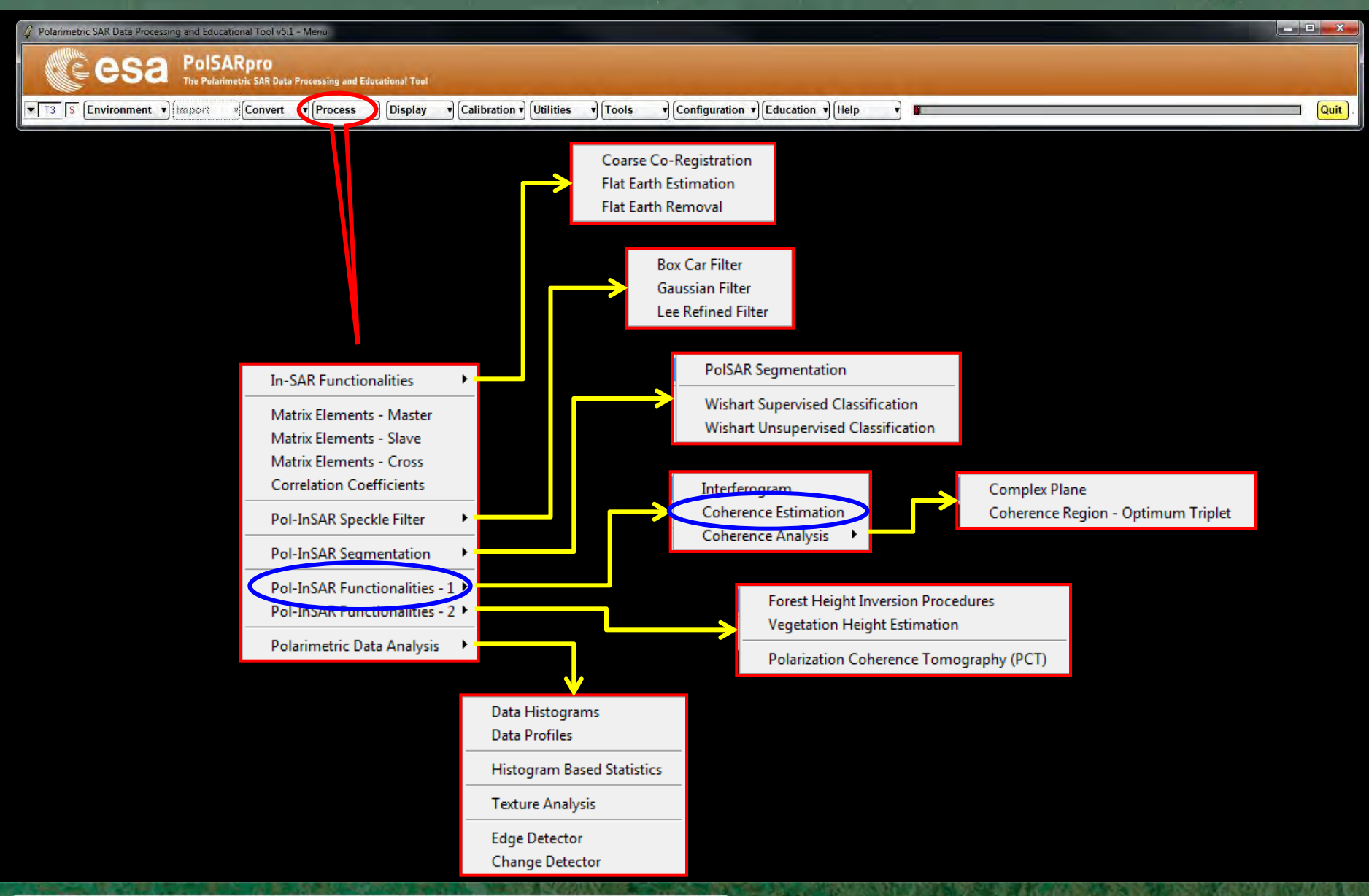

→ 7th ADVANCED TRAINING COURSE ON LAND REMOTE SENSING

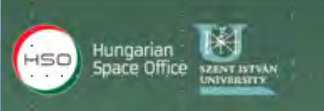

### **COHERENCE ESTIMATION**

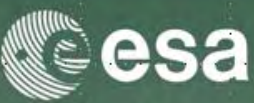

| 🥼 Polarimetric SAR Data Processing and Educational Tool v5.1 - Menu                                                          |        |
|----------------------------------------------------------------------------------------------------|--------|
| CE esa PolSARpro<br>The Polarimetric SAR Data Processing and Educational Tool                                                |        |
| T3 S Environment V Import Convert V Process V Display V Calibration V Utilities V Tools V Configuration V Education V Help V | Quit . |

| Complex Coherence Estimation                                     | ×      |
|------------------------------------------------------------------|--------|
| Input Master Directory                                           |        |
| C:/POLinSAR Training_Course/Master_Track                         |        |
| Input Slave Directory                                            |        |
| C:/POLinSAR Training_Course/Slave_Track_FER                      |        |
| Dutput Master-Slave Directory                                    |        |
| C:/POLinSAR Training_Course/Master_Track_Slave_Track_FER /       | $\Box$ |
| Init Row 1 End Row 301 Init Col 1 End Col 30                     | 1      |
| Complex Coherences                                               |        |
|                                                                  |        |
| Circular 🔽 LL 🔽 LR 🔽 RR Optimal 🗖 SVD 🗖 PD 🗖 NR 🗖 L. MinMax 🗖 L. | Diff   |
|                                                                  |        |
| Theta1 Theta3 Num Points Num Points                              | 1      |
| Box Car Window                                                   |        |
| Row 7 Col 7 Averaging Row Col                                    |        |
| Run Hist Z                                                       |        |

#### **Do it Yourself:**

Select polarization channels (linear, circular, pauli), set the parameters (Box Car = 11x11) and view the corresponding BMP files (select BMP).

→ 7th ADVANCED TRAINING COURSE ON LAND REMOTE SENSING

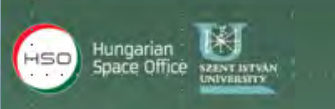

### **COHERENCE ESTIMATION**

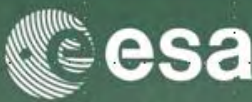

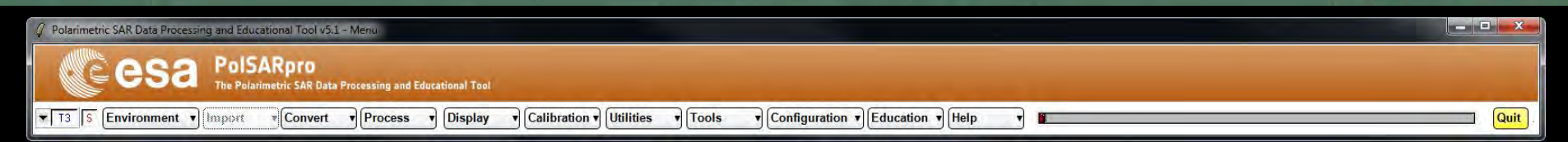

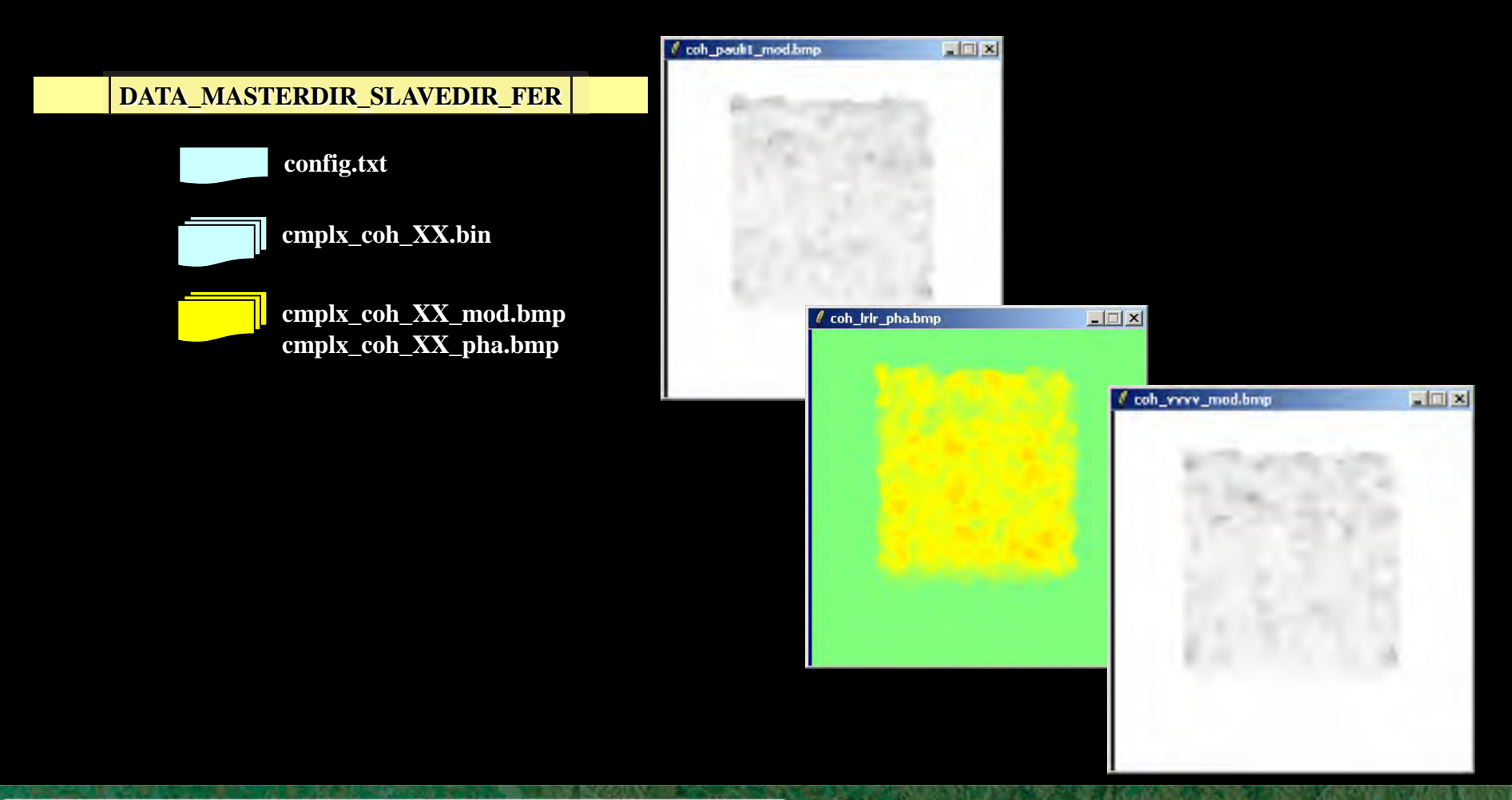

→ 7th ADVANCED TRAINING COURSE ON LAND REMOTE SENSING

### **PROCESS DATA**

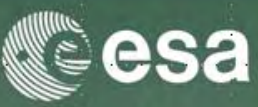

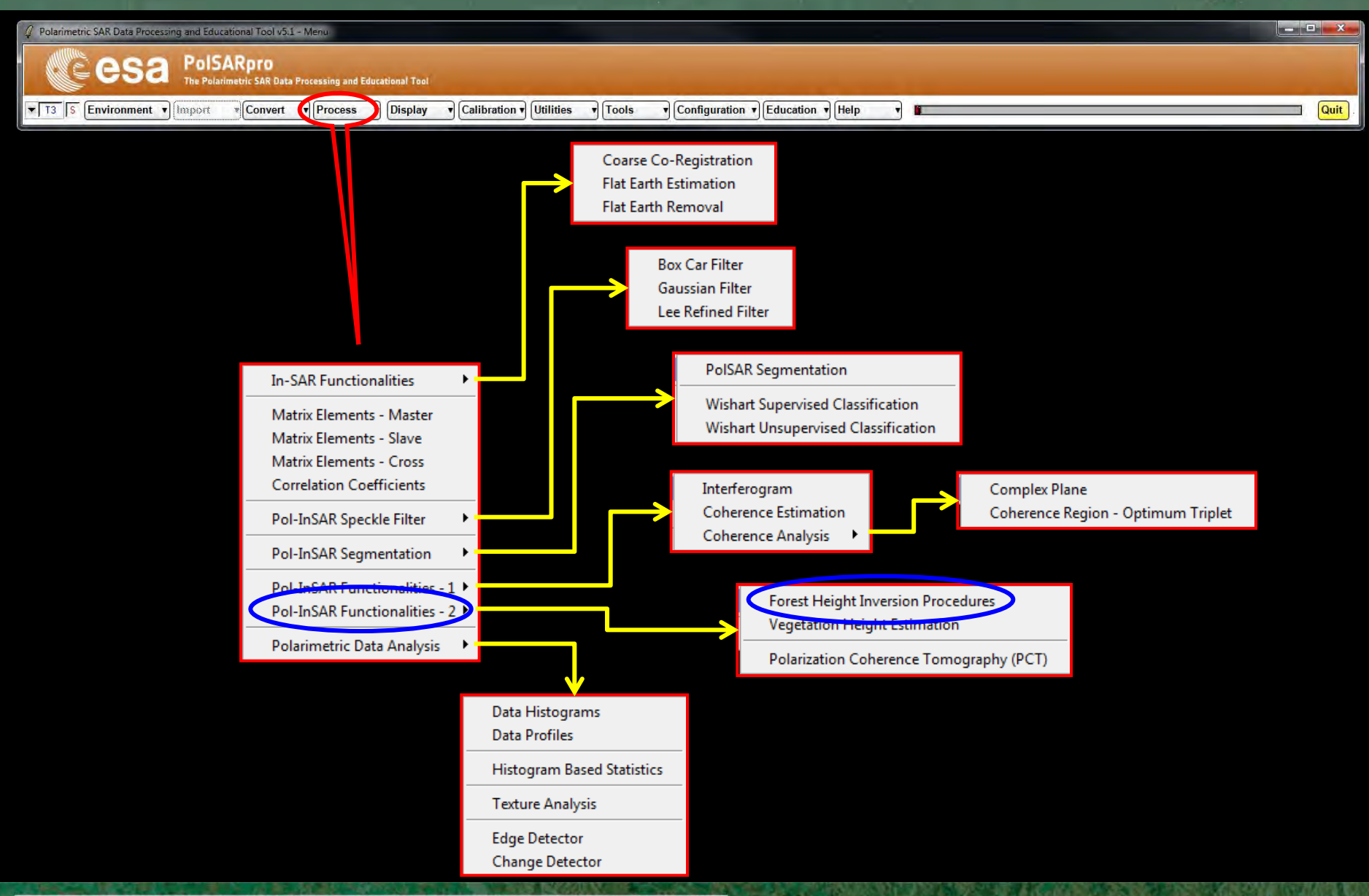

#### → 7th ADVANCED TRAINING COURSE ON LAND REMOTE SENSING

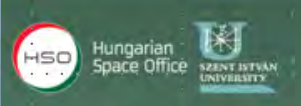

### **HEIGHT ESTIMATION**

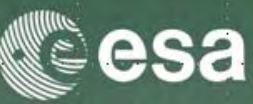

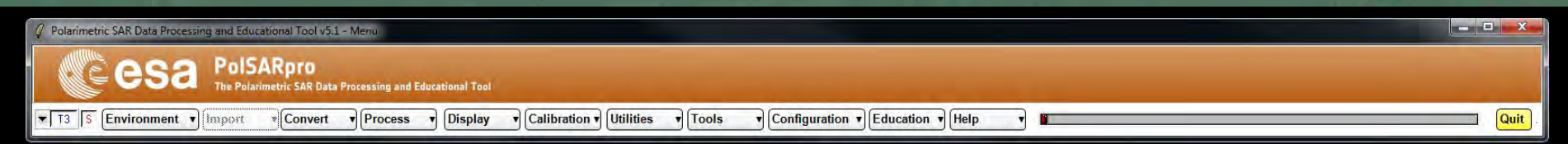

| Height Estimation              | from Inversion      | Procedur    | es            |              |             | <u>- 🗆 ×</u> |
|--------------------------------|---------------------|-------------|---------------|--------------|-------------|--------------|
| Input Master - Slave Directory |                     |             |               |              |             |              |
| Output Master - Slave I        | _Course/Master_T    | Iduk_bidve  | S_HOCK_FEN    |              |             |              |
|                                | Course /Moster, T   | rock. Slove | Trook EED     |              |             | - 6          |
|                                | _Course/Master_1    | Iduk_bidve  | _ Hack_ren    |              | - 4         |              |
| Init Row 1                     | End Row             | 301         | Init Col      | 1            | End Col     | 301          |
|                                |                     | Update      | List          |              |             |              |
| Polarimetric Phase 0           | Centre Height Estim | ation       | Polarime      | etric Channe | el HH       | *            |
| DEM Differencing A             | lgorithm            |             |               |              |             |              |
| Coherence Amplitud             | e Inversion Proced  | lure        |               |              |             |              |
| Ground Phase Estin             | nation and RVOG I   | nversion Pr | ocedure       |              |             |              |
| Median Window Size             |                     | <b>-</b>    | eighting Cohe | erence Frac  | tion Factor | 0.5          |
| Top Phase Centre               | HV                  | •           | Ground Pha    | se Centre    | HH - VV     | -            |
| - 2D Kz File                   |                     |             |               |              |             |              |
| C:/POLinSAR_Training           | _Course/Slave_Tr    | ack/kz.bin  |               |              |             | <u> </u>     |
| Bun                            | Hist                |             | 2             |              | Exi         | t            |

→ 7th ADVANCED TRAINING COURSE ON LAND REMOTE SENSING

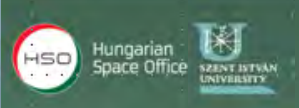

### **HEIGHT ESTIMATION**

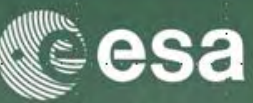

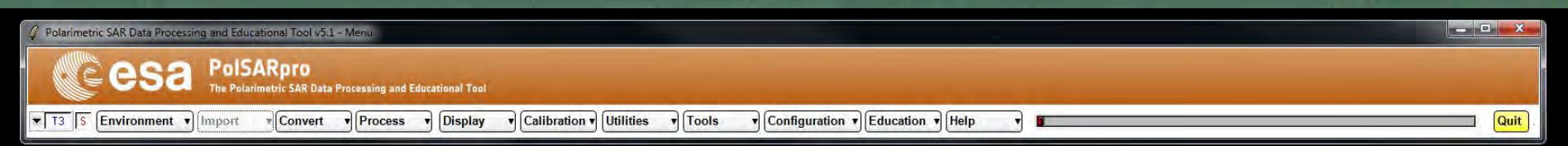

| 🦸 Height Estimation fr      | om Inversion       | Procedure   | 25            |               |            |          |
|-----------------------------|--------------------|-------------|---------------|---------------|------------|----------|
| – Input Master - Slave Dire | ctory              |             |               |               |            |          |
| C:/POLinSAR_Training_C      | Course/Master_Tr   | ack_Slave   | _Track_FER    |               |            |          |
| – Output Master - Slave Di  | rectory            |             |               |               |            |          |
| C:/POLinSAR_Training_C      | Course/Master_Tr   | ack_Slave   | _Track_FER    |               | /          |          |
| Init Row 1                  | End Row            | 301         | Init Col      | 1             | End Col    | 301      |
|                             |                    | Update L    | List          |               |            |          |
| Polarimetric Phase Cer      | ntre Height Estima | ation       | Polarime      | etric Channel | HH         | <b>_</b> |
| DEM Differencing Algo       | orithm             |             |               |               |            |          |
| Coherence Amplitude         | Inversion Proced   | ure         |               |               |            |          |
| Ground Phase Estima         | tion and RVOG Ir   | version Pro | ocedure       |               |            |          |
| Median Window Size          | 11                 | J we        | eighting Cohe | erence Fract  | ion Factor | 0.5      |
| Top Phase Centre            | HV                 | •           | Ground Pha    | se Centre     | HH · W     | -        |
| – 2D Kz File                |                    |             |               |               |            |          |
| C:/POLinSAR_Training_0      | Course/Slave_Tra   | ack/kz.bin  |               |               |            | - 2      |
| Run                         | Hist               |             | 2             |               | Exi        | it       |

#### **INVERSION PROCEDURES**

DEM Differencing Algorithm Coherence Amplitude Inversion Procedure Ground Phase Estimation RVOG Inversion Procedure

#### → 7th ADVANCED TRAINING COURSE ON LAND REMOTE SENSING

### **OBLUME COHERENCE MODEL**

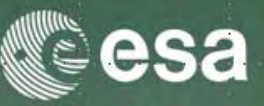

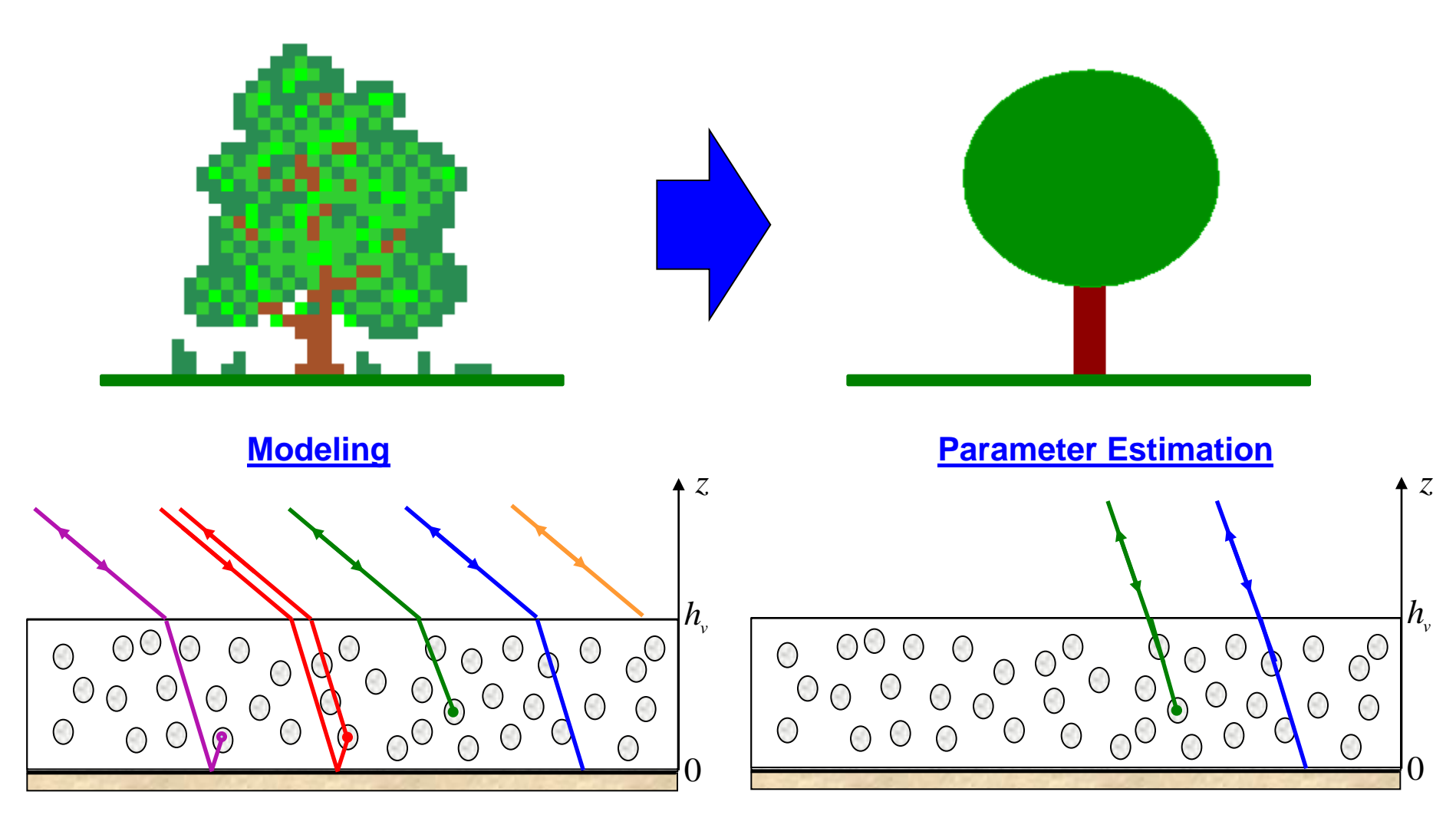

Simplifications : Only 2 significant mechanisms – Low density medium ⇒ No refraction

→ 7th ADVANCED TRAINING COURSE ON LAND REMOTE SENSING

### **OBLUME COHERENCE MODEL**

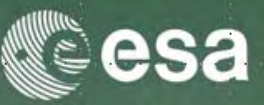

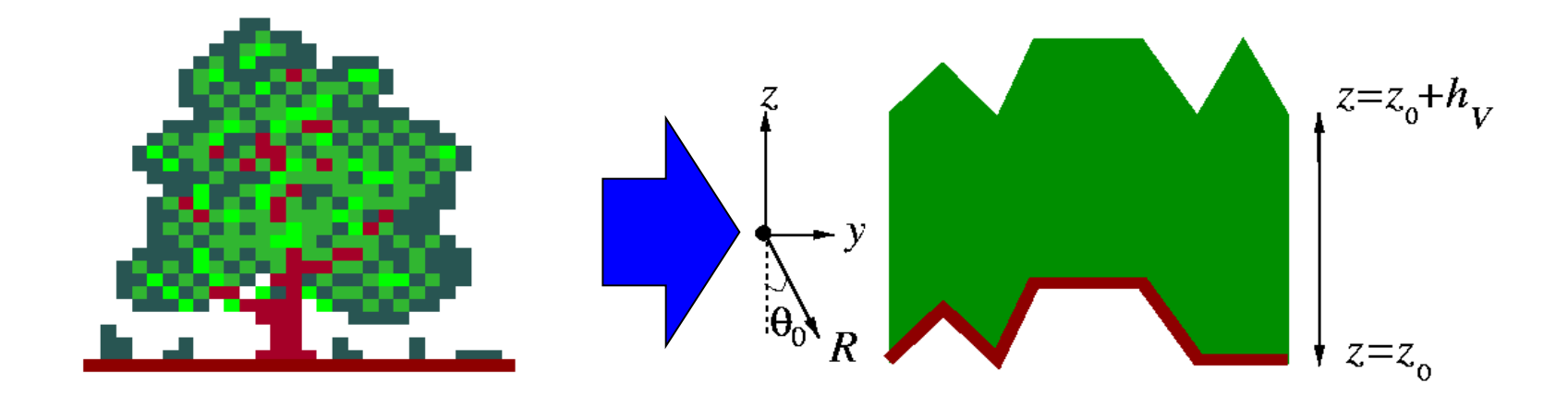

 $\int f(z)e^{jkz}dz$ ‱₽€ *(z)dz*.

 $\phi_0$  Topographic Phase

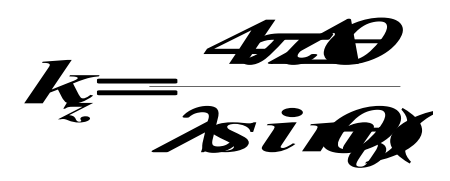

**Vertical Wavenumber** 

### **POLARIZATION INDEPENDENT**

→ 7th ADVANCED TRAINING COURSE ON LAND REMOTE SENSING

## **OBLUME COHERENCE MODEL**

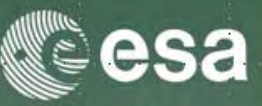

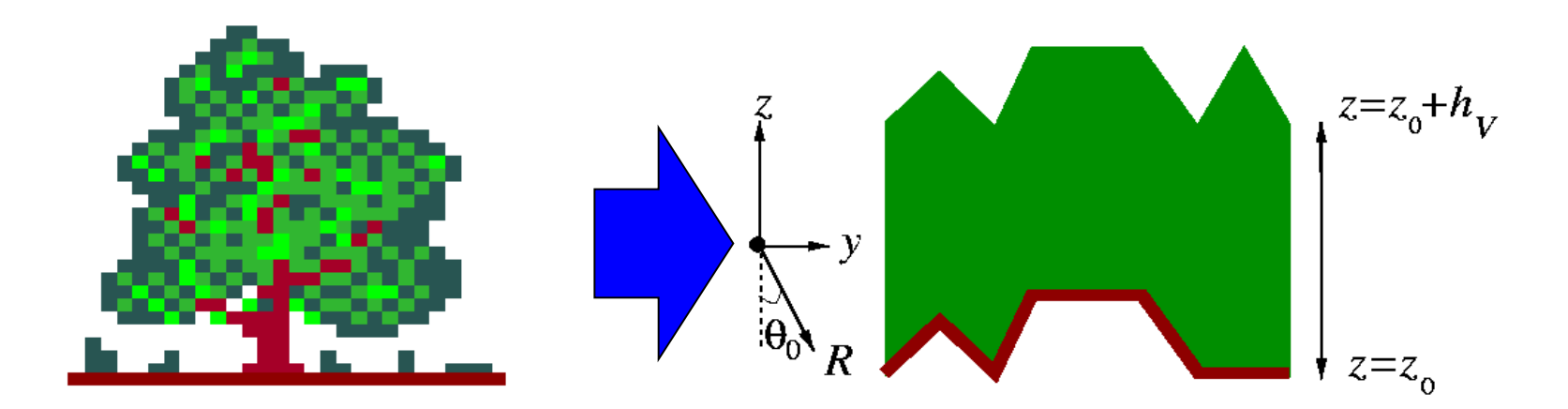

 $\int f(z)e^{jkz}dz$ YVOTE (z)dz

Vertical Structure function

**Case of Uniform Random Layer** 

- $\theta_{\theta}$  Incidence Angle
- **σ** Extinction Coefficient

### **POLARIZATION INDEPENDENT**

→ 7th ADVANCED TRAINING COURSE ON LAND REMOTE SENSING

## **RVOG COHERENCE MODEL**

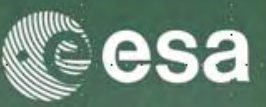

### **RVOG = Random Volume Over Ground**

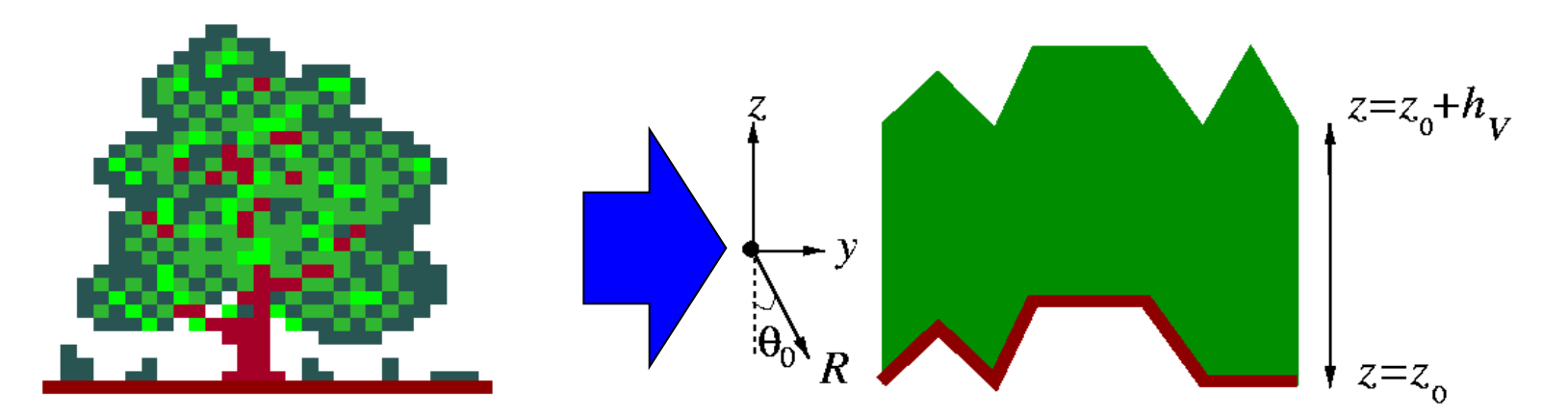

**2 Layer Combined Surface and random Volume Scattering** 

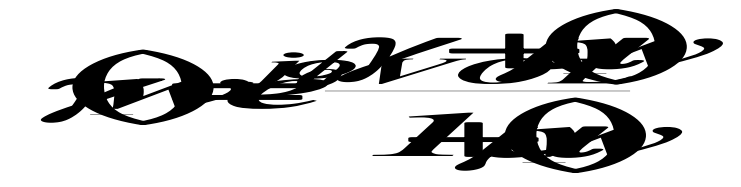

Surface Scattering Contribution Volume Scattering Contribution

G / V ratio

B. Treuhaft (2000), S.R. Cloude (2003)

**POLARIZATION DEPENDENT** 

→ 7th ADVANCED TRAINING COURSE ON LAND REMOTE SENSING

## **OREST HEIGHT ESTIMATION**

**Polarisation Channel corresponding to Volume Scattering**  $\underline{W}_{v}$ 

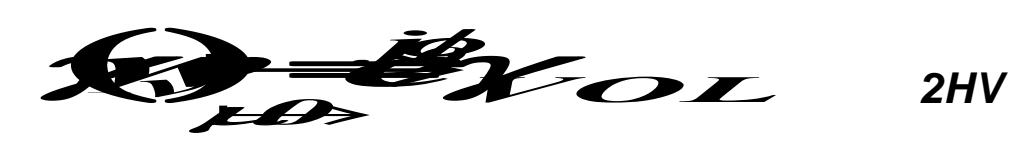

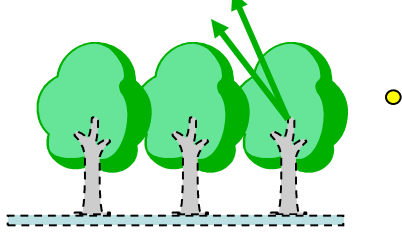

 $\underline{W}_{s}$ **Polarisation Channel corresponding to Surface Scattering** 

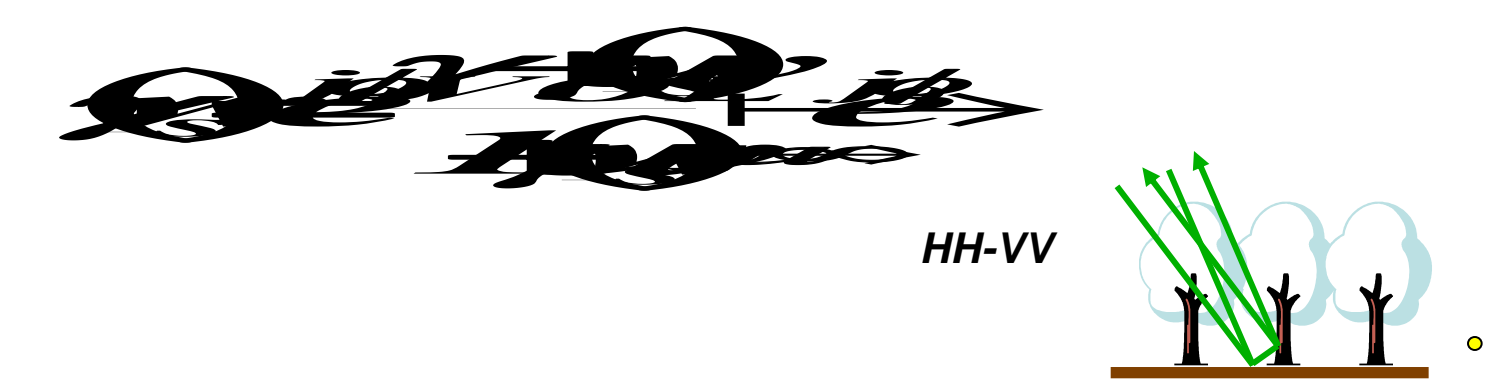

ADVANCED TRAINING COURSE ON LAND REMOTE SENSING

## **COREST HEIGHT ESTIMATION**

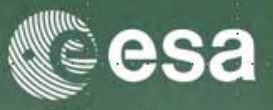

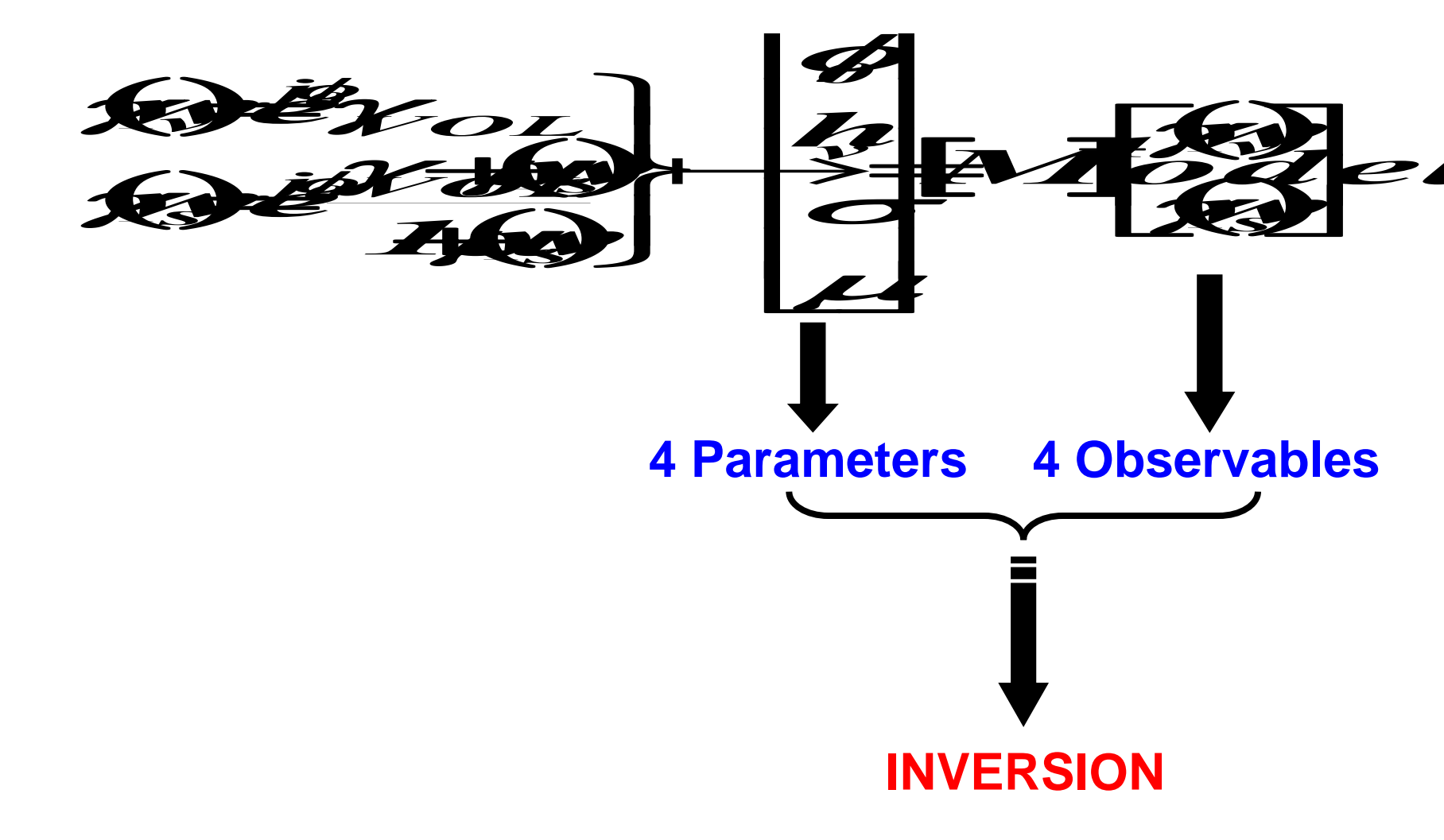

→ 7th ADVANCED TRAINING COURSE ON LAND REMOTE SENSING

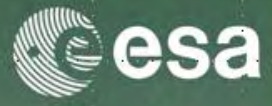

### **DEM Differencing Algorithm**

$$\begin{array}{c} \gamma(\underline{w}_{v}) = e^{j\phi_{0}} \gamma_{VOL} \\ \gamma(\underline{w}_{s}) \mapsto e^{j\phi_{0}} \end{array} \end{array} \mapsto \gamma(\underline{w}_{v}) = \gamma(\underline{w}_{s}) \gamma_{VOL} \approx \gamma(\underline{w}_{s}) \alpha e^{jk_{z}h_{v}} \\ \\ \mathbf{h}_{v} \approx \frac{\arg[\gamma(\underline{w}_{v})] - \arg[\gamma(\underline{w}_{s})]}{k_{z}} \end{aligned}$$

## **COREST HEIGHT ESTIMATION**

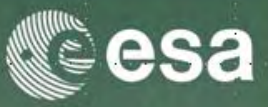

### **Coherence Amplitude Inversion Procedure**

### **Assumption: Only Volume Scattering is present**

$$\gamma(\underline{w}_{v}) = e^{j\phi_{0}}\gamma_{VOL} \quad \mapsto \quad |\gamma(\underline{w}_{v})| = |\gamma_{VOL}|$$

$$\min_{h_{v}}\left\|\left|\gamma(\underline{w}_{v})\right|-\left|\frac{p}{p_{1}}\frac{e^{p_{1}h_{v}}-1}{e^{ph_{v}}-1}\right|\right\|$$

1-D Search Procedure Look Up Table (LUT)

## **OREST HEIGHT ESTIMATION**

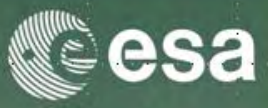

### **Topographic Phase Estimation**

$$\gamma(\underline{w}_{v}) = e^{j\phi_{0}}\gamma_{VOL}$$

$$\gamma(\underline{w}_{s}) = e^{j\phi_{0}}\frac{\gamma_{VOL} + \mu(\underline{w}_{s})}{1 + \mu(\underline{w}_{s})} \qquad \mapsto \qquad e^{j\phi_{0}} = \frac{\gamma(\underline{w}_{s}) - \gamma(\underline{w}_{v})(1 - L)}{L}$$
With:  $L = \frac{\mu(\underline{w}_{s})}{1 + \mu(\underline{w}_{s})}$ 

$$\widehat{\phi}_{0} = \arg[\gamma(\underline{w}_{s}) - \gamma(\underline{w}_{v})(1 - L)]$$
Estimation of  $L \quad \left|\frac{\gamma(\underline{w}_{s}) - \gamma(\underline{w}_{v})(1 - L)}{L}\right|^{2} = 1 \implies AL^{2} + BL + C = \theta$ 

$$A = |\gamma(\underline{w}_{v})|^{2} - 1 \quad B = 2\Re[(\gamma(\underline{w}_{s}) - \gamma(\underline{w}_{v}))\gamma^{*}(\underline{w}_{s})] \quad C = |\gamma(\underline{w}_{s}) - \gamma(\underline{w}_{v})|^{2}$$

$$L = \frac{-B - \sqrt{B^{2} - 4AC}}{2A}$$

## **OREST HEIGHT ESTIMATION**

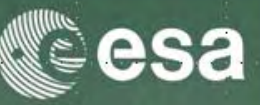

### **RVOG Inversion Procedure**

$$\min_{h_{v},\sigma} \gamma(\underline{w}_{v}) - e^{j\hat{\phi}_{0}} \frac{p}{p_{1}} \frac{e^{p_{1}h_{v}} - 1}{e^{ph_{v}} - 1}$$

### **Expensive 2-D Search Procedure !**

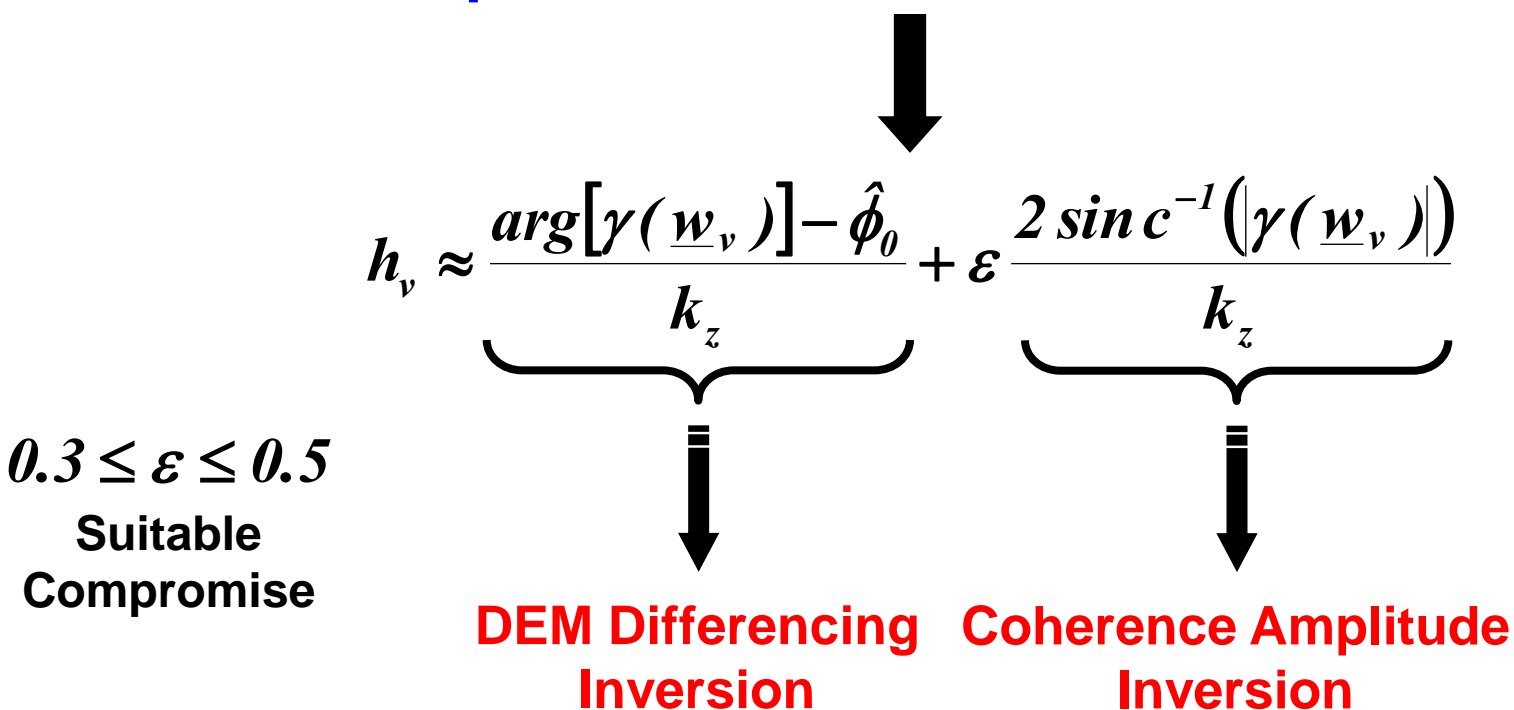
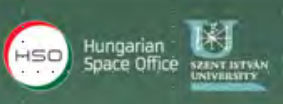

## **HEIGHT ESTIMATION**

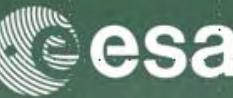

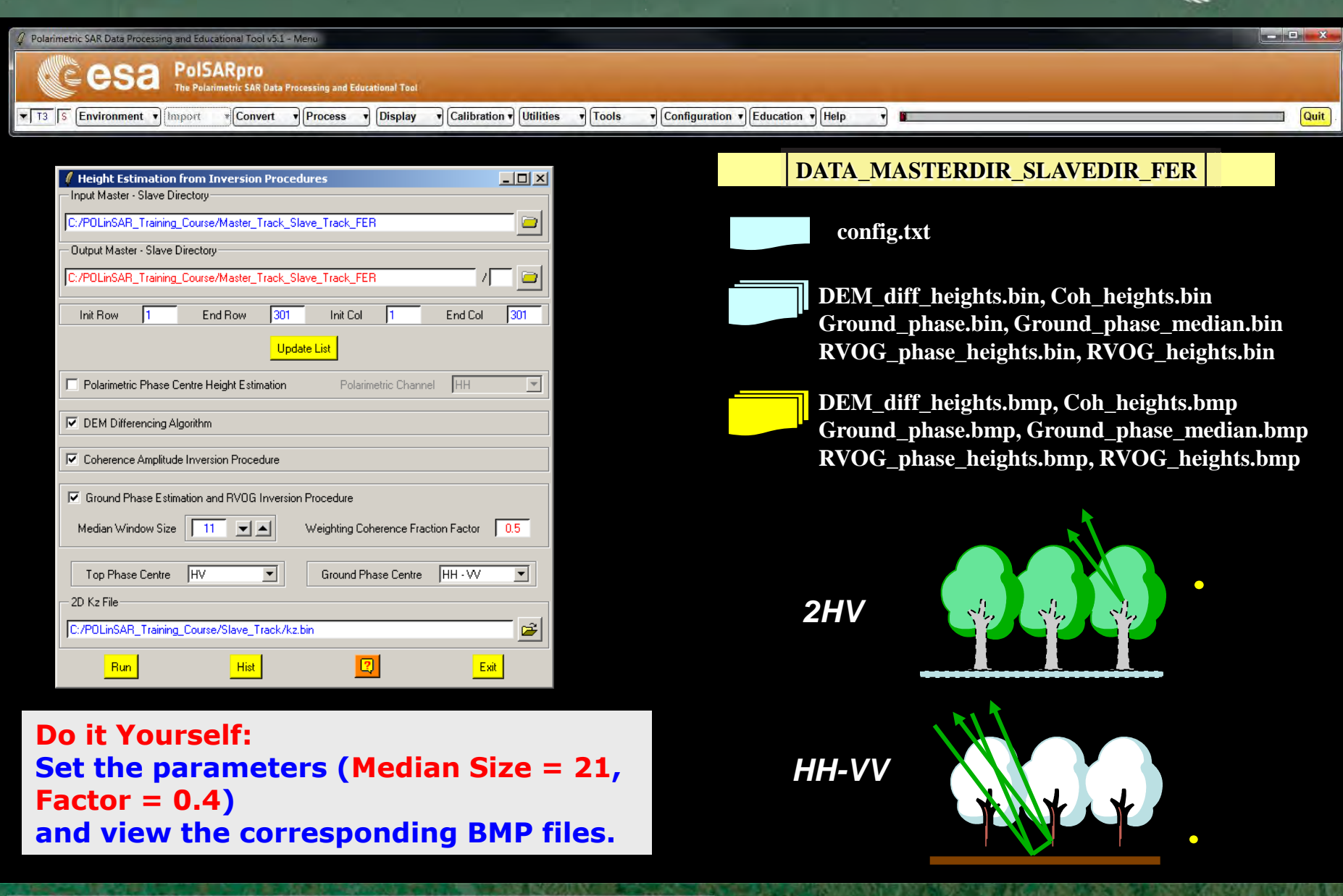

→ 7th ADVANCED TRAINING COURSE ON LAND REMOTE SENSING

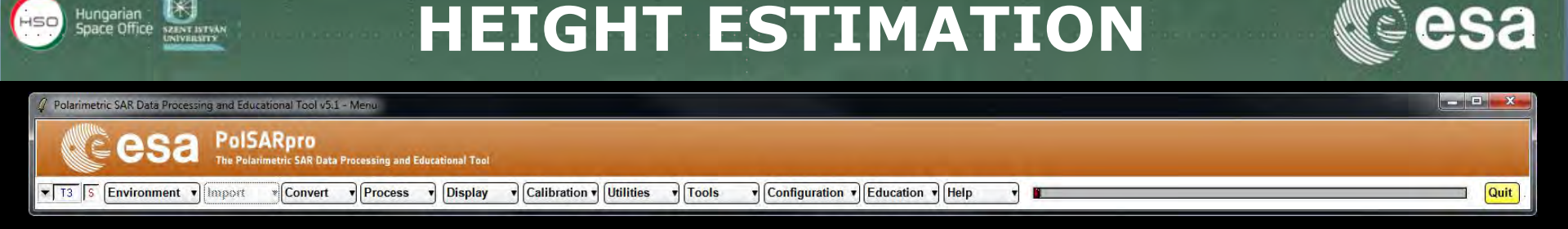

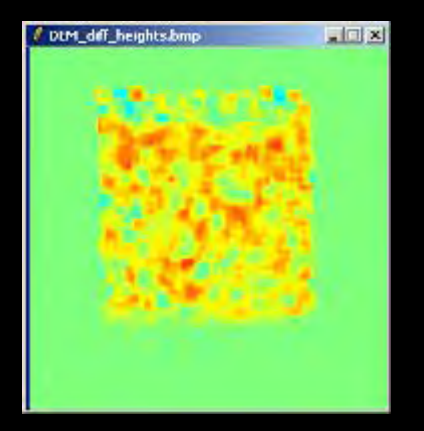

#### **DEM\_diff\_heights**

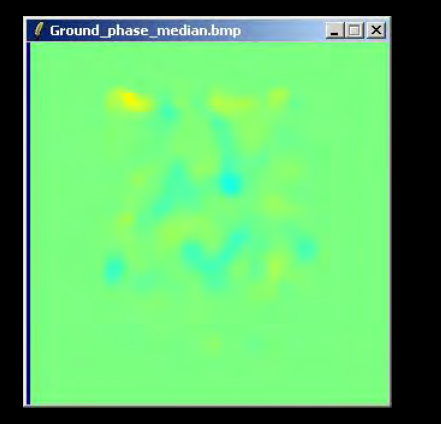

Ground\_phase\_median

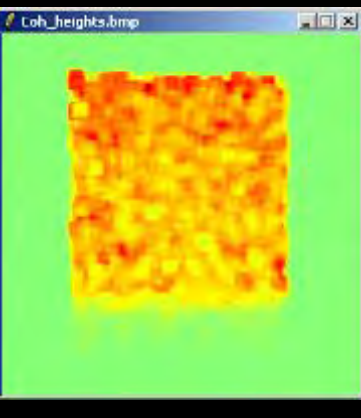

#### **Coh\_heights**

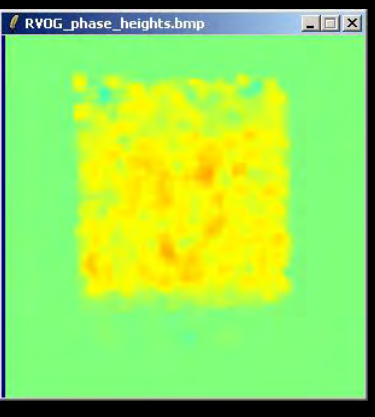

#### **RVOG\_phase\_heights**

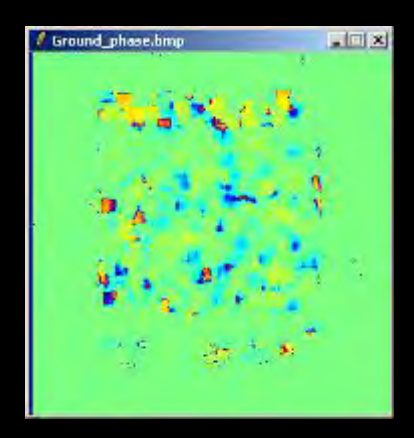

### Ground\_phase

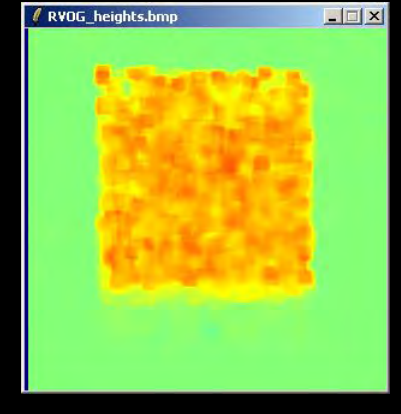

#### **RVOG\_heights**

#### → 7th ADVANCED TRAINING COURSE ON LAND REMOTE SENSING

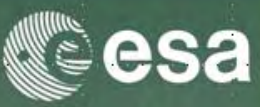

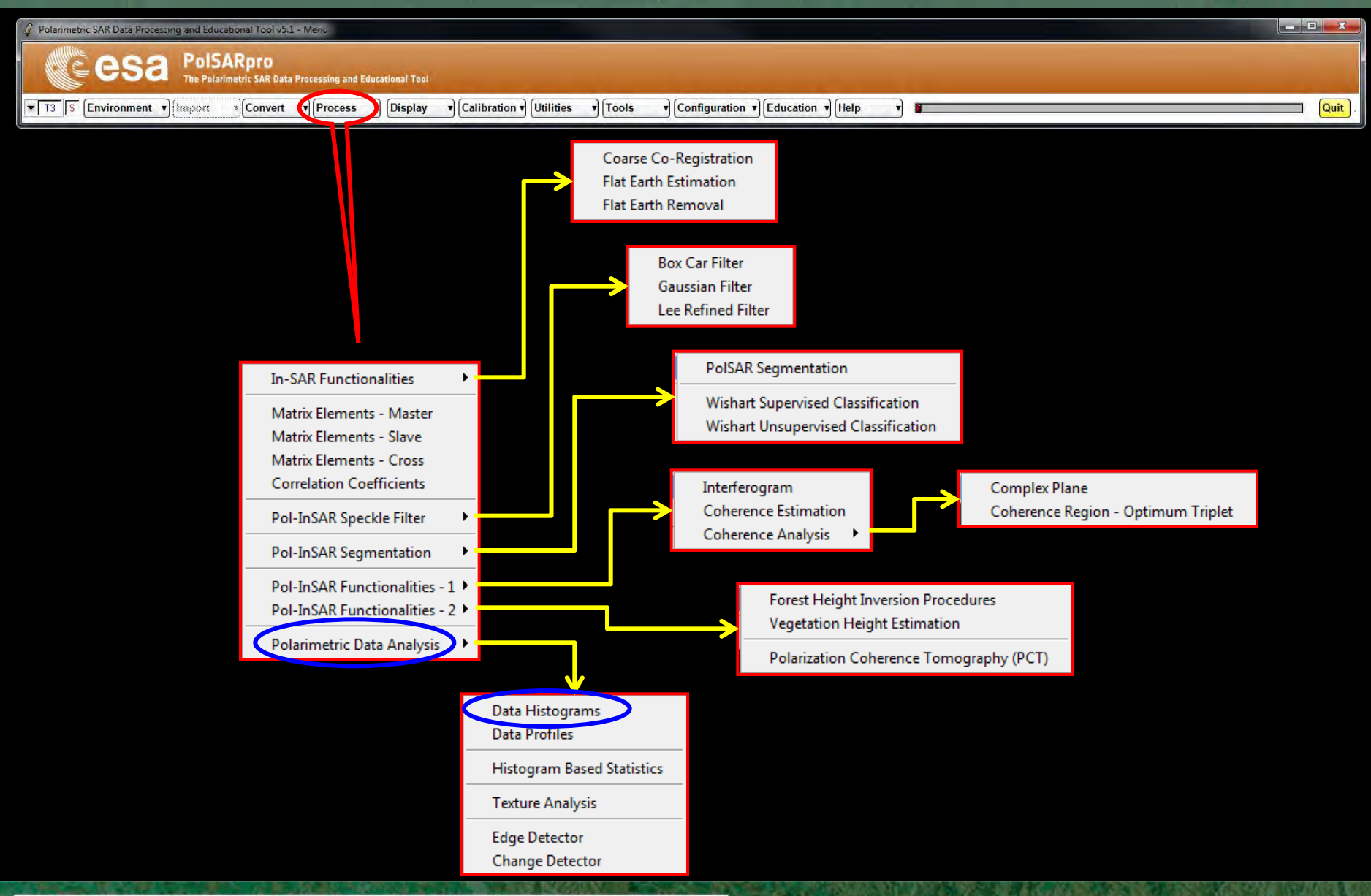

#### → 7th ADVANCED TRAINING COURSE ON LAND REMOTE SENSING

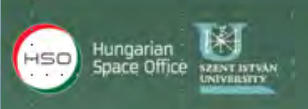

## **HEIGHT ESTIMATION**

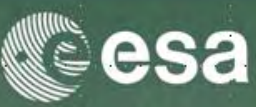

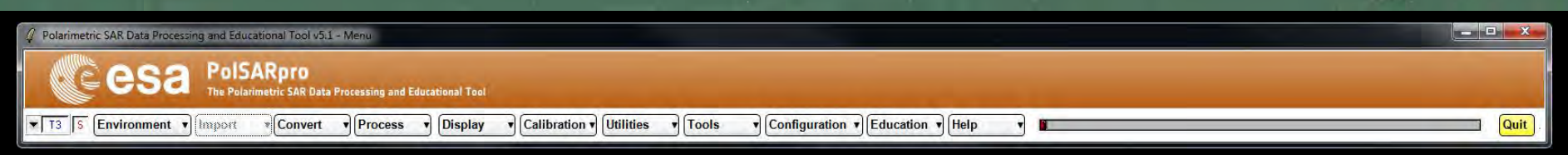

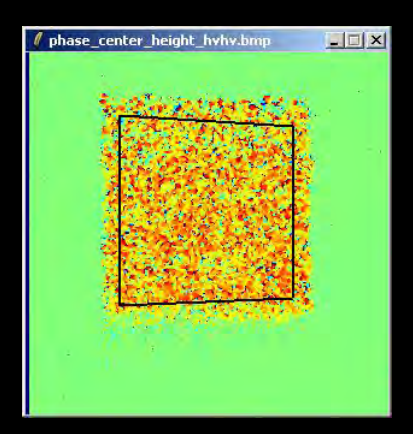

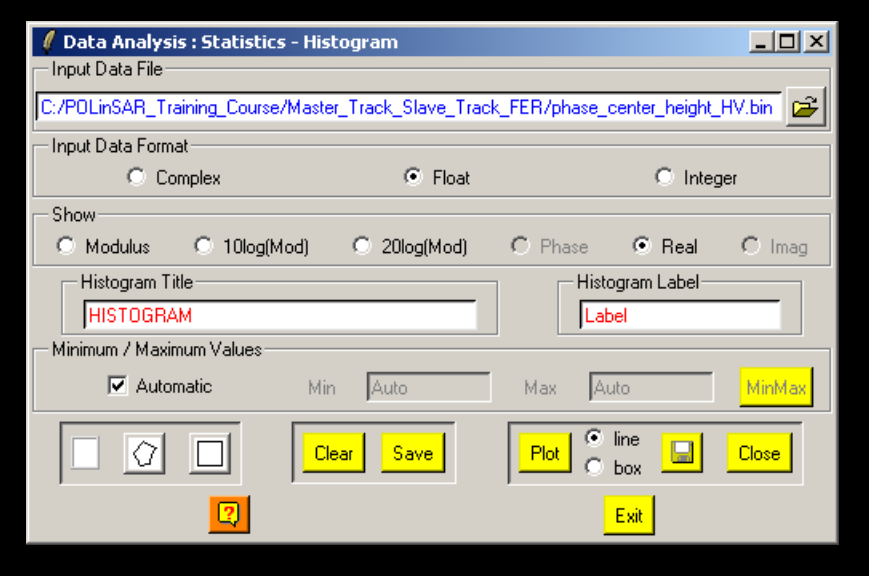

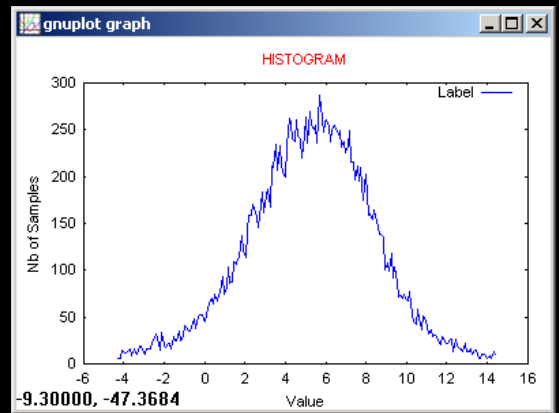

Do it Yourself: Select a BMP file Select a BIN file Select Input Data Format Select Show Select Area (line or rect) SAVE PLOT

→ 7th ADVANCED TRAINING COURSE ON LAND REMOTE SENSING

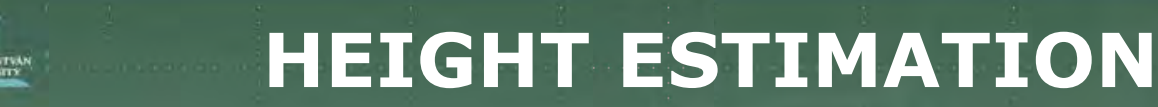

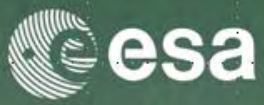

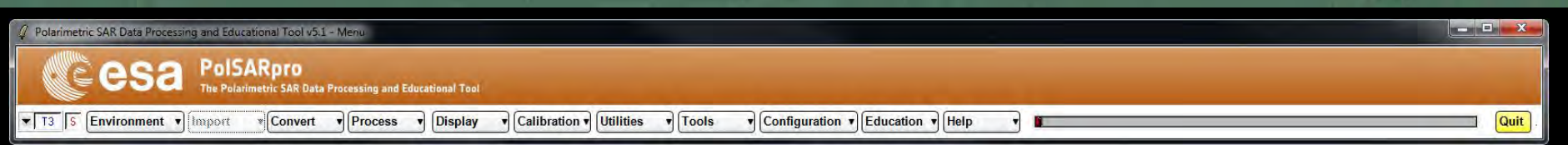

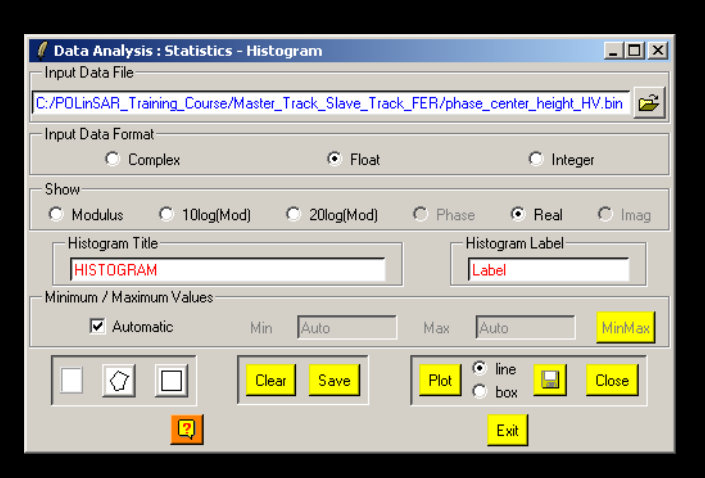

are Office

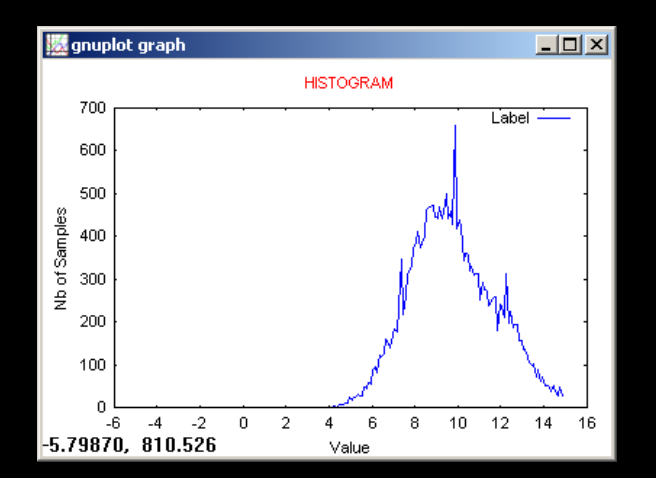

#### 💹 gnuplot graph - 🗆 × HISTOGRAM 700 Label 600 500 Nb of Samples 400 300 200 100 0 -6 -4 -2 0 2 4 6 8 10 12 14 16 Value

### DEM\_diff\_heights

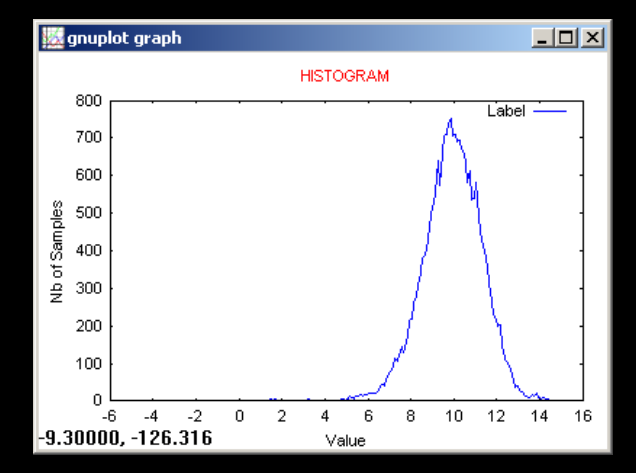

#### **RVOG\_heights**

### Coh\_heights → 7th ADVANCED TRAINING COURSE ON LAND REMOTE SENSING

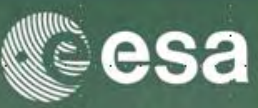

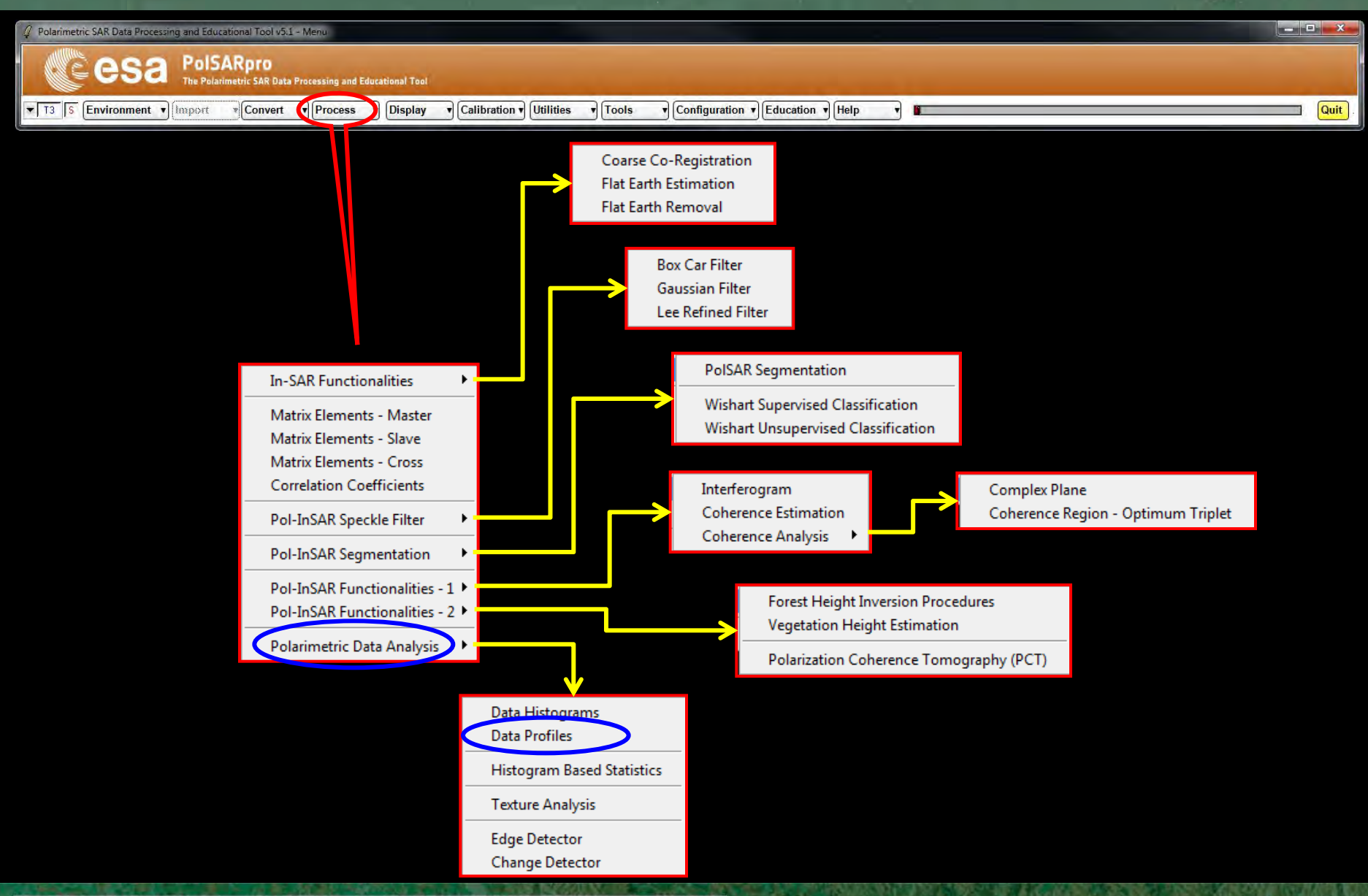

#### → 7th ADVANCED TRAINING COURSE ON LAND REMOTE SENSING

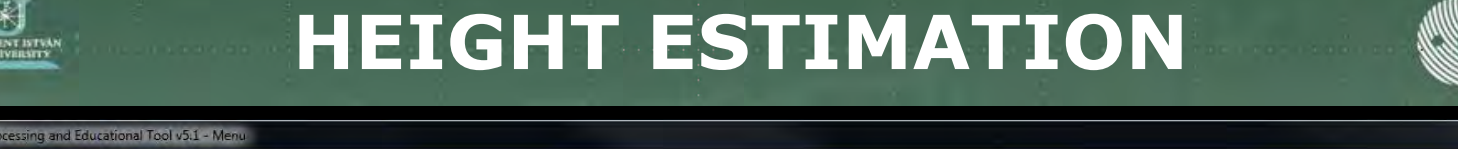

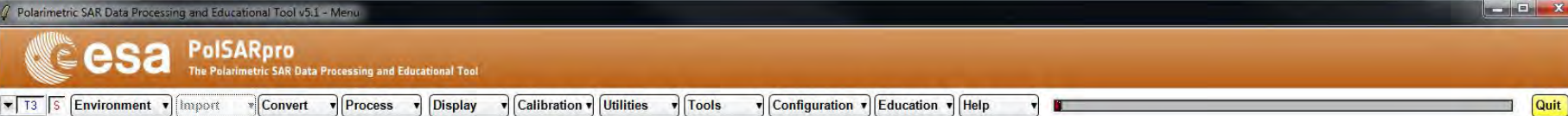

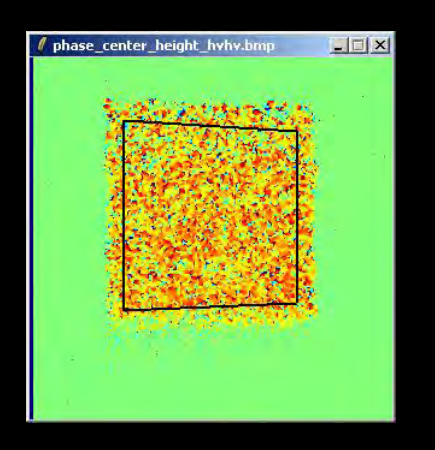

Do it Yourself: Select a BMP file Select a BIN file Select Input Data Format Select Pixel Select Show Select Representation X Range / Y Range = 200pix XY Range = 30 pix (3D) Set Min / Max Values PLOT

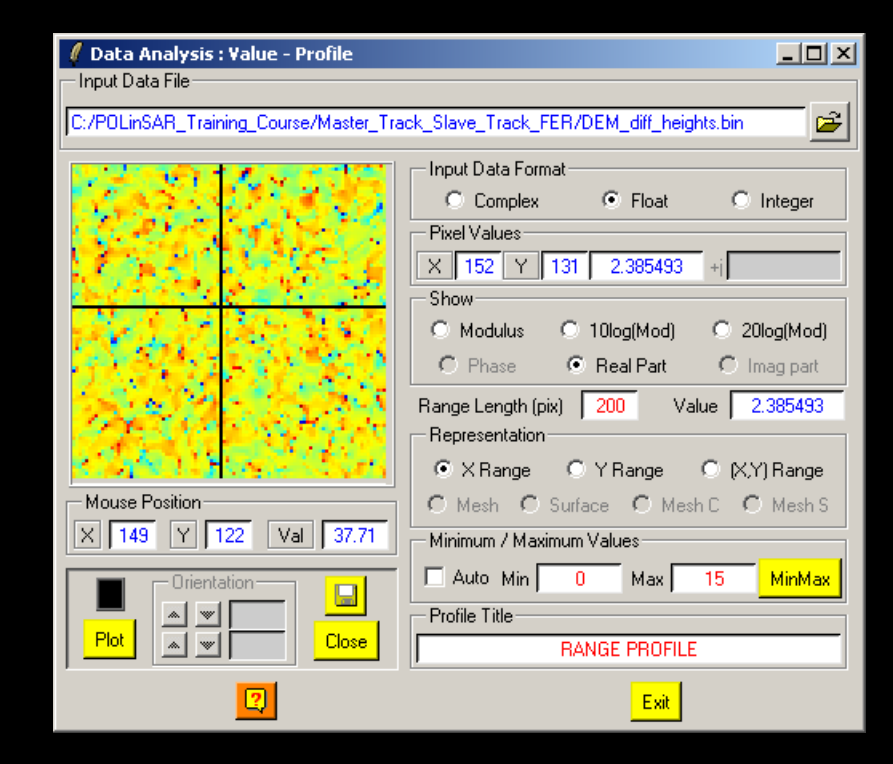

→ 7th ADVANCED TRAINING COURSE ON LAND REMOTE SENSING

## **HEIGHT ESTIMATION**

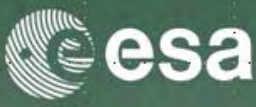

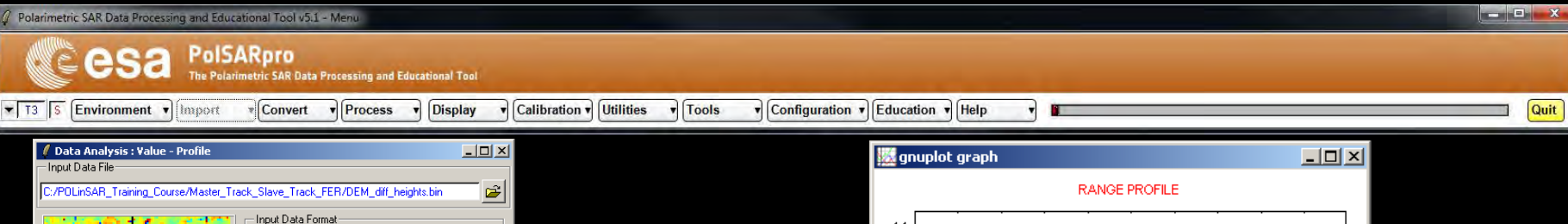

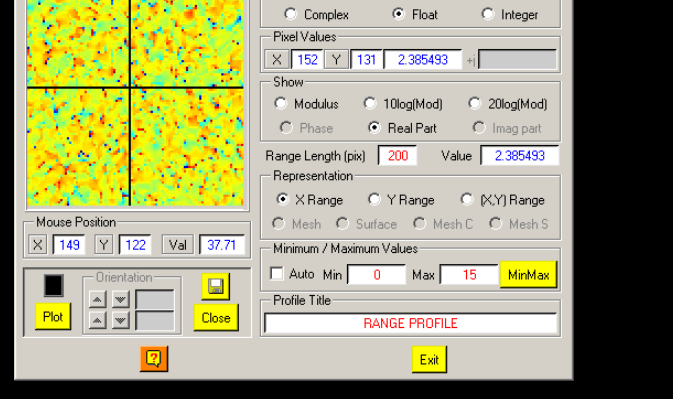

are Office

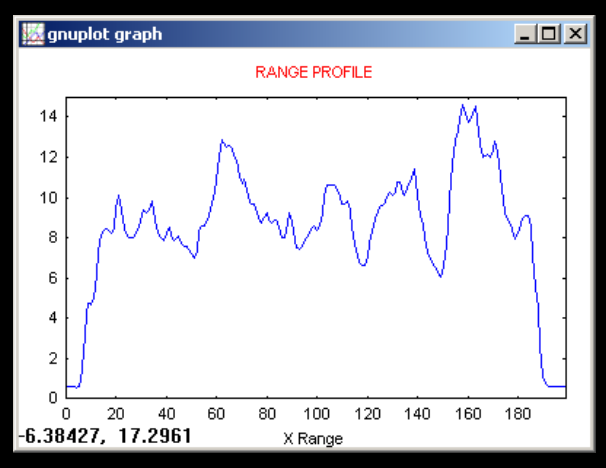

### Coh\_heights

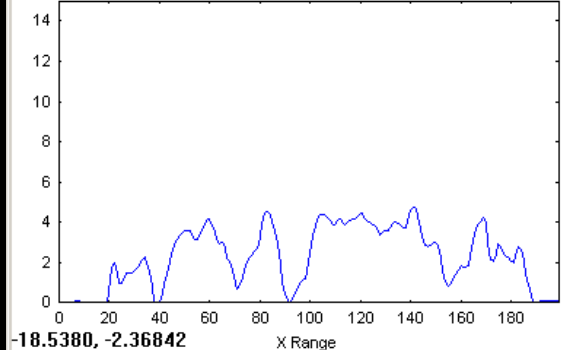

### **DEM\_diff\_heights**

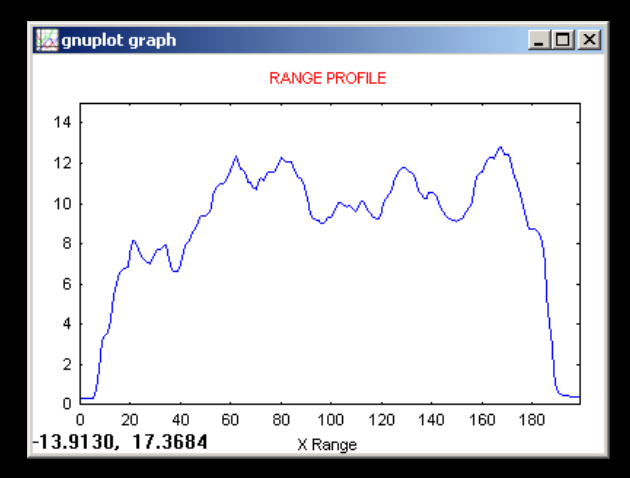

### **RVOG\_heights**

#### → 7th ADVANCED TRAINING COURSE ON LAND REMOTE SENSING

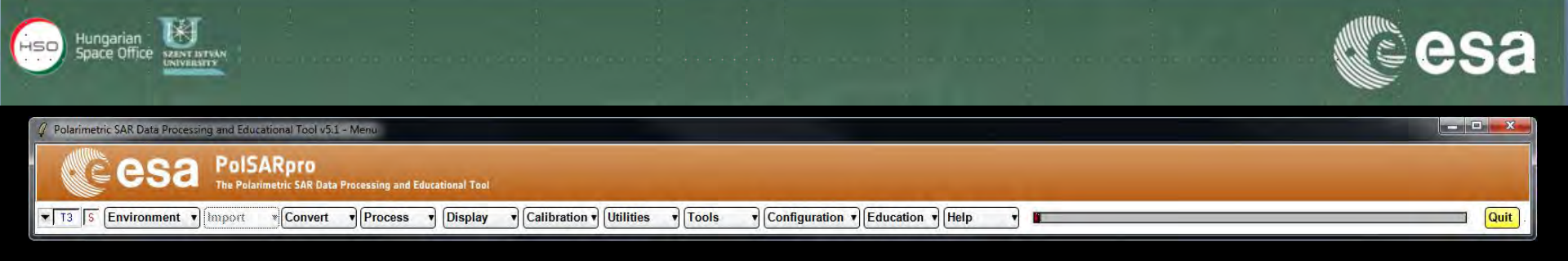

# Pol-InSAR Practical Forest Application

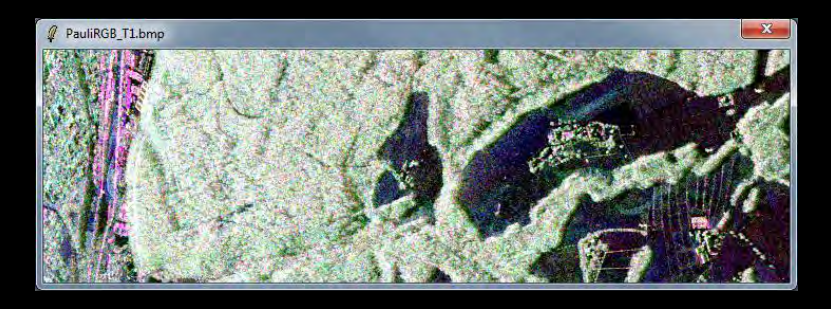

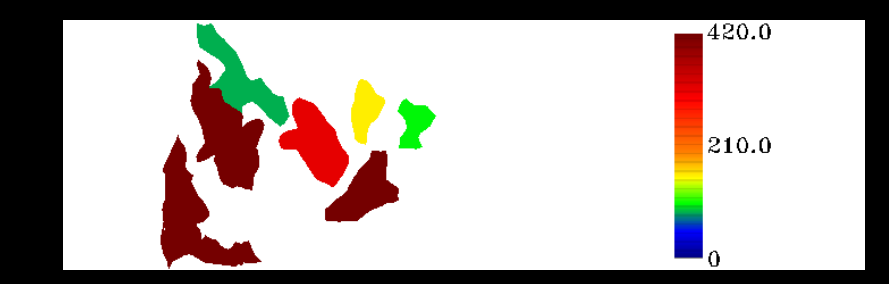

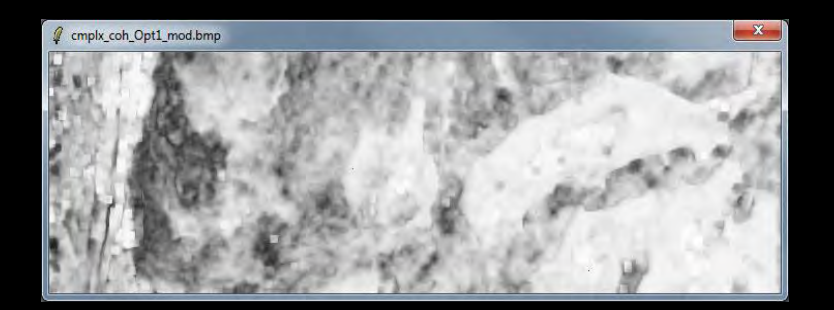

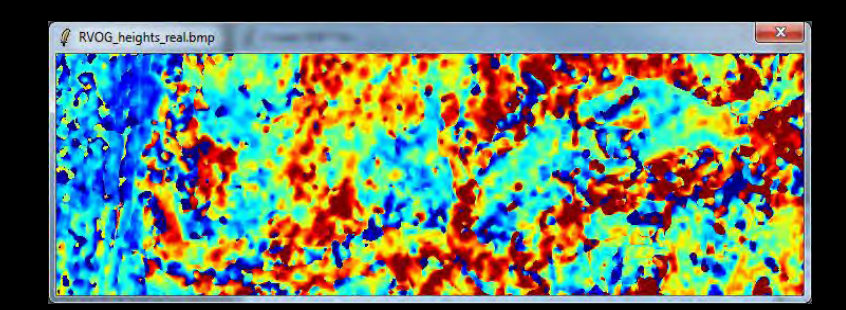

#### → 7th ADVANCED TRAINING COURSE ON LAND REMOTE SENSING

## MAIN MENU

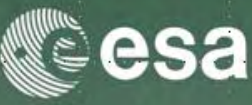

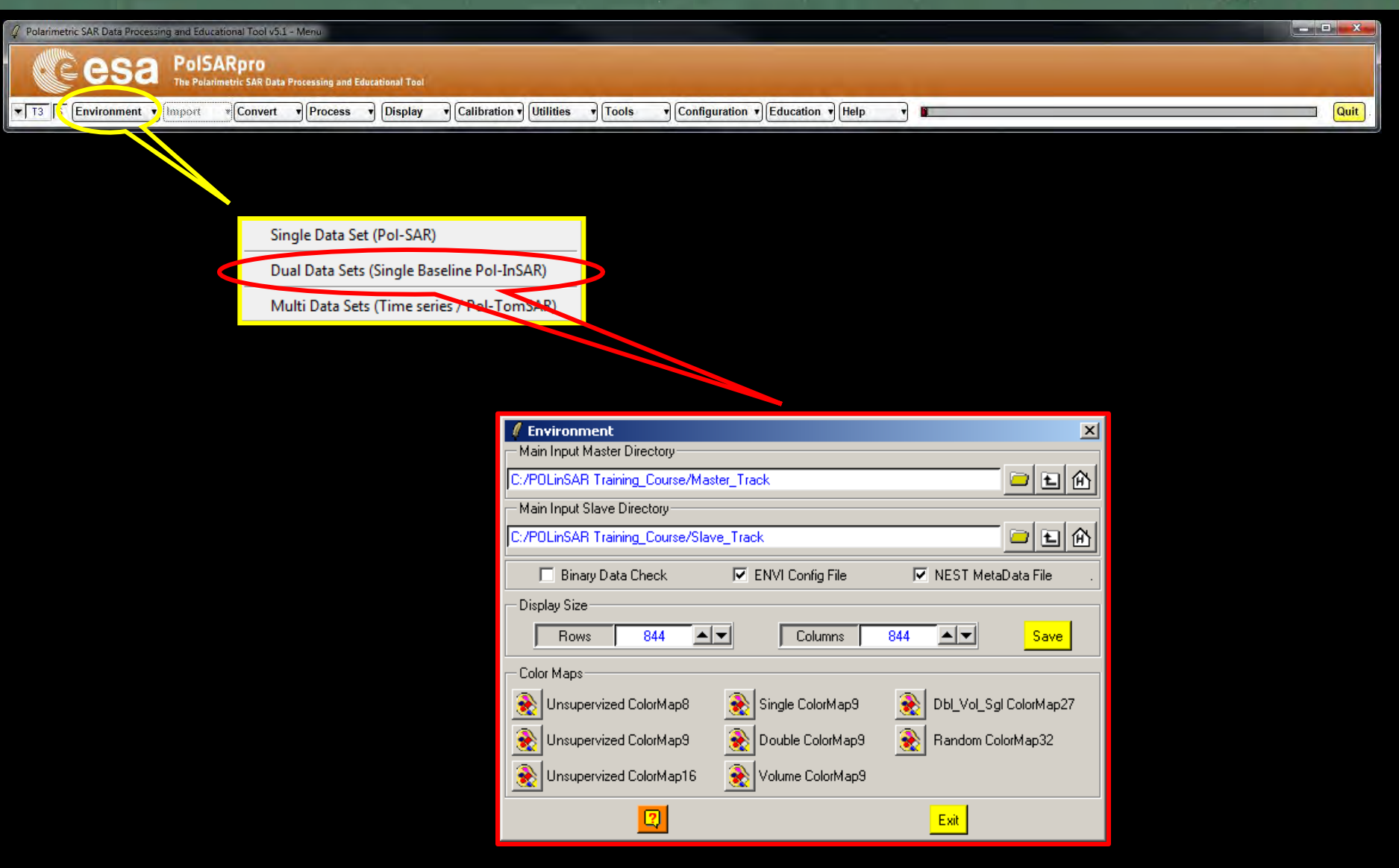

#### → 7th ADVANCED TRAINING COURSE ON LAND REMOTE SENSING

## **ENVIRONMENT**

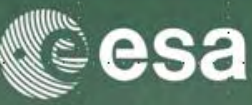

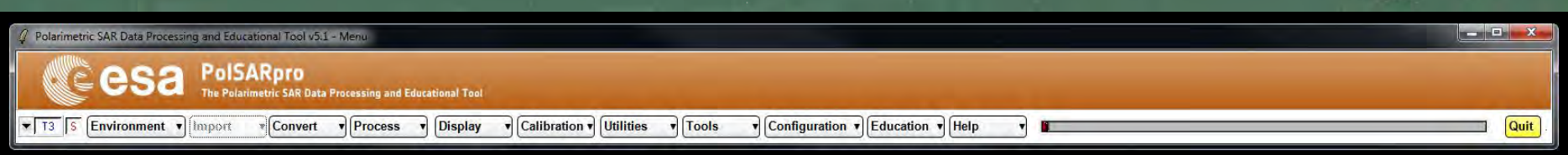

### **Configure Data Main Directories location**

| 🖉 Environment                            | ×                                   |
|------------------------------------------|-------------------------------------|
| Main Input Master Directory              |                                     |
| C:/POLinSAR Training_Course/Master_Track | - E 🙆                               |
| - Main Input Slave Directory             |                                     |
| C:/POLinSAR Training_Course/Slave_Track  | - L A                               |
| 🗖 Binary Data Check 🔽 ENVI Cor           | nfig File 🔽 NEST MetaData File .    |
| Display Size                             |                                     |
| Rows 844                                 | olumns 844 🔺 Save                   |
| Color Maps                               |                                     |
| 🛞 Unsupervized ColorMap8 🛛 🛞 Single Co   | olorMap9 🛛 🔬 Dbl_Vol_Sgl ColorMap27 |
| 🛞 Unsupervized ColorMap9 🛛 🔬 Double (    | ColorMap9 😥 Random ColorMap32       |
| 🔬 Unsupervized ColorMap16 🛛 🔬 Volume (   | ColorMap9                           |
| 2                                        | Exit                                |

### Input Master Directory: C:/Taunstein\_ESAR/master\_slc

Input Slave Directory: C:/Traunstein\_ESAR/slave\_slc

→ 7th ADVANCED TRAINING COURSE ON LAND REMOTE SENSING

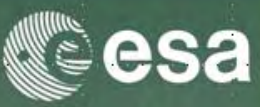

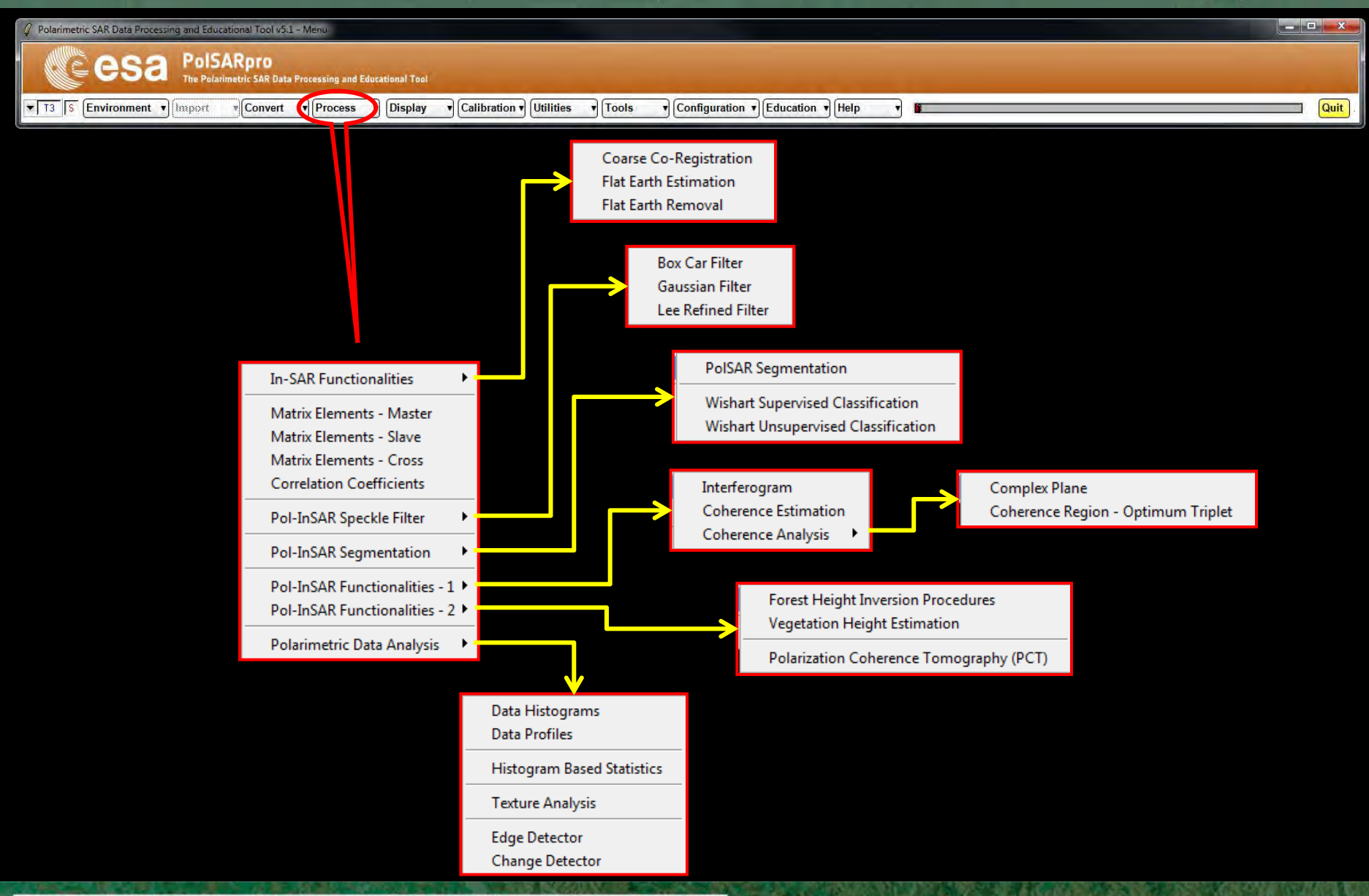

→ 7th ADVANCED TRAINING COURSE ON LAND REMOTE SENSING

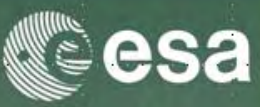

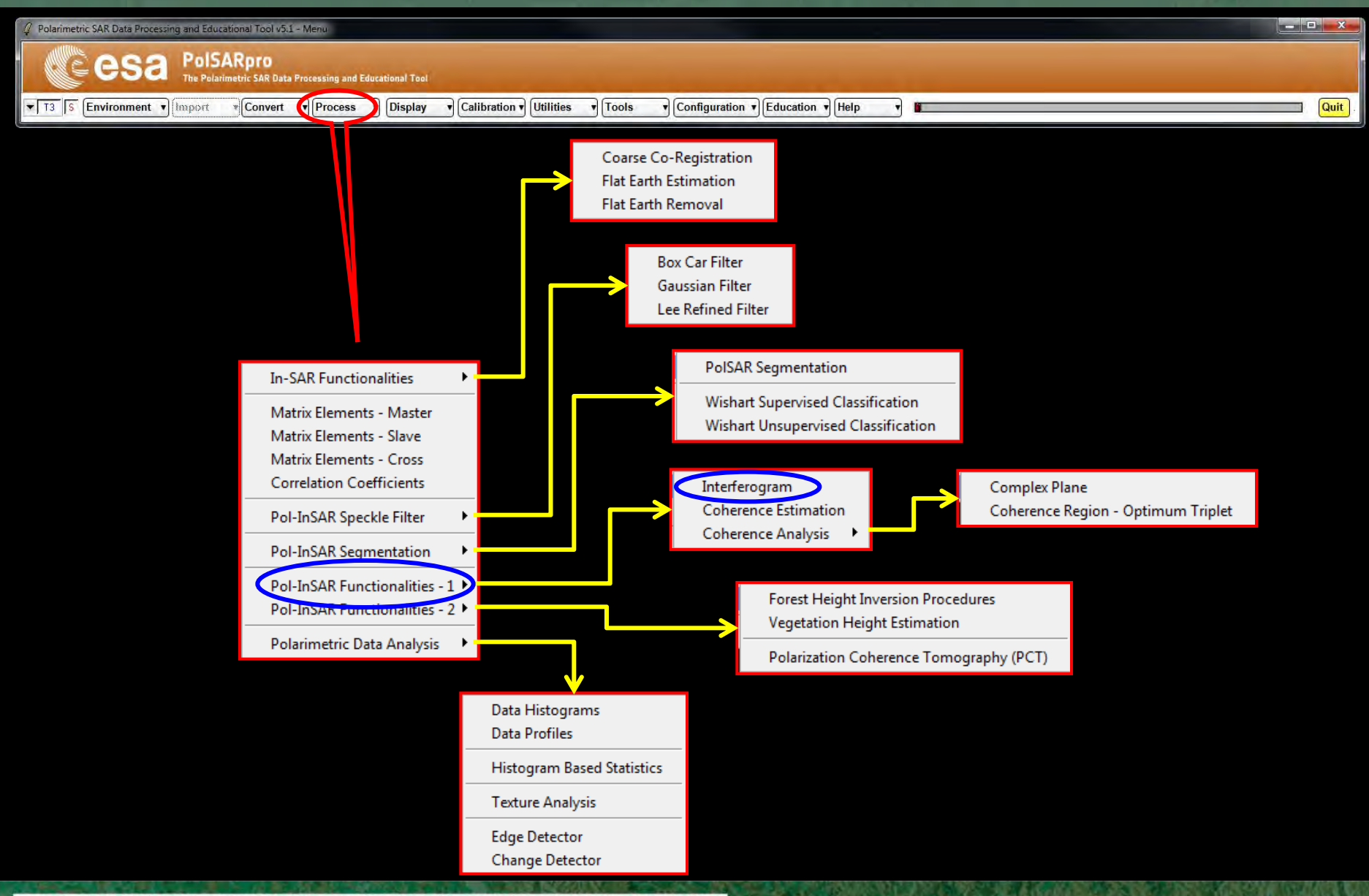

→ 7th ADVANCED TRAINING COURSE ON LAND REMOTE SENSING

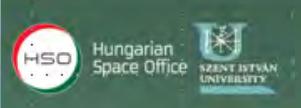

## **RAW INTERFEROGRAM**

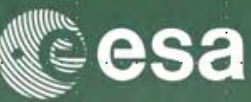

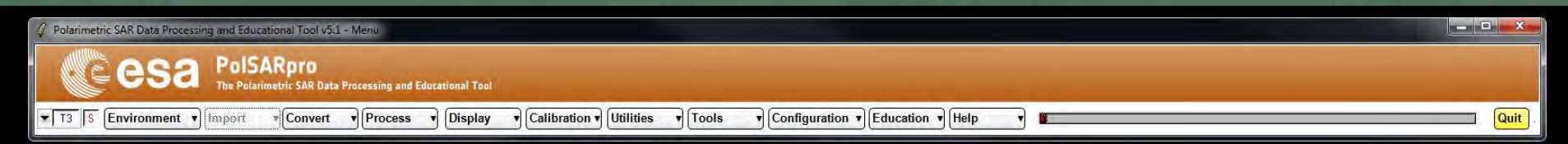

| Interferogram<br>Input Master Direct | n Estimation   |                  |          |     |         |      |
|--------------------------------------|----------------|------------------|----------|-----|---------|------|
| C:/POLinSAB_Trai                     | ning Course/M  | aster Track      |          |     |         | _    |
|                                      | tory           |                  |          |     |         |      |
| C:/POLinSAR_Trai                     | ning_Course/SI | ave_Track        |          |     |         | _    |
| Cutput Master-Sla                    | ave Directory— |                  |          |     |         |      |
| C:/POLinSAR_Trai                     | ning_Course/M  | aster_Track_Slav | e_Track  |     | /       |      |
| Init Row 1                           | End            | Row 301          | Init Col | 1   | End Col | 301  |
| -Image 1                             |                |                  |          |     |         |      |
| ОНН 🖲 Н                              | iv O W         | ○ HH + W         | ○ HH · W | ΟLL | O LR    | O RR |
|                                      |                |                  |          |     |         |      |
| Онн ⊛н                               | w o w          | ○ HH + VV        | ○ HH · W | ΟLL | O LR    | O RR |
| □ A1                                 | veraging       |                  | Row      | Col |         |      |
| Run                                  |                |                  | 2        |     | Exit    |      |

### **Do it Yourself:** Select polarization channels, set the parameters and view the corresponding BMP files.

#### Note:

The Output Directory is automatically set to: MasterDir\_SlaveDir

→ 7th ADVANCED TRAINING COURSE ON LAND REMOTE SENSING

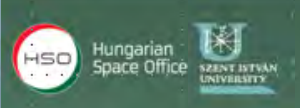

## **RAW INTERFEROGRAM**

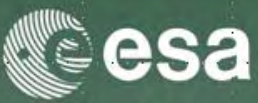

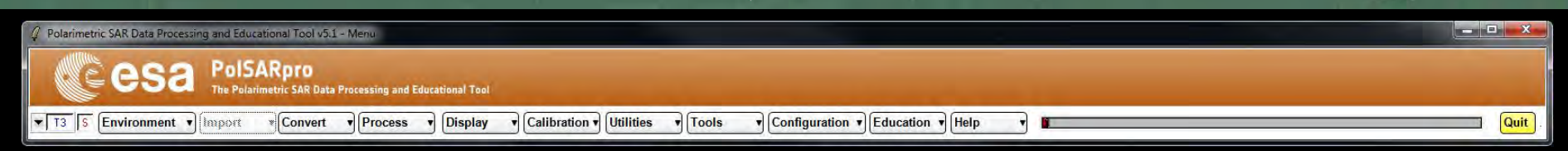

#### DATA\_MASTERDIR\_SLAVEDIR

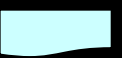

config.txt

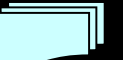

 $interferogram\_XX\_XX.bin$ 

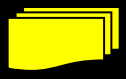

interferogram\_XX\_XX.bmp

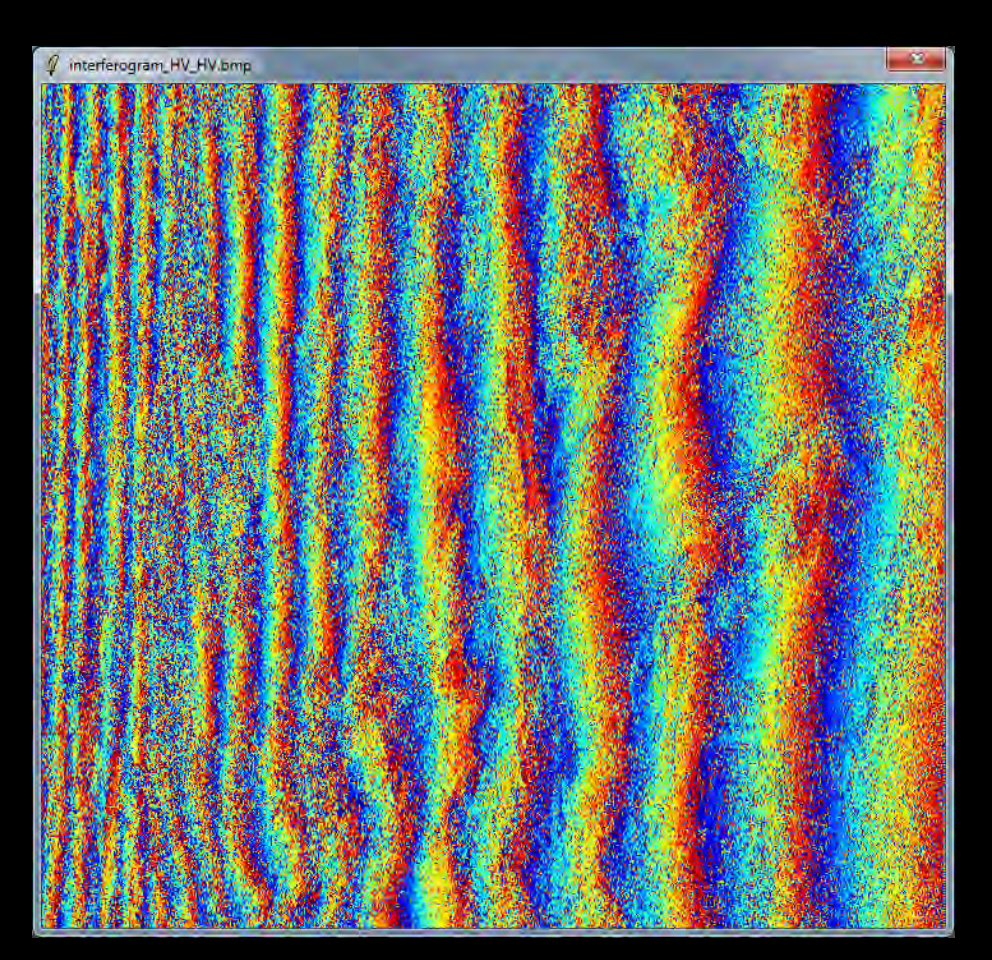

#### → 7th ADVANCED TRAINING COURSE ON LAND REMOTE SENSING

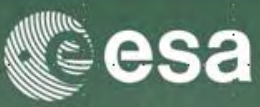

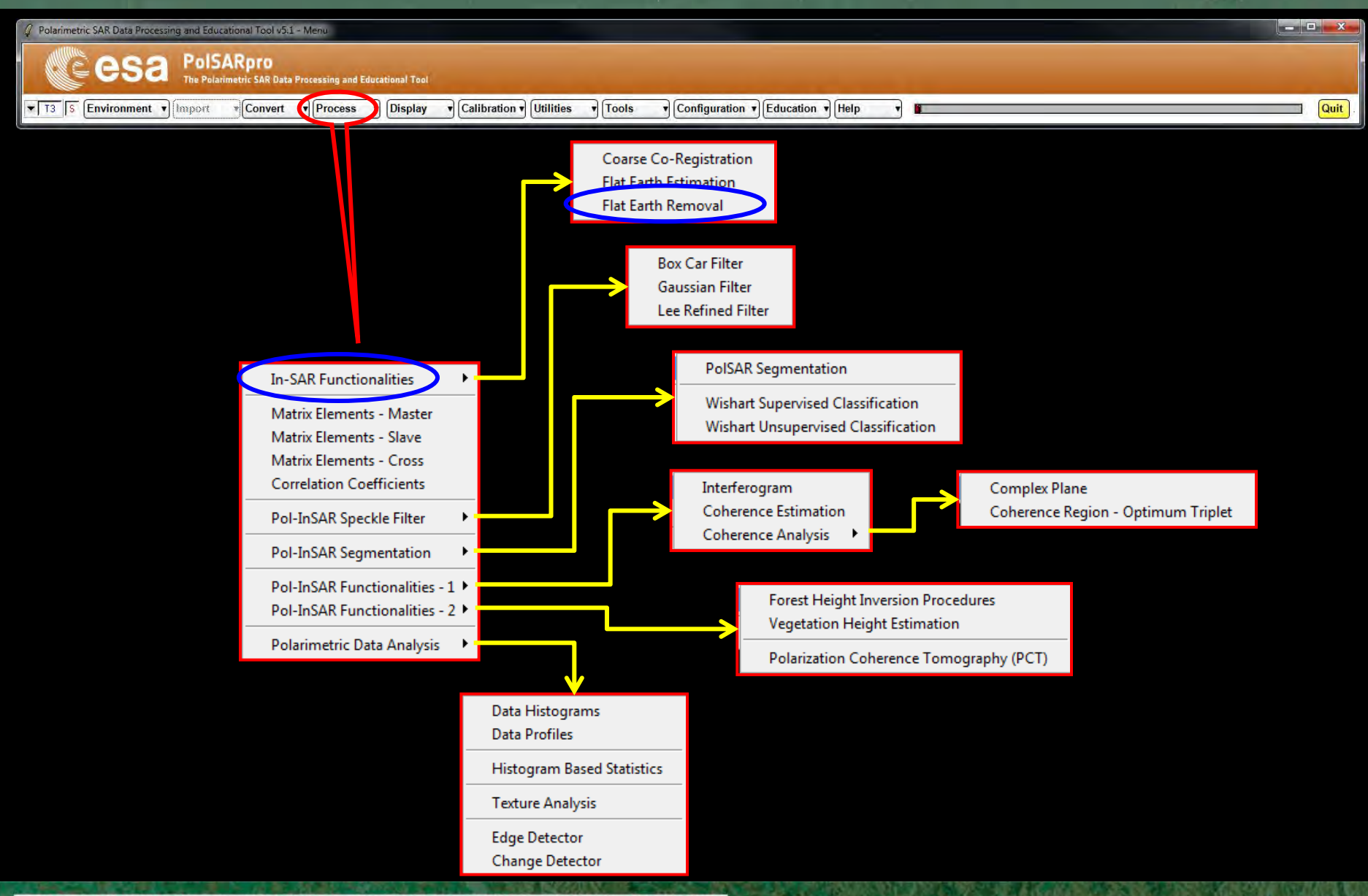

→ 7th ADVANCED TRAINING COURSE ON LAND REMOTE SENSING

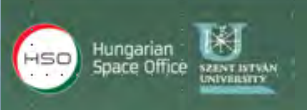

## FLAT EARTH REMOVAL

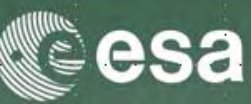

| SAR Data Processing and Educational Tool v5.1 - Menu                                                                                                    |                                                                      |
|----------------------------------------------------------------------------------------------------|----------------------------------------------------------------------|
| esa PolSARpro<br>The Polarimetric SAR Data Processing and Educational Tool                                                                                                    |                                                                      |
| Environment • [Import • Convert • Process • Display • Calibration • Utilities • Tools                                                                                                    | Configuration      Education      Help     Guit                      |
| POLinSAR Flat Earth Removal     Input Master Directory     D:/PoHnSAR_PolSARproSIM/master     Input Slave Directory     D:/PoHnSAR_PolSARproSIM/slave     Init Row 1 End Row 301 Init Col 1 End Col     2D Flat Earth File     D:/PoHnSAR_PolSARproSIM/slave/kz.bin     Input Format | DATA_SLAVEDIR<br>DATA_SLAVEDIR<br>DATA_SLAVEDIR<br>DATA_SLAVEDIR FER |
| Output Master Directory                                                                                                    | - config.txt                                                         |
| Dutput Slave Directory D:/PoHnSAR_PolSARproSIM/slave_FER Run Exit                                                                                                    | s11.bin, s12.bin<br>s21.bin, s22.bin                                 |

### Do it Yourself:

Enter Flat Earth file name, set the parameters and run the function.

### Note:

The Input Slave Directory is automatically set to: <a href="mailto:SlaveDir\_FER">SlaveDir\_FER</a>

→ 7th ADVANCED TRAINING COURSE ON LAND REMOTE SENSING

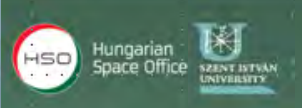

## **RAW INTERFEROGRAM**

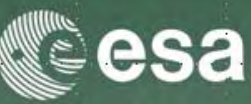

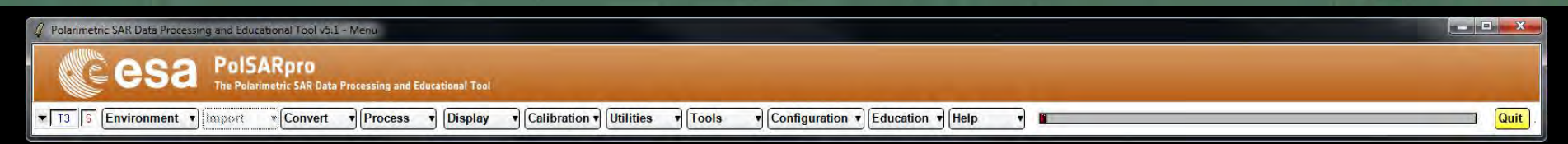

| Interferogram      | Estimation     |                  |             |     |         |      |
|--------------------|----------------|------------------|-------------|-----|---------|------|
|                    | iory IV        |                  |             |     |         |      |
| [U:/PULINSAR_Train | iing_Course/M  | aster_Track      |             |     |         |      |
| Input Slave Direct | ory            |                  |             |     |         |      |
| C:/POLinSAR_Train  | iing_Course/SI | ave_Track_FER    |             |     |         |      |
| Output Master-Sla  | ve Directory   |                  |             |     |         |      |
| C:/POLinSAR_Train  | iing_Course/M  | aster_Track_Slav | e_Track_FER |     | /       |      |
| Init Row 1         | End            | Row 301          | Init Col    | 1   | End Col | 301  |
| Image 1            |                |                  |             |     |         |      |
| Онн ⊙н             | v ow           | ⊂ HH + VV        | ○ HH · W    | ΟLL | C LR    | O RR |
| Image 2            |                |                  |             |     |         |      |
| ⊙нн ⊚н             | v ow           | ○ HH + VV        | ⊙нн∍∨∨      | ОШ  | O LR    | O RR |
| 🗆 Av               | eraging        |                  | Row         | Col |         |      |
| Run                |                |                  | 2           |     | Exit    |      |

### **Do it Yourself:** Select polarization channels, set the parameters and view the corresponding BMP files.

#### Note:

The Output Directory is automatically set to: MasterDir\_SlaveDir\_FER

→ 7th ADVANCED TRAINING COURSE ON LAND REMOTE SENSING

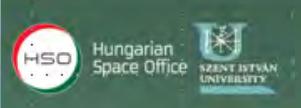

## **RAW INTERFEROGRAM**

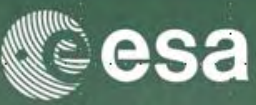

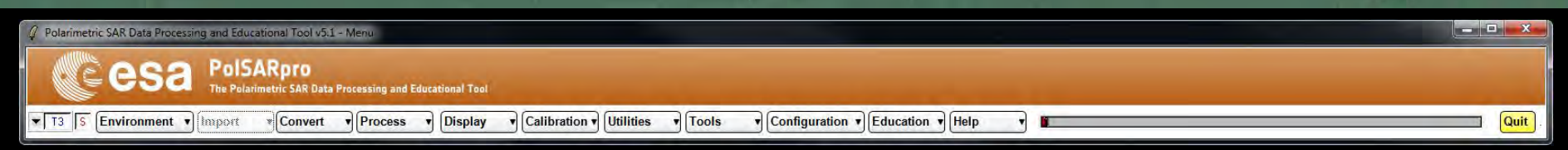

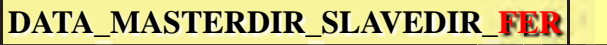

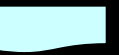

config.txt

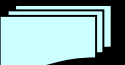

interferogram\_XX\_XX.bin

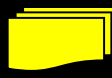

interferogram\_XX\_XX.bmp

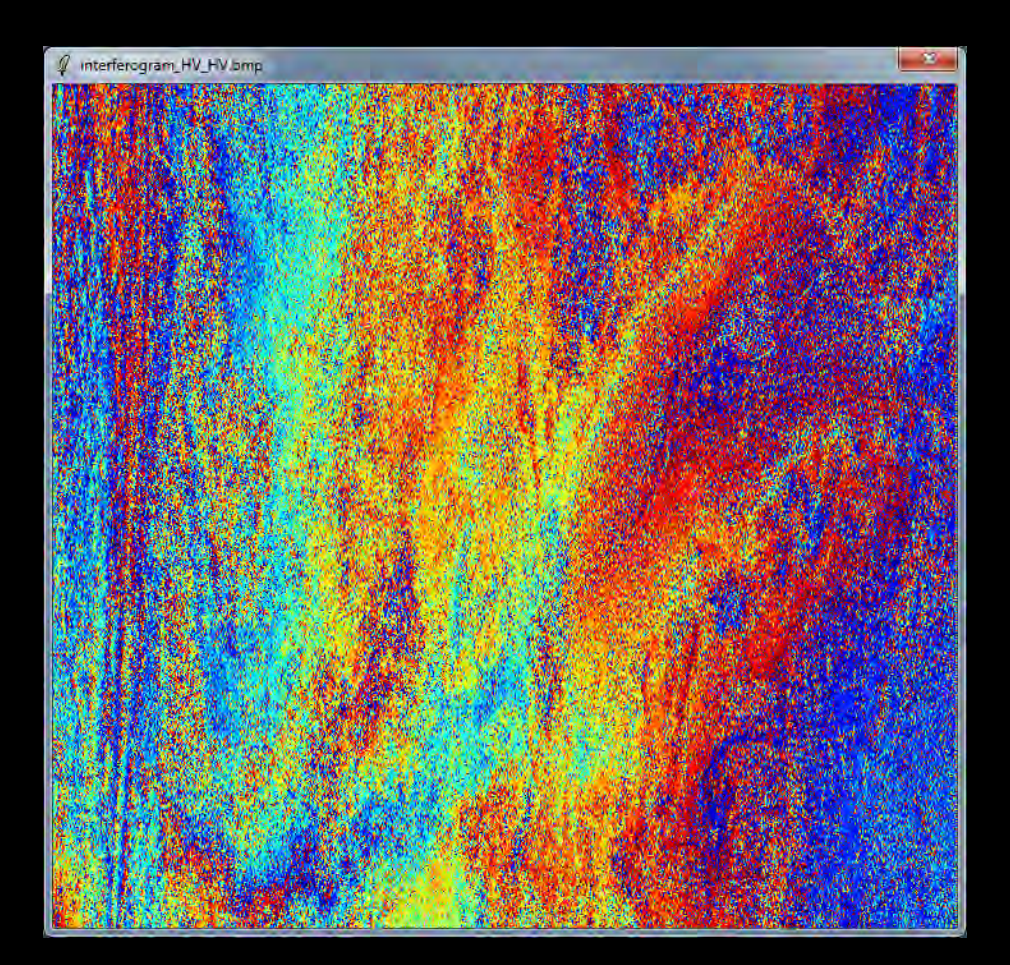

→ 7th ADVANCED TRAINING COURSE ON LAND REMOTE SENSING

## **Convert S2 - T6 : Multilook**

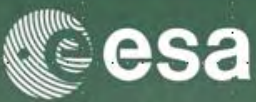

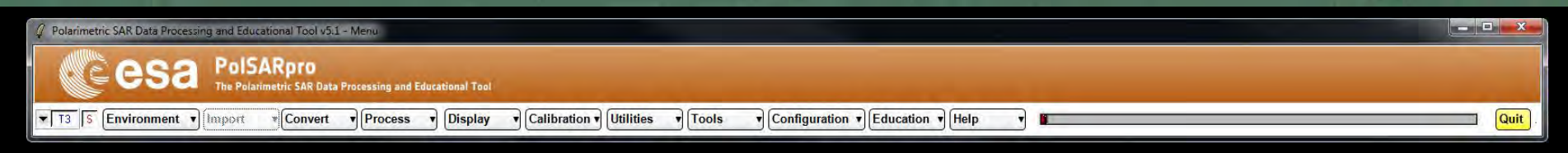

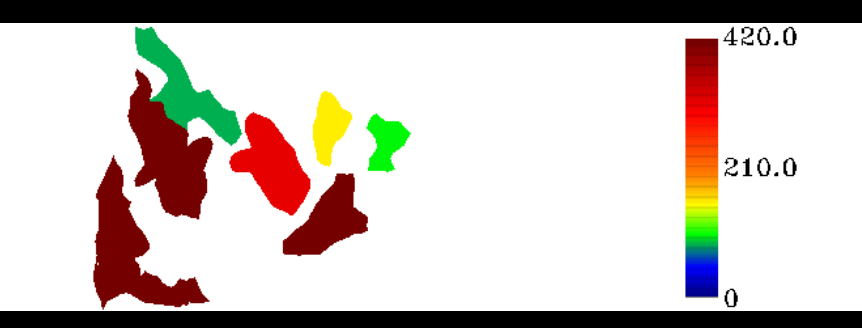

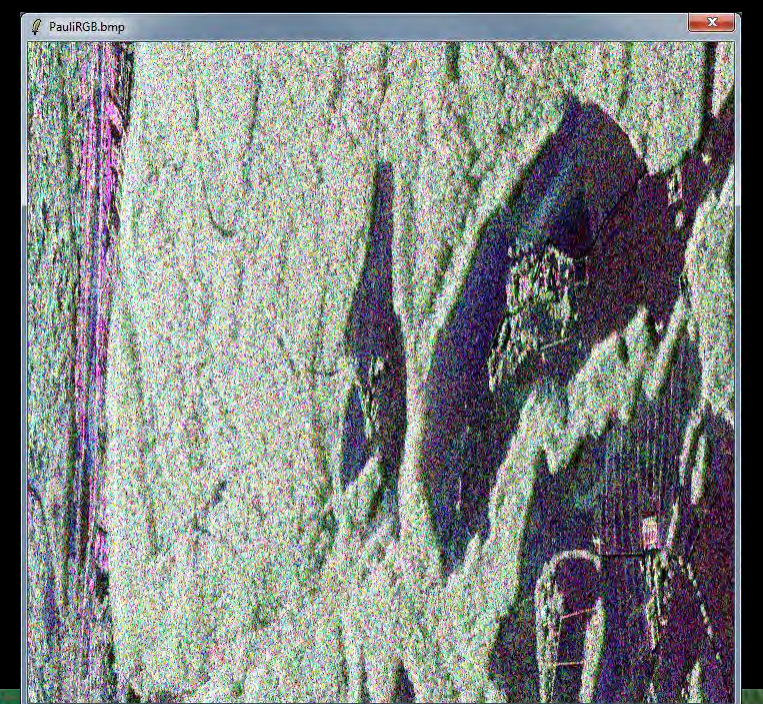

ace Office

→ 7th ADVANCED TRAINING COURSE ON LAND REMOTE SENSING

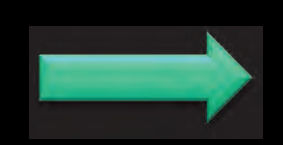

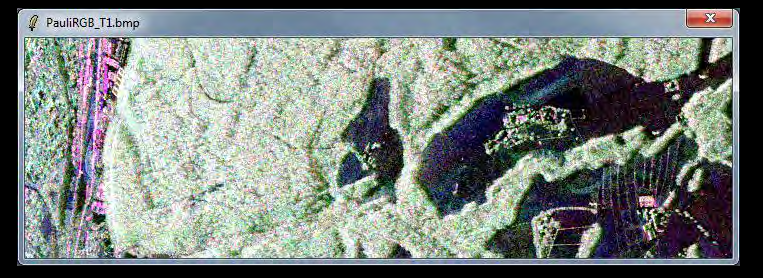

## **Convert S2 - T6 : Multilook**

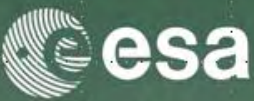

| Processing and Educational Tool v5.1 - Menu                                                                                                    |                                      |                                 |      |  |
|----------------------------------------------------------------------------------------------------|--------------------------------------|---------------------------------|------|--|
| Ba PolSARpro<br>The Polarimetric SAR Data Processing and Educational Tool                                                                                                    |                                      | the second second second second |      |  |
| ent v Import Convert v Process v Display v Calibration v Utilities v Tools                                                                                                    | ▼ Configuration ▼ Education          | V Help V                        | Quit |  |
| Data File Conversion     Input Master Directory     D:/TRAUNSTEIN_ESAR/master_stc     Input Slave Directory     D:/TRAUNSTEIN_ESAR/slave_stc_FER     Init Row     1 End Row     C Full Resolution     C Sub Sampling | 1320 Init Col 1                      | End Col 1414                    |      |  |
| (* Multi Look<br>Input Data Format 2x2.Compl<br>Dutput Data Format                                                                                                    | How 6                                |                                 |      |  |
| C 2×[SPP] ≫ 2×[SPP] C 2×[S2] ≫ 2×[S2]                                                                                                    | C 2×(SPP) >> [T4]<br>(♥ 2×(S2)>>[T6] | C [T4]>> [T4] C [T6]>> [T6]     |      |  |
| Dutput Master-Slave Directory                                                                                                    | e_slc_FER_MLK                        | / TE                            |      |  |
| Run                                                                                                    | Q                                    | Exit                            |      |  |

Do it Yourself: Select Multi Look : Row = 6 and Col = 2 Select Output Data Format : 2 x [S2] >> [T6]

### → 7th A[ Note:

Hungarian

HSO

The Output Directory is automatically set to: MasterDir\_SlaveDir\_FER\_MLK

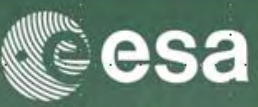

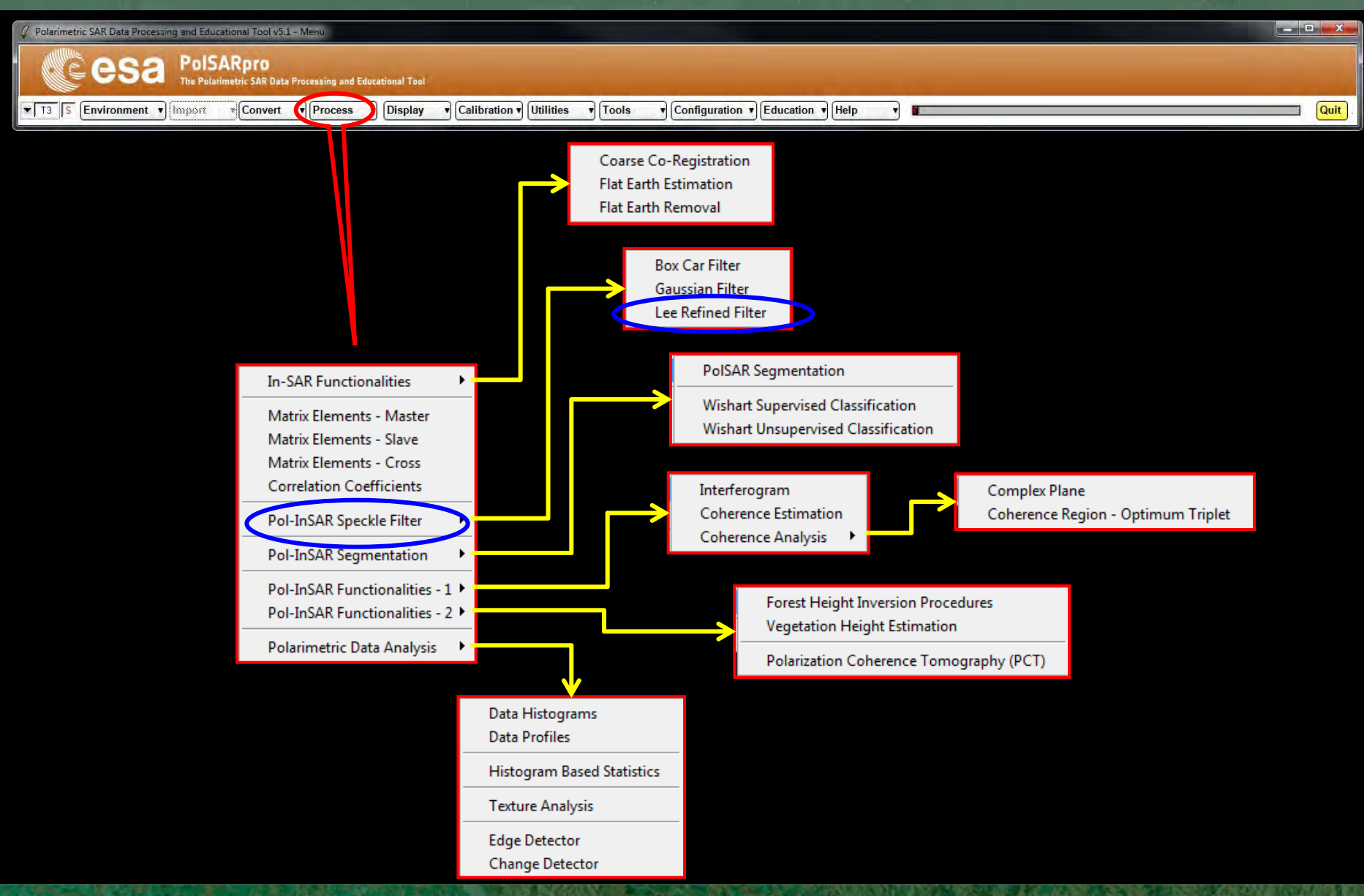

→ 7th ADVANCED TRAINING COURSE ON LAND REMOTE SENSING

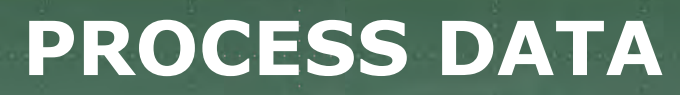

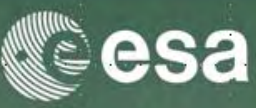

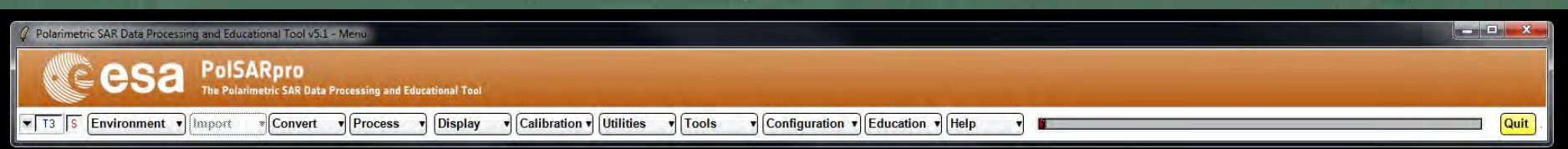

| Input Master-Slave Directory D:/TRAUNSTEIN_ESAR/master_slc_slave_slc_FER_MLK/T6- |
|----------------------------------------------------------------------------------|
| D:/TRAUNSTEIN_ESAR/master_slc_slave_slc_FER_MLK/T6                               |
|                                                                                  |
|                                                                                  |
|                                                                                  |
| - Output Master-Slave Directory                                                  |
| D:/TRAUNSTEIN_ESAR/master_slc_slave_slc_FER_MLK_LEE / T6 💼                       |
| Init Row 1 End Row 220 Init Col 1 End Col 707                                    |
| LEE Retined Speckle Filter                                                       |
| Number of Looks 3 Window Size Row 3 Window Size Col 1                            |
| Run 🗉 😨 Exit                                                                     |

**Do it Yourself:** Set the parameters : Num Looks = 3 ; Window Size = 3.

#### Note:

The Output Directory is automatically set to: MasterDir\_SlaveDir\_FER\_MLK\_LEE

→ 7th ADVANCED TRAINING COURSE ON LAND REMOTE SENSING

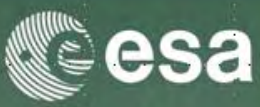

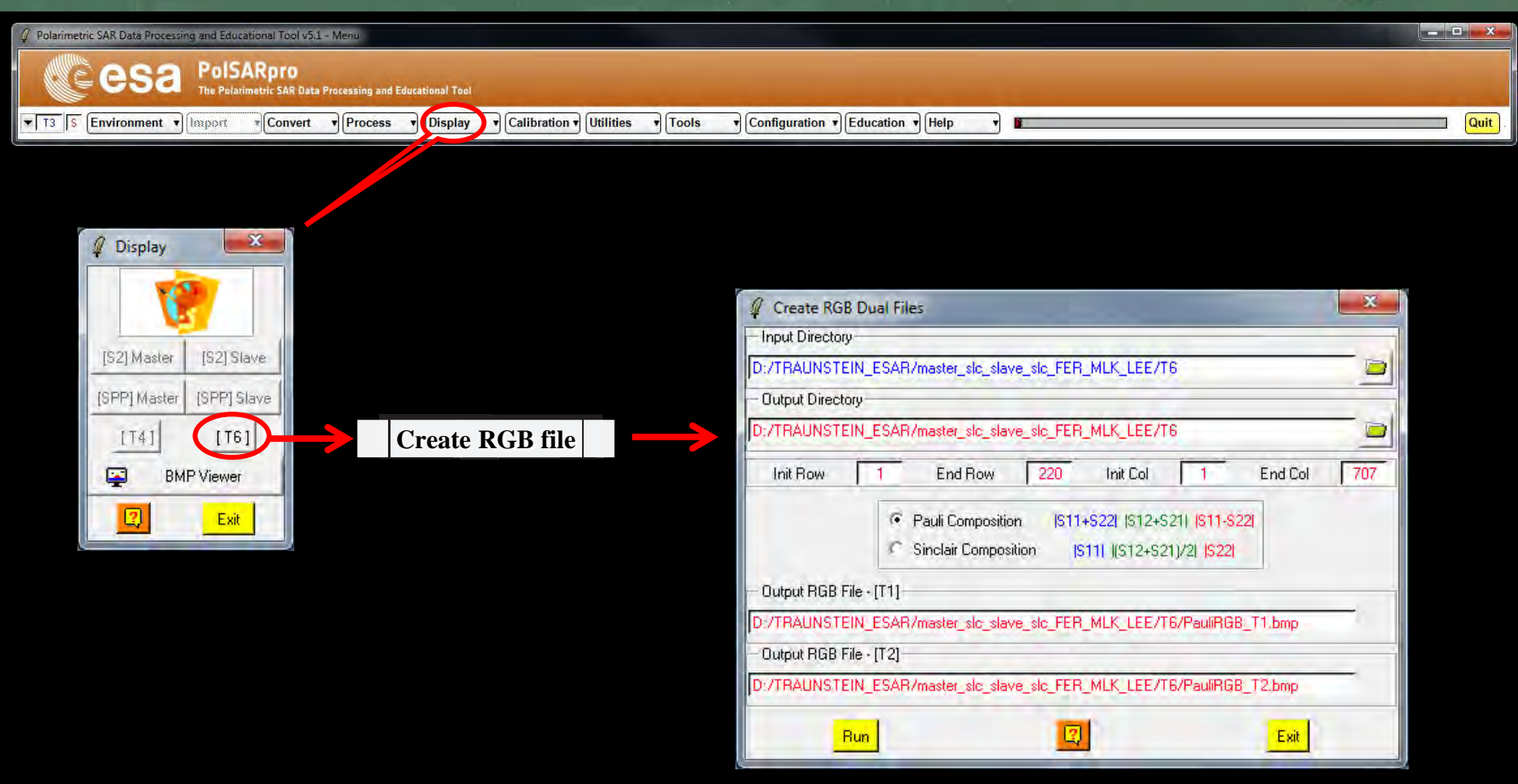

### → 7th ADVANCED TRAINING COURSE ON LAND REMOTE SENSING

4-9 September 2017 | Szent István University | Gödöllő, Hungary

ace Office

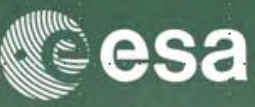

| 🥼 Polarimetric SAR Data Processing and Educational Tool v5.1 - Menu                                    |        |
|----------------------------------------------------------------------------------------------------|--------|
| CE esa PolsARpro<br>The Polarimetric SAR Data Processing and Educational Tool                          |        |
| T3 S Environment Convert Process Display Calibration Utilities Cools Configuration Help Education Help | Quit . |

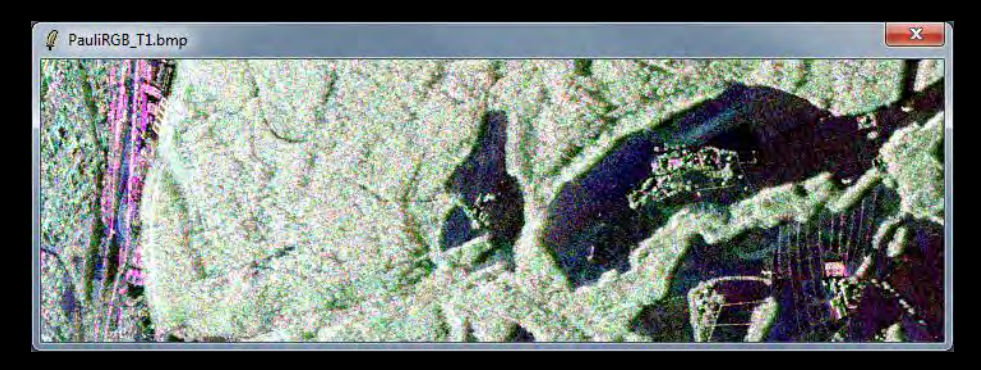

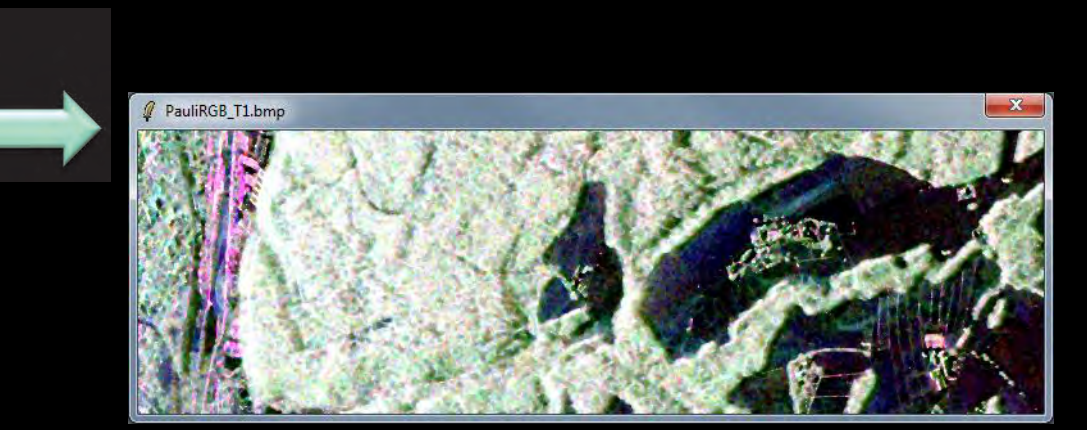

→ 7th ADVANCED TRAINING COURSE ON LAND REMOTE SENSING

4-9 September 2017 | Szent István University | Gödöllő, Hungary

Hungarian Space Office

HSO

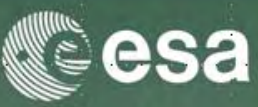

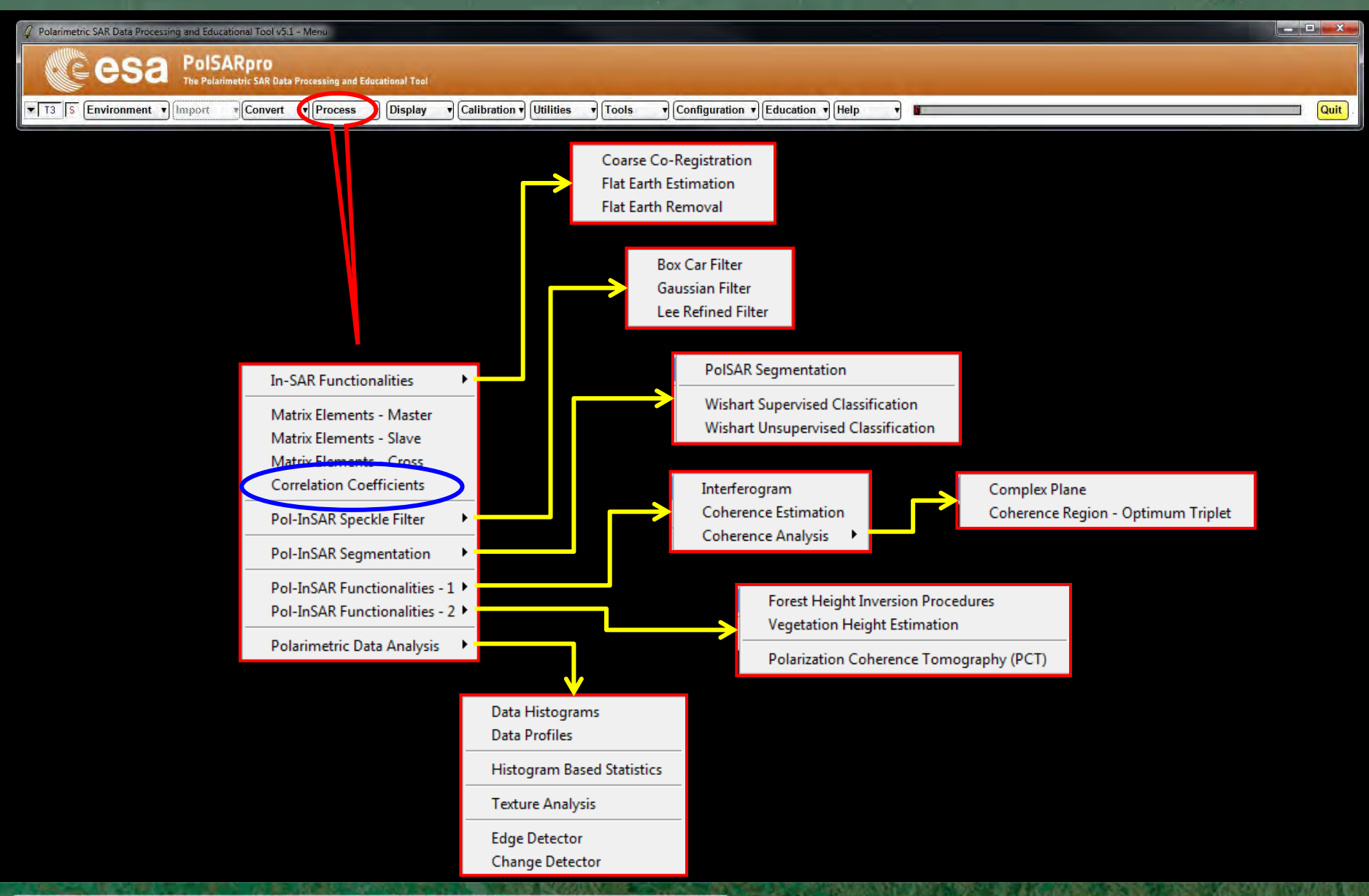

→ 7th ADVANCED TRAINING COURSE ON LAND REMOTE SENSING

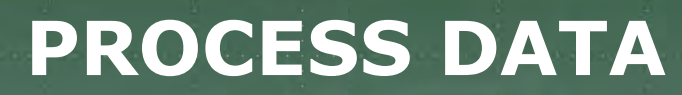

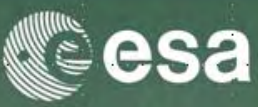

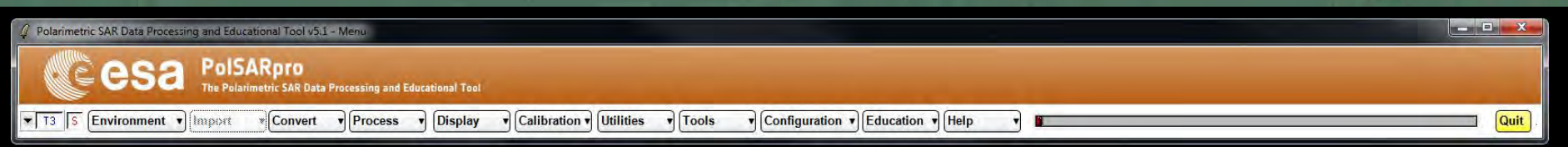

| 🧣 Data Processing: Correlation    | Coefficients (6x6)           | ×                     |
|-----------------------------------|------------------------------|-----------------------|
| - Input Master-Slave Directory    |                              |                       |
| D:/TRAUNSTEIN_ESAR/master_s       | slc_slave_slc_FER_MLK_LEE/T6 |                       |
|                                   |                              | -                     |
|                                   |                              |                       |
| - Output Master-Slave Directory - |                              |                       |
| D:/TRAUNSTEIN_ESAR/master_        | slc_slave_slc_FER_MLK_LEE    | / 16 📄                |
| Init Row 1 End I                  | Row 220 Init Col             | 1 End Col 707         |
| - Master                          |                              |                       |
| □ Ro12 = (HH1 , HV1 )             | □ Ro13 = (HH1, VV1)          | □ Ro23 = (HV1 , W1)   |
| Slave                             |                              |                       |
| 🔽 Ro45 = (HH2, HV2)               | □ Ro46 = (HH2, W2)           | ☐ Ro56 = (HV2, W2)    |
| - Master - Slave                  |                              |                       |
| I Fo14 = (HH1, HH2)               | □ Ro15 = (HH1 , HV2 )        | □ Ro16 = (HH1, W2)    |
| Ro24 = (HV1, HH2)                 | Fo25 = (HV1, HV2)            | E Ro26 = ( HV1 , W2 ) |
| □ Ro34 = (VV1 , HH2)              | Ro35 = (W1, HV2)             | ₩ Fo36=(W1,W2)        |
| ☞ BMP (Mod / Phase ) Win          | dow Size : Row 5 Col         | 5 Select All Reset    |
| Run                               |                              | Exit                  |

**Do it Yourself: Select the correlation coefficients, set the parameters (Box Car= 5x5) and view the corresponding BMP files.** 

→ 7th ADVANCED TRAINING COURSE ON LAND REMOTE SENSING

4-9 September 2017 | Szent István University | Gödöllő, Hungary

ace Office

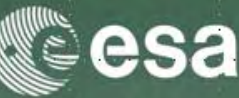

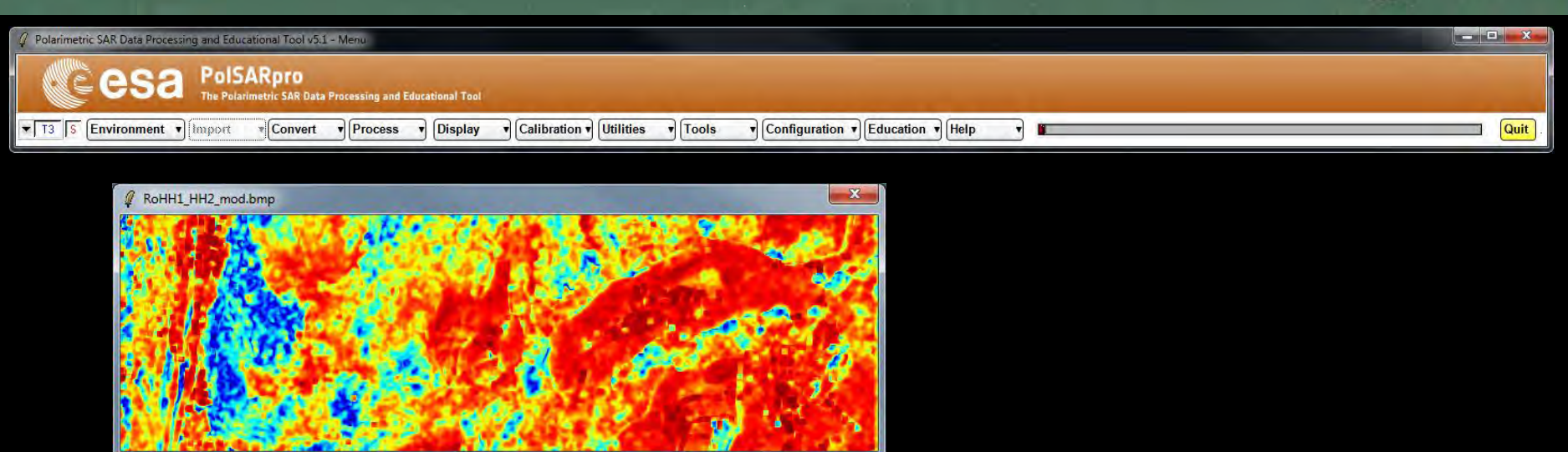

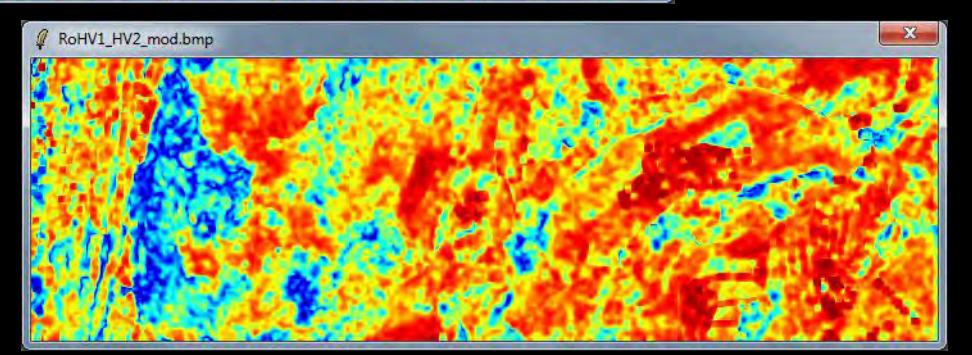

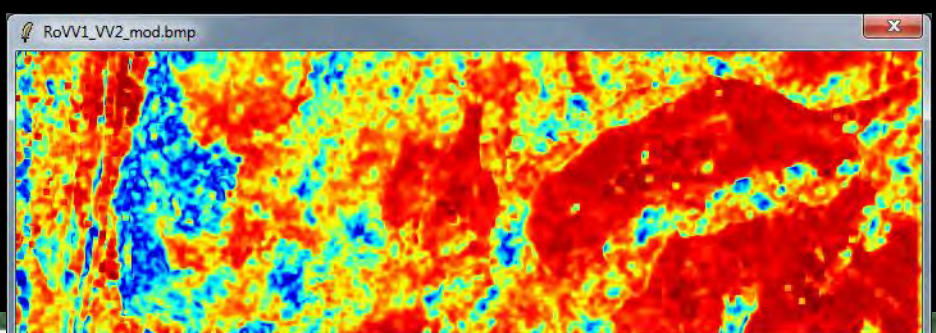

→ 7th ADVANCED TRAINING COURSE ON LAND REMULE SENSING

4-9 September 2017 | Szent István University | Gödöllő, Hungary

bace Office

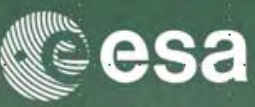

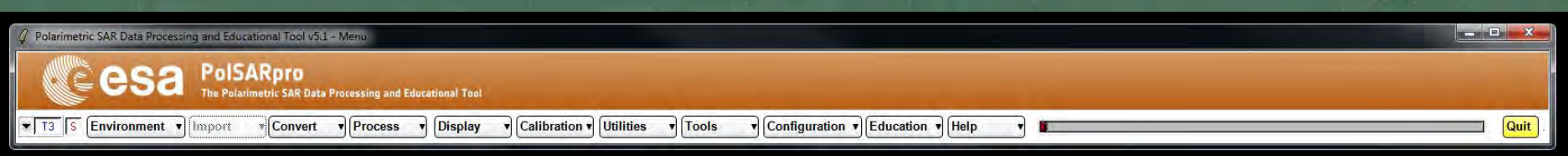

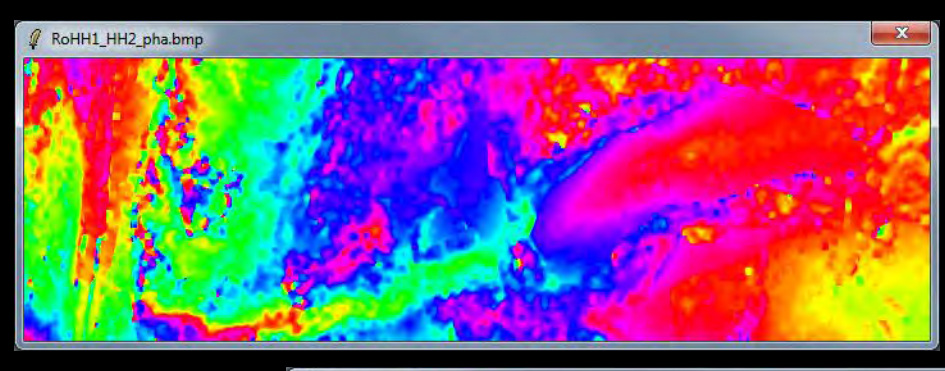

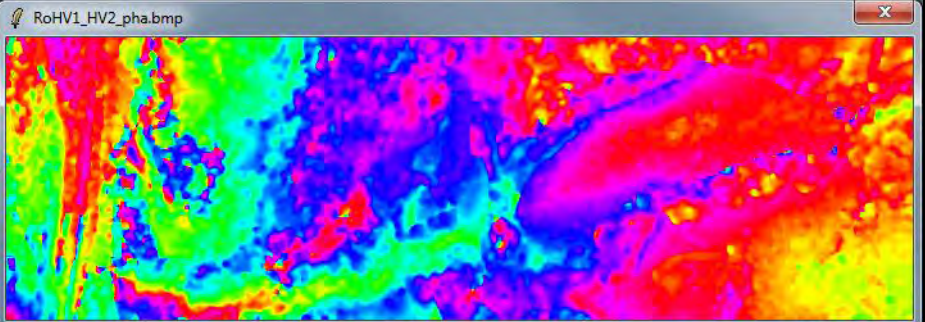

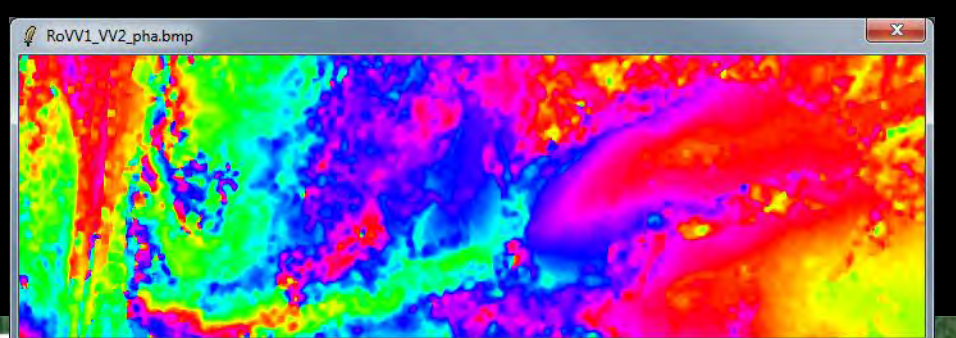

→ 7th ADVANCED TRAINING COURSE ON LAND REMUTE SENSING

4-9 September 2017 | Szent István University | Gödöllő, Hungary

pace Office

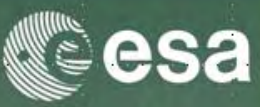

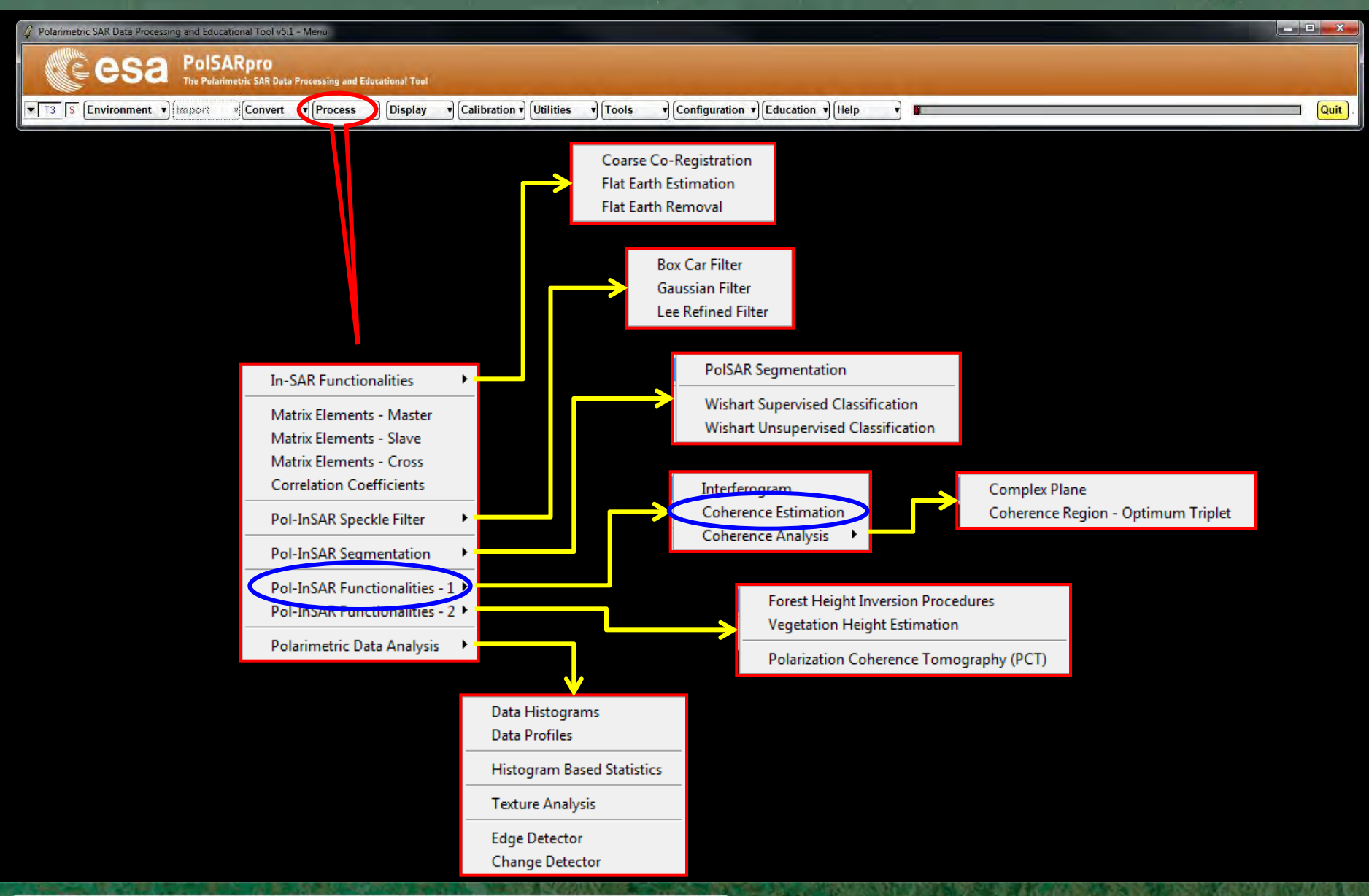

→ 7th ADVANCED TRAINING COURSE ON LAND REMOTE SENSING

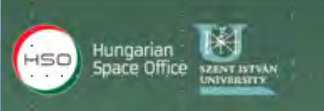

## **COHERENCE ESTIMATION**

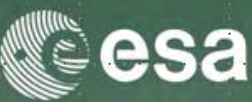

| 🥼 Polarimetric SAR Data Processing and Educational Tool v5.1 - Menu                                                          |        |
|----------------------------------------------------------------------------------------------------|--------|
| CE esa PolSARpro<br>The Polarimetric SAR Data Processing and Educational Tool                                                |        |
| T3 S Environment V Import Convert V Process V Display V Calibration V Utilities V Tools V Configuration V Education V Help V | Quit . |

| Complex Coherence Estimation                                     | ×      |
|------------------------------------------------------------------|--------|
| Input Master Directory                                           |        |
| C:/POLinSAR Training_Course/Master_Track                         |        |
| Input Slave Directory                                            |        |
| C:/POLinSAR Training_Course/Slave_Track_FER                      |        |
| Dutput Master-Slave Directory                                    |        |
| C:/POLinSAR Training_Course/Master_Track_Slave_Track_FER /       | $\Box$ |
| Init Row 1 End Row 301 Init Col 1 End Col 30                     | 1      |
| Complex Coherences                                               |        |
|                                                                  |        |
| Circular 🔽 LL 🔽 LR 🔽 RR Optimal 🗖 SVD 🗖 PD 🗖 NR 🗖 L. MinMax 🗖 L. | Diff   |
| Numerical Radius                                                 |        |
| Theta1 Theta3 Num Points Num Points                              | -      |
|                                                                  |        |
| Box Car Window                                                   |        |
| Row 7 Col 7 Averaging Row Col                                    |        |
| Run Hist 🛛                                                       |        |

#### **Do it Yourself:**

Select polarization channels (linear, circular, pauli), set the parameters (Box Car = 7x7) and view the corresponding BMP files (select BMP).

→ 7th ADVANCED TRAINING COURSE ON LAND REMOTE SENSING

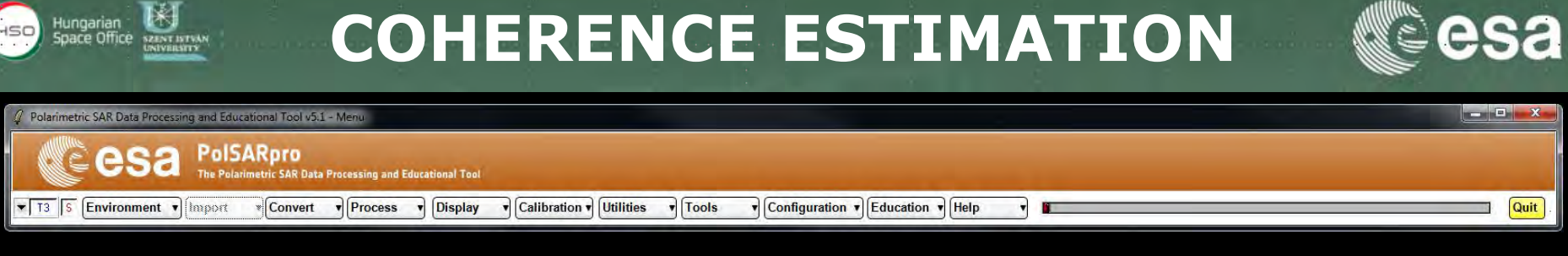

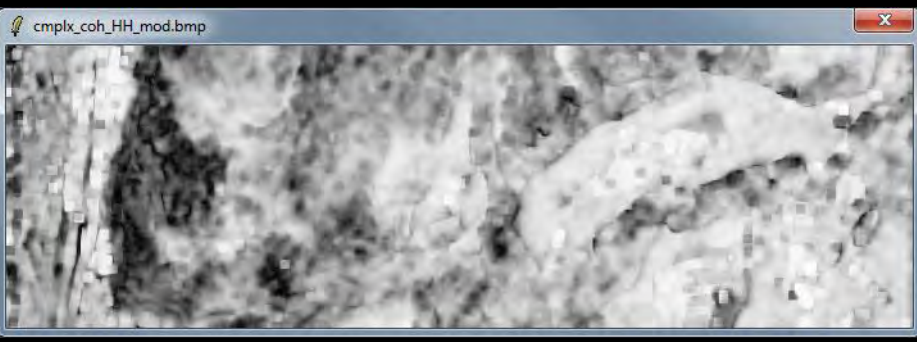

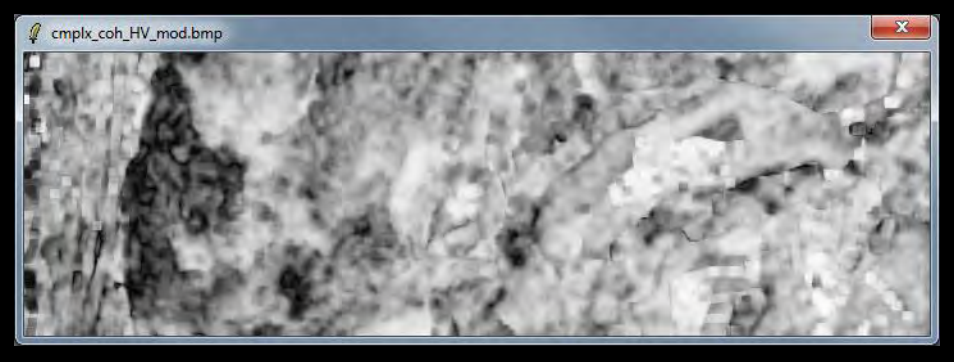

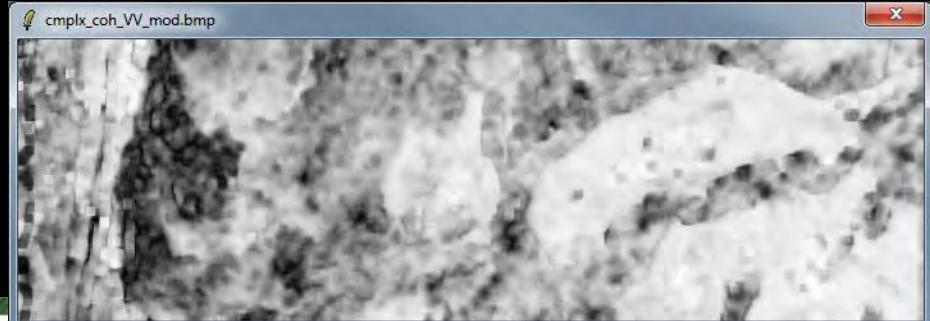

→ 7th ADVANCED TRAINING COURSE ON LAND REMUTE SENSING

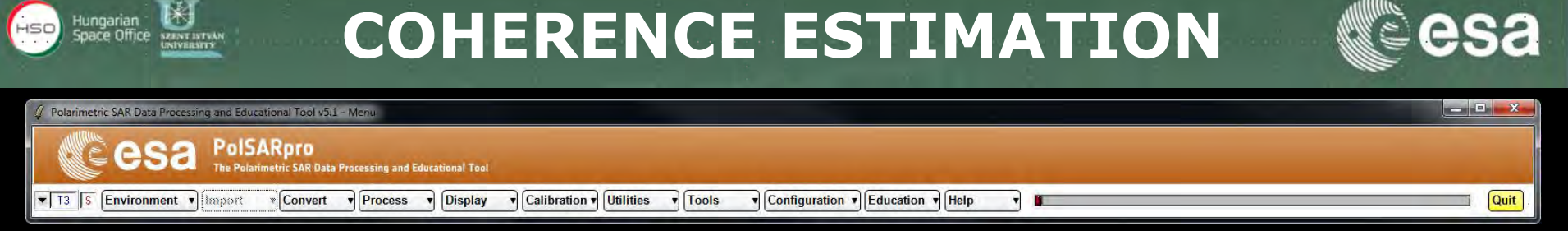

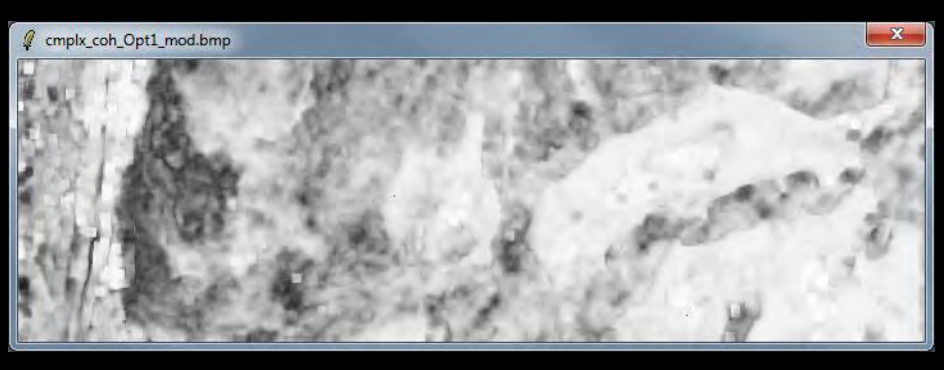

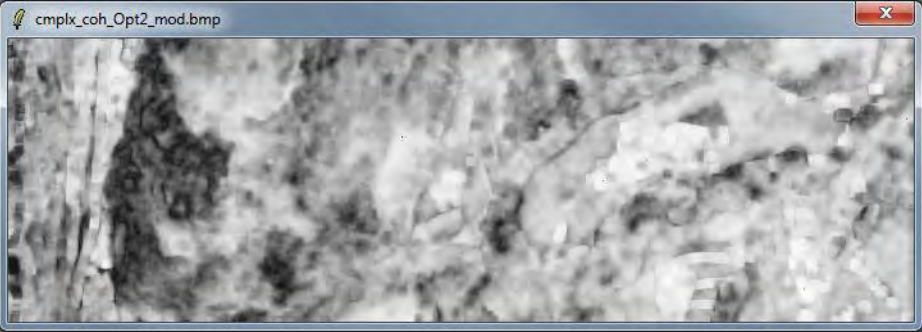

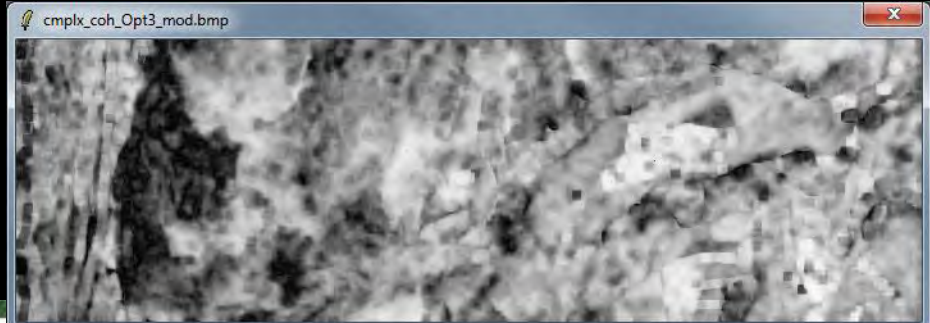

→ 7th ADVANCED TRAINING COURSE ON LAND REMULE SENSING

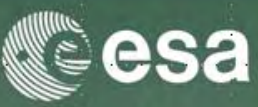

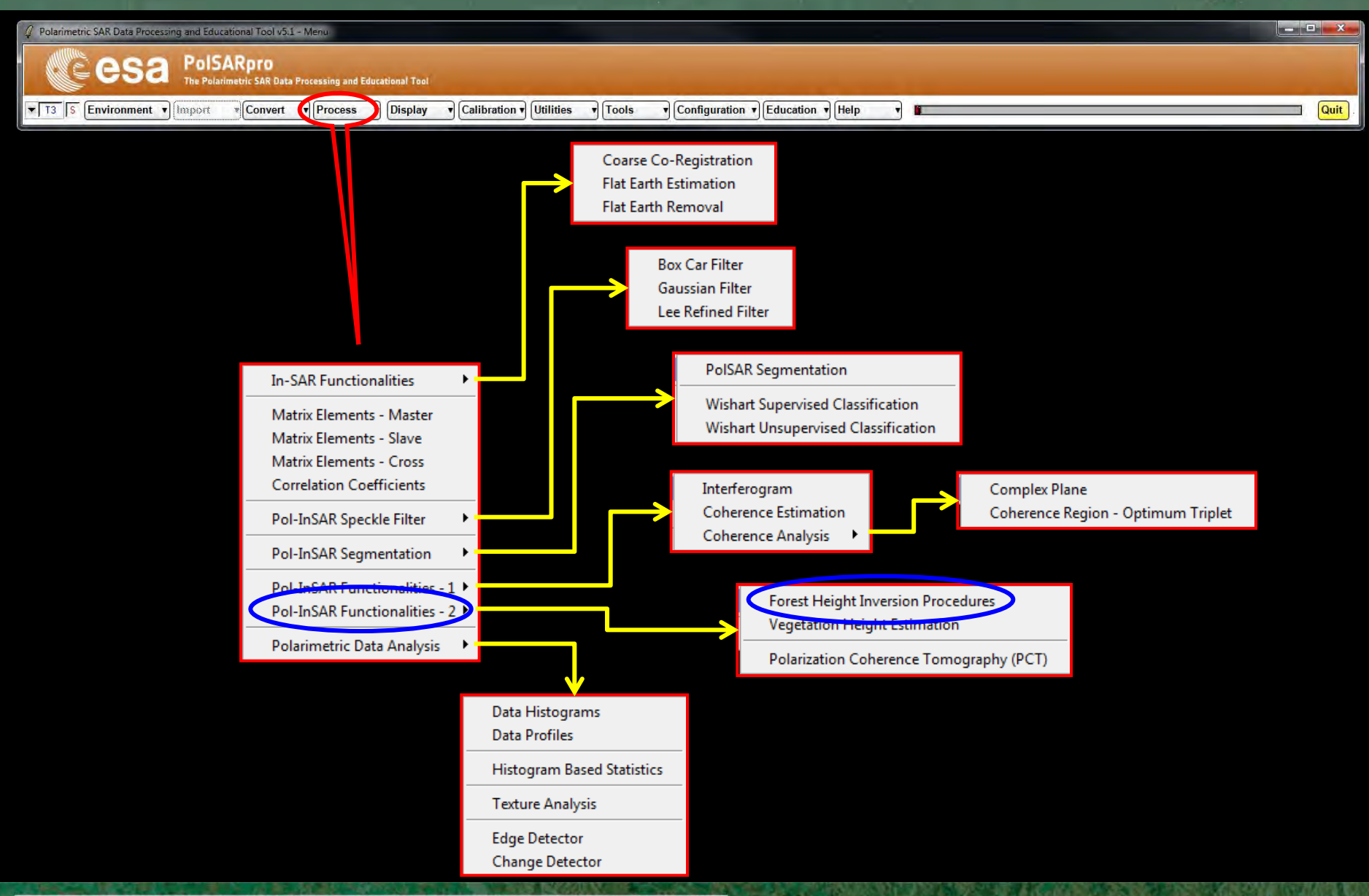

#### → 7th ADVANCED TRAINING COURSE ON LAND REMOTE SENSING

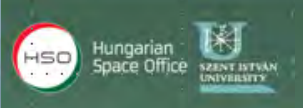

## **HEIGHT ESTIMATION**

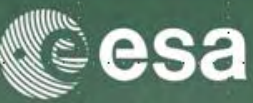

| Quit |
|------|
| ĺ    |

| # Height Estimation nom inversion Procedures                          | -        |
|-----------------------------------------------------------------------|----------|
| Input Master - Slave Directory                                        |          |
| D:/TRAUNSTEIN_ESAR/master_slc_slave_slc_FER_MLK_LEE/T6                |          |
| Output Master - Slave Directory                                       |          |
| D:/TRAUNSTEIN_ESAR/master_slc_slave_slc_FER_MLK_LEE /                 | T6 🖸     |
| Init Row 1 End Row 220 Init Col 1 End Col                             | 707      |
| Update List                                                           |          |
| Polarimetric Phase Centre Height Estimation Polarimetric Channel [HH] | <u>.</u> |
| C DEM Differencing Algorithm                                          |          |
| Coherence Amplitude Inversion Procedure                               |          |
| Ground Phase Estimation and RVOG Inversion Procedure                  |          |
| Median Window Size                                                    | 0.5      |
| Top Phase Centre HV  Ground Phase Centre HH · W                       | •        |
| - 2D Kz File                                                          | -        |
| D:/TRAUNSTEIN_ESAR/kz-ph-mlk/kz.bin                                   |          |
| Run Hist Q Ex                                                         | it _     |

#### → 7th ADVANCED TRAINING COURSE ON LAND REMOTE SENSING

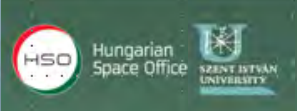

## **HEIGHT ESTIMATION**

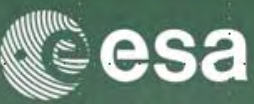

| 2 Polarimetric SAR Data Processing and Educational Tool v5.1 - Menu                                   |      |
|----------------------------------------------------------------------------------------------------|------|
| CESA PolSARpro<br>The Polatimetric SAR Data Processing and Educational Tool                           |      |
| T3 S Environment Convert Process Display Calibration Utilities Configuration Education Help Education | Quit |

| 4 Height Estimation from Inversion Procedures                               |  |
|-----------------------------------------------------------------------------|--|
| - Input Master - Slave Directory                                            |  |
| D:/TRAUNSTEIN_ESAR/master_slc_slave_slc_FER_MLK_LEE/T6                      |  |
| Output Master - Slave Directory                                             |  |
| D:/TRAUNSTEIN_ESAR/master_slc_slave_slc_FER_MLK_LEE / T6                    |  |
| Init Row 1 End Row 220 Init Col 1 End Col 707                               |  |
| Update List                                                                 |  |
| Polarimetric Phase Centre Height Estimation     Polarimetric Channel     HH |  |
| T DEM Differencing Algorithm                                                |  |
| T Coherence Amplitude Inversion Procedure                                   |  |
| Ground Phase Estimation and RVDG Inversion Procedure                        |  |
| Median Window Size 5 I Weighting Coherence Fraction Factor 0.5              |  |
| Top Phase Centre                                                            |  |
| 2D Kz File                                                                  |  |
| D:/TRAUNSTEIN_ESAR/kz-ph-mlk/kz,bin                                         |  |
| Run Hist Z Exit                                                             |  |

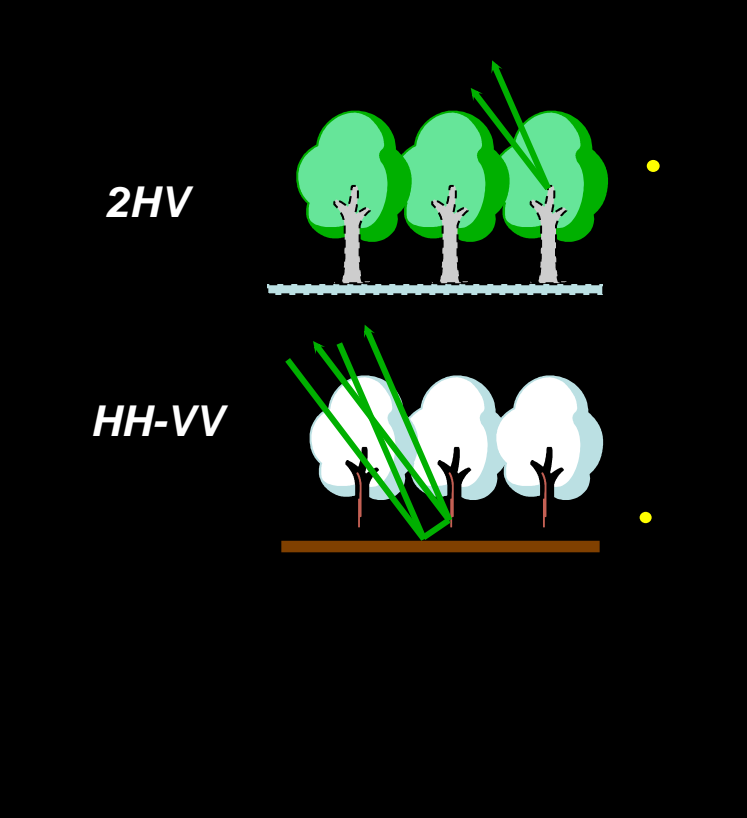

### Do it Yourself: Set the parameters (Median Size = 21, Factor = 0.4) and view the corresponding BMP files.

### 2D Kz File : DataDirectory / kz-ph-mlk / kz.bin

\* THE ADVANCED TRAINING COORSE ON LAND REMOTE SENSING
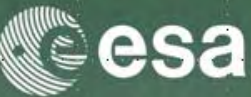

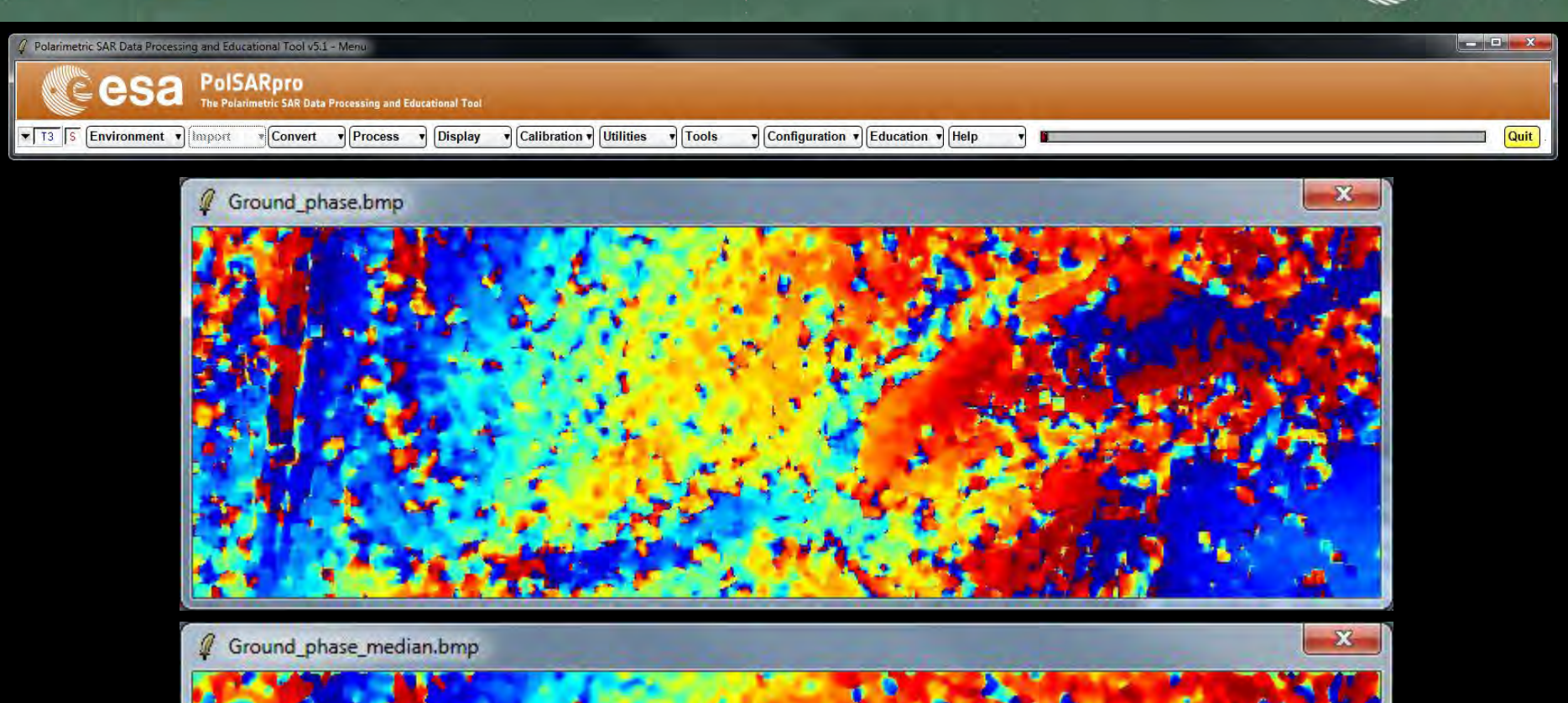

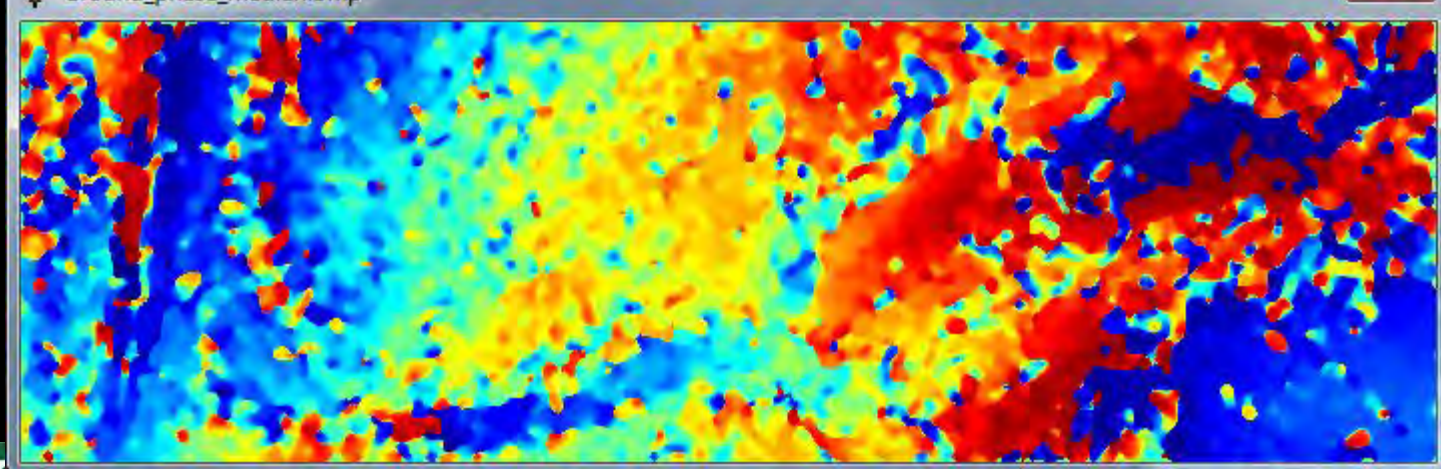

→ 7th ADVANCED TRAINING COURSE ON LAND REMOTE SENSING

4-9 September 2017 | Szent István University | Gödöllő, Hungary

HS

ace Office

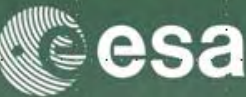

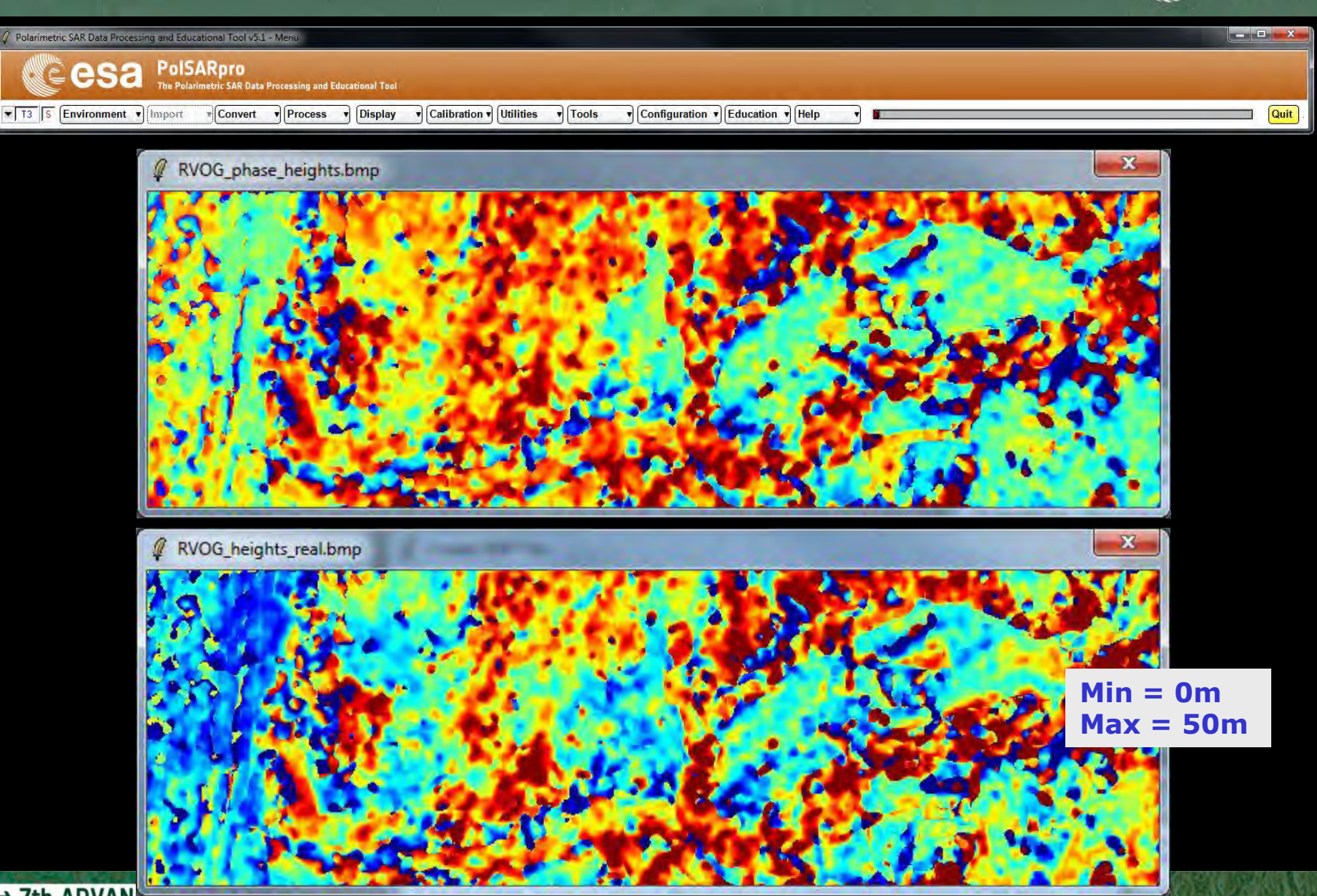

> 7th ADVANCED TRAINING COOKSE ON LAND REMOTE SENSING

4-9 September 2017 | Szent István University | Gödöllő, Hungary

HSC

ace Office

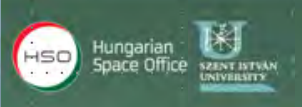

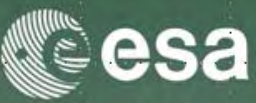

| larimetric SAR Data Processing and Educational Tool v5.1 - Men |                                                                                                    |        |
|----------------------------------------------------------------|----------------------------------------------------------------------------------------------------|--------|
|                                                                | ing and Educational Tool                                                                                                    |        |
| 3 S Environment V Import Convert V P                           | rocess v Display v Calibration v Utilities v Tools v Configuration v Education v Help v                                                                                                    | Quit . |
|                                                                | Height Estimation from Inversion Procedures     Input Master - Slave Directory     D:/TRAUNSTEIN_ESAR/master_slc_slave_slc_FER_MLK_LEE/T6     Output Master - Slave Directory                                       |        |
|                                                                | D:/TRAUNSTEIN_ESAR/master_slc_slave_slc_FER_MLK_LEE                                                                                                    |        |
|                                                                | Init Row 1 End Row 220 Init Col 1 End Col 707                                                                                                    |        |
|                                                                | Update List                                                                                                    |        |
|                                                                | Polarimetric Phase Centre Height Estimation Polarimetric Channel HH                                                                                                    |        |
|                                                                | T DEM Differencing Algorithm                                                                                                    |        |
|                                                                | Coherence Amplitude Inversion Procedure                                                                                                    |        |
|                                                                | Ground Phase Estimation and RVOG Inversion Procedure   Median Window Size   5   Median Window Size   5   Weighting Coherence Fraction Factor   0.5    Top Phase Centre   HV   Ground Phase Centre   HH - VV    Exit |        |

#### Data Analysis : Histogram

4-9 September 2017 | Szent István University | Gödöllő, Hungary

→ 7th ADVANCED TRAINING COURSE ON

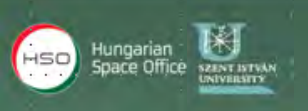

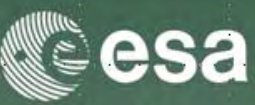

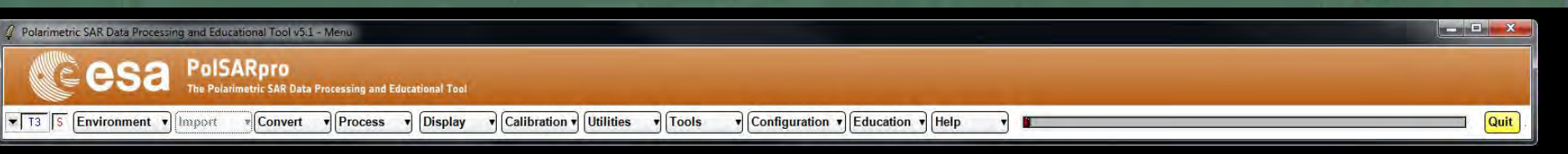

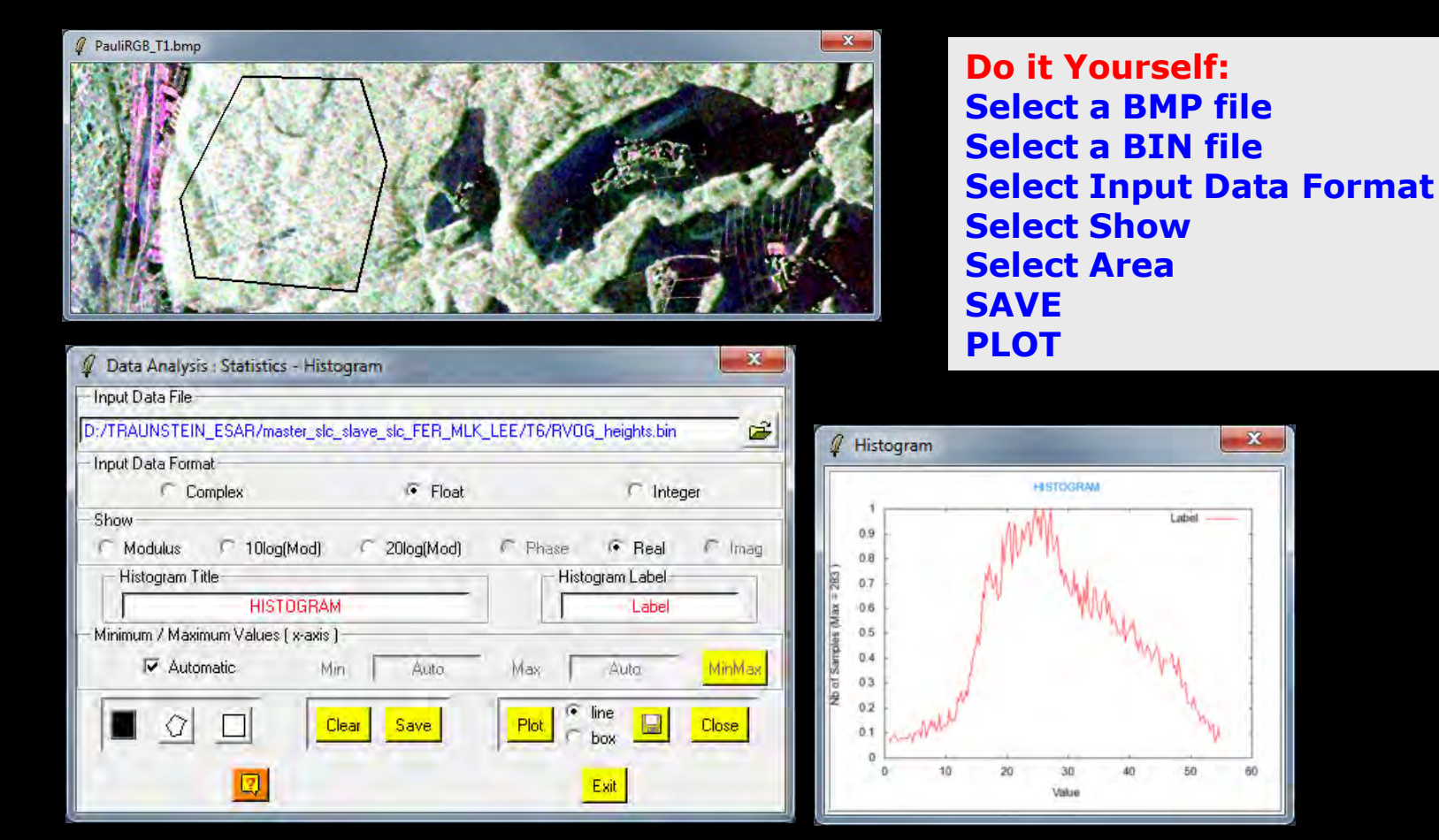

#### → 7th ADVANCED TRAINING COURSE ON LAND REMOTE SENSING

4-9 September 2017 | Szent István University | Gödöllő, Hungary

### **PROCESS DATA**

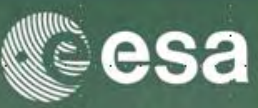

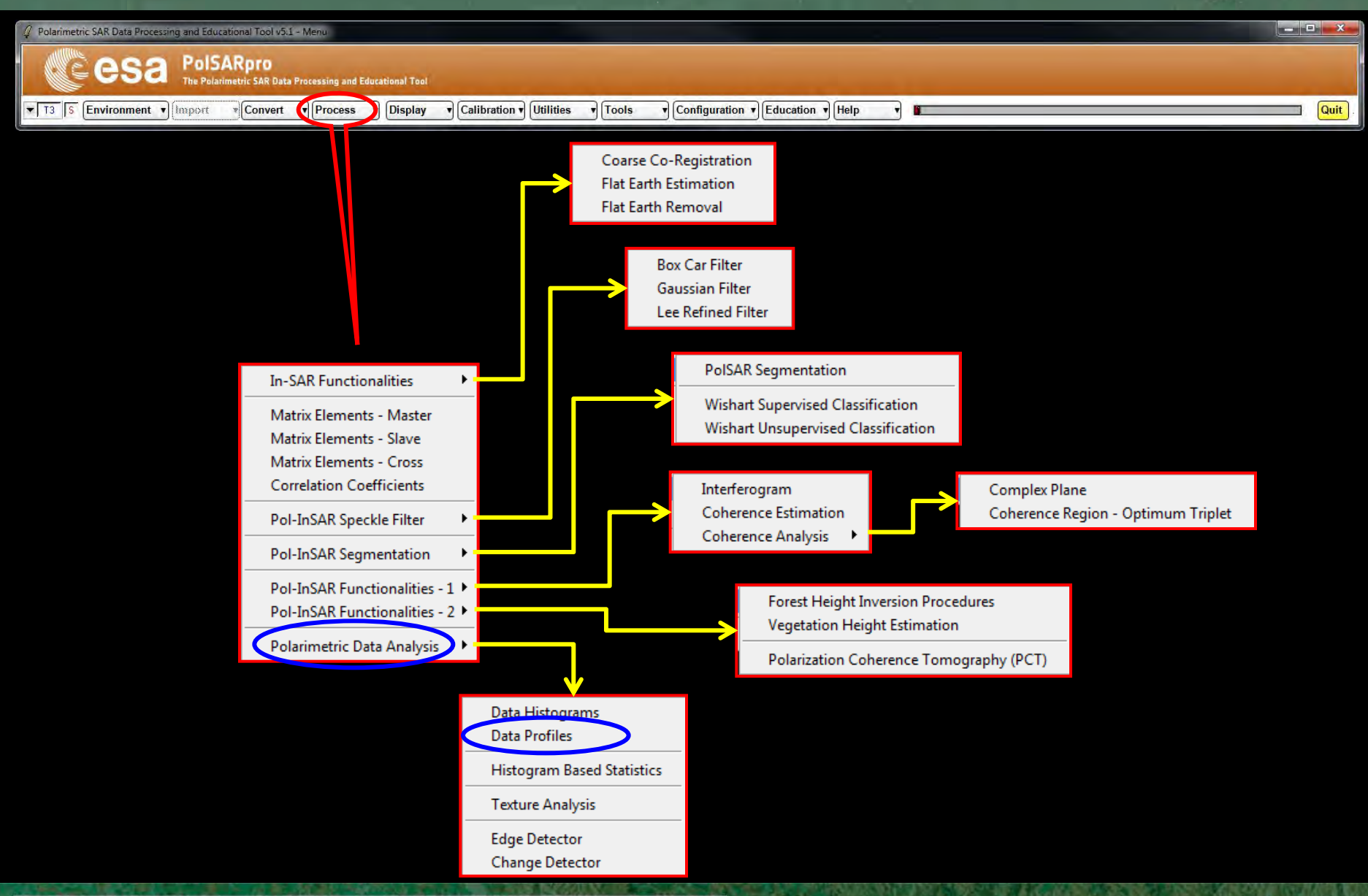

#### → 7th ADVANCED TRAINING COURSE ON LAND REMOTE SENSING

4-9 September 2017 | Szent István University | Gödöllő, Hungary

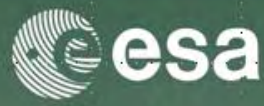

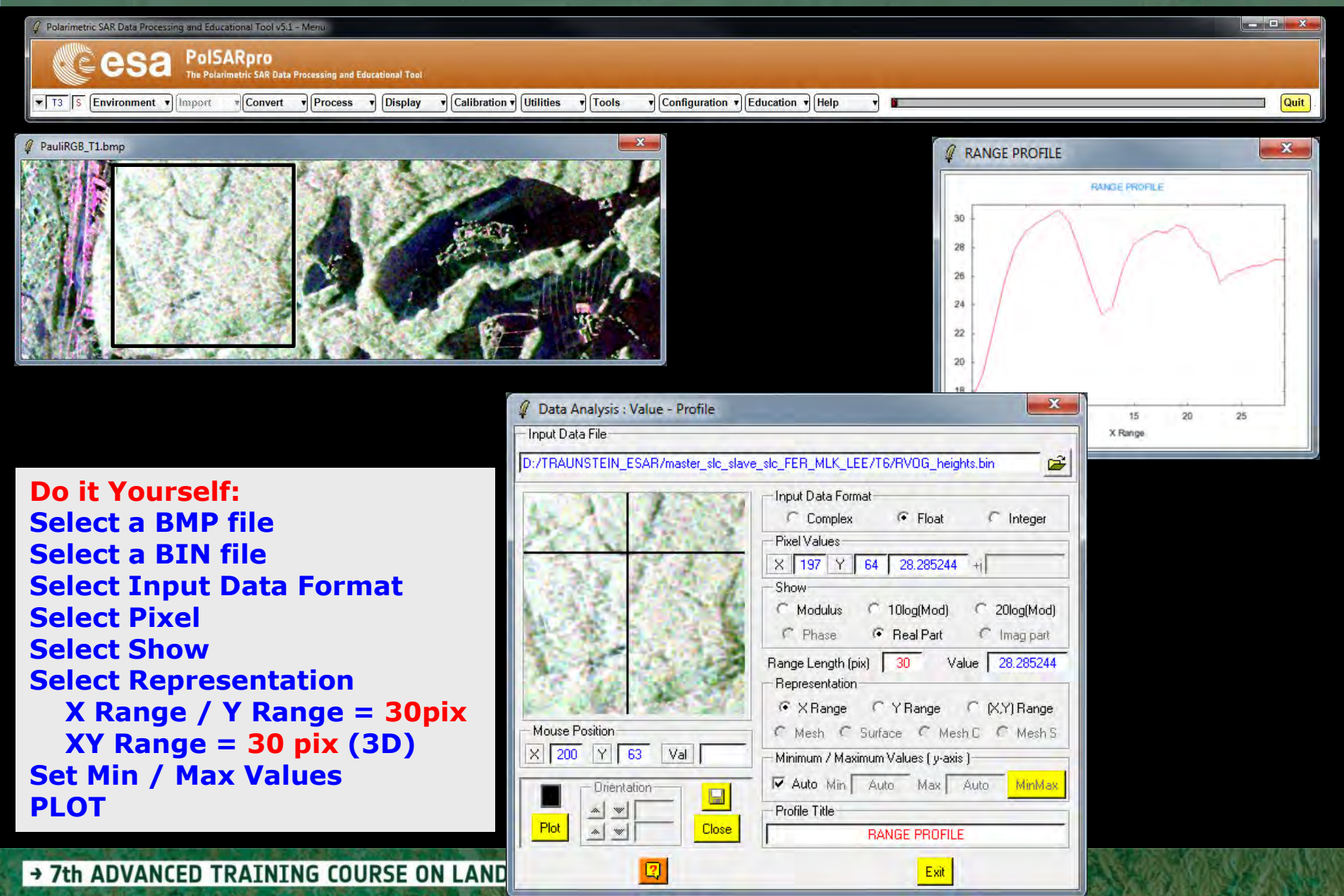

4–9 September 2017 | Szent István University | Gödöllő, Hungary

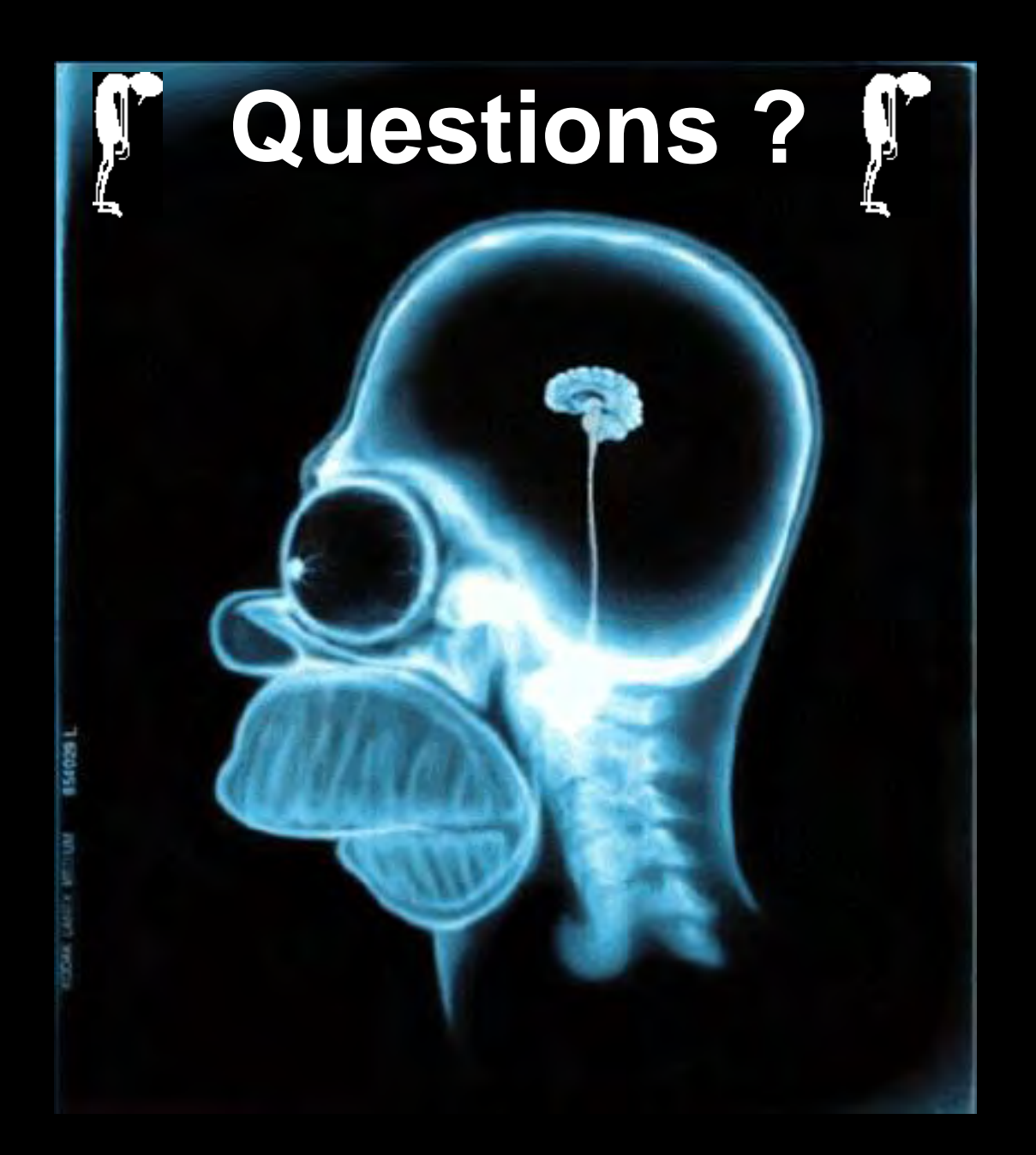